# SIEMENS

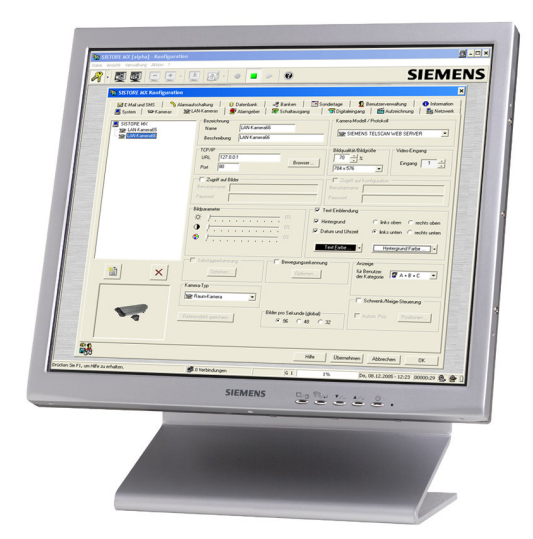

# SISTORE MX NVS

# Application Software For Network-Based Video Recording

# **Configuration Manual**

Version 2.60 or higher

**Fire Safety & Security Products** 

Siemens Building Technologies

Liefermöglichkeiten und technische Änderungen vorbehalten. Data and design subject to change without notice. / Supply subject to availability. © 2007 Copyright by Siemens Building Technologies AG

Wir behalten uns alle Rechte an diesem Dokument und an dem in ihm dargestellten Gegenstand vor. Der Empfänger anerkennt diese Rechte und wird dieses Dokument nicht ohne unsere vorgängige schriftliche Ermächtigung ganz oder teilweise Dritten zugänglich machen oder außerhalb des Zweckes verwenden, zu dem es ihm übergeben worden ist.

We reserve all rights in this document and in the subject thereof. By acceptance of the document the recipient acknowledges these rights and undertakes not to publish the document nor the subject thereof in full or in part, nor to make them available to any third party without our prior express written authorization, nor to use it for any purpose other than for which it was delivered to him.

# Contents

|                                                                                                    | Safety                                                                                                    | 9                                                                                                    |
|----------------------------------------------------------------------------------------------------|----------------------------------------------------------------------------------------------------|----------------------------------------------------------------------------------------------------|
| 1.1                                                                                                    | Target readers                                                                                                    | 9                                                                                                    |
| 1.2                                                                                                    | General safety instructions                                                                                                    | 9                                                                                                    |
| 1.2.1                                                                                                    | General information                                                                                                    | 9                                                                                                    |
| 1.2.2                                                                                                    | Transport                                                                                                    | 9                                                                                                    |
| 1.2.3                                                                                                    | Operational setup                                                                                                    | . 10                                                                                                    |
| 1.2.4                                                                                                    | Installation                                                                                                    | .10                                                                                                    |
| 1.2.5                                                                                                    | Storage                                                                                                    | . 10                                                                                                    |
| 1.3                                                                                                    | Meaning of the signal words                                                                                                    | . 10                                                                                                    |
| 1.4                                                                                                    | Meanings of the hazard symbols                                                                                                    | . 10                                                                                                    |
| 2                                                                                                    | Details for ordering                                                                                                    | .11                                                                                                    |
| 3                                                                                                    | Scope of delivery                                                                                                    | .11                                                                                                    |
| 4                                                                                                    | Software description                                                                                                    | 12                                                                                                    |
| <b>4</b><br>/ 1                                                                                                    | Starting the SISTORE MY NVS application software                                                                                                    | 12                                                                                                    |
| 4.1                                                                                                    | Selecting the SISTORE MANYS application software                                                                                                    | <br>12                                                                                                    |
| 4.2                                                                                                    |                                                                                                    | נו.<br>12                                                                                                    |
| 4.3                                                                                                    | Display mode                                                                                                    | נו.<br>12                                                                                                    |
| 4.3.1                                                                                                    | Display mode                                                                                                    | دו.<br>1⊿                                                                                                    |
| 4.3.2                                                                                                    | Configuration mode                                                                                                    | . 14<br>15                                                                                                   |
| 4.3.3                                                                                                    | SISTORE MX NVS time control dialog                                                                                                    | 10<br>16                                                                                                    |
| 4.3.4                                                                                                    | SISTORE MANYS time control dialog                                                                                                    | . 10                                                                                                    |
| 4.4                                                                                                    | SISTORE Remote view                                                                                                    | . 17<br>19                                                                                                   |
| 4.5                                                                                                    |                                                                                                    | . 10                                                                                                    |
| 5                                                                                                    | Setup                                                                                                    | .19                                                                                                    |
| 5.1                                                                                                    | Examples of system design                                                                                                    | . 19                                                                                                    |
| 5.1.1                                                                                                    | SISTORE MX NVS server PC                                                                                                    | .19                                                                                                    |
|                                                                                                    | Operated information about natural, as a second                                                                                                    |                                                                                                    |
| 5.1.2                                                                                                    | General Information about network cameras                                                                                                    | . 19                                                                                                    |
| 5.1.2<br>5.2                                                                                                    | SISTORE MX NVS - IP camera - CKA4810/20                                                                                                    | .19<br>.21                                                                                                   |
| 5.1.2<br>5.2<br>5.3                                                                                                    | SISTORE MX NVS - IP camera - CKA4810/20<br>SISTORE MX NVS - SISTORE RemoteView - CKA4810 / CKA4820                                                                                                    | .19<br>.21<br>.22                                                                                            |
| 5.1.2<br>5.2<br>5.3<br>5.4                                                                                                    | SISTORE MX NVS - IP camera - CKA4810/20<br>SISTORE MX NVS - SISTORE RemoteView - CKA4810 / CKA4820<br>SISTORE MX NVS – SISTORE MX NVS RemoteView – multiserver<br>mode                                                                                                    | .19<br>.21<br>.22<br>.23                                                                                     |
| 5.1.2<br>5.2<br>5.3<br>5.4<br>5.5                                                                                                    | SISTORE MX NVS - IP camera - CKA4810/20<br>SISTORE MX NVS - SISTORE RemoteView - CKA4810 / CKA4820<br>SISTORE MX NVS - SISTORE MX NVS RemoteView – multiserver<br>mode<br>SISTORE MX NVS - MX Multi Channel Box RCI 0601 and ATM                                                                                                    | .19<br>.21<br>.22<br>.23<br>.24                                                                              |
| 5.1.2<br>5.2<br>5.3<br>5.4<br>5.5<br><b>6</b>                                                                                        | SISTORE MX NVS - IP camera - CKA4810/20<br>SISTORE MX NVS - SISTORE RemoteView - CKA4810 / CKA4820<br>SISTORE MX NVS - SISTORE MX NVS RemoteView - multiserver<br>mode<br>SISTORE MX NVS - MX Multi Channel Box RCI 0601 and ATM<br>Network configuration                                                                                                    | .19<br>.21<br>.22<br>.23<br>.24<br><b>.25</b>                                                                |
| 5.1.2<br>5.2<br>5.3<br>5.4<br>5.5<br><b>6</b><br>6.1                                                                                 | SISTORE MX NVS - IP camera - CKA4810/20<br>SISTORE MX NVS - SISTORE RemoteView - CKA4810 / CKA4820<br>SISTORE MX NVS - SISTORE MX NVS RemoteView - multiserver<br>mode<br>SISTORE MX NVS - MX Multi Channel Box RCI 0601 and ATM<br>Network configuration<br>Entering the system name                                                                                                    | .19<br>.21<br>.22<br>.23<br>.23<br>.24<br>.25                                                                |
| 5.1.2<br>5.2<br>5.3<br>5.4<br>5.5<br><b>6</b><br>6.1<br>6.2                                                                          | SISTORE MX NVS - IP camera - CKA4810/20<br>SISTORE MX NVS - SISTORE RemoteView - CKA4810 / CKA4820<br>SISTORE MX NVS - SISTORE MX NVS RemoteView - multiserver<br>mode<br>SISTORE MX NVS - MX Multi Channel Box RCI 0601 and ATM<br>Network configuration<br>Entering the system name<br>Configuring the network connection                                                                                                    | .19<br>.21<br>.22<br>.23<br>.23<br>.24<br>.25<br>.25                                                         |
| 5.1.2<br>5.2<br>5.3<br>5.4<br>5.5<br><b>6</b><br>6.1<br>6.2<br>6.3                                                                   | SISTORE MX NVS - IP camera - CKA4810/20<br>SISTORE MX NVS - SISTORE RemoteView - CKA4810 / CKA4820<br>SISTORE MX NVS - SISTORE MX NVS RemoteView - multiserver<br>mode<br>SISTORE MX NVS - MX Multi Channel Box RCI 0601 and ATM<br>Network configuration<br>Entering the system name<br>Configuring the network connection<br>Limiting bandwidth                                                                                                    | .19<br>.21<br>.22<br>.23<br>.23<br>.25<br>.25<br>.25                                                         |
| 5.1.2<br>5.2<br>5.3<br>5.4<br>5.5<br><b>6</b><br>6.1<br>6.2<br>6.3<br>6.4                                                            | SISTORE MX NVS - IP camera - CKA4810/20<br>SISTORE MX NVS - SISTORE RemoteView - CKA4810 / CKA4820<br>SISTORE MX NVS - SISTORE MX NVS RemoteView - multiserver<br>mode<br>SISTORE MX NVS - MX Multi Channel Box RCI 0601 and ATM<br>Network configuration<br>Entering the system name<br>Configuring the network connection<br>Limiting bandwidth<br>Configuring ISDN dial-in                                                                                                    | .19<br>.21<br>.22<br>.23<br>.24<br>.25<br>.25<br>.25<br>.27<br>.27                                           |
| 5.1.2<br>5.2<br>5.3<br>5.4<br>5.5<br><b>6</b><br>6.1<br>6.2<br>6.3<br>6.4<br>6.4.1                                                   | SISTORE MX NVS - IP camera - CKA4810/20<br>SISTORE MX NVS - SISTORE RemoteView - CKA4810 / CKA4820<br>SISTORE MX NVS - SISTORE MX NVS RemoteView - multiserver<br>mode<br>SISTORE MX NVS - MX Multi Channel Box RCI 0601 and ATM<br>Network configuration<br>Entering the system name<br>Configuring the network connection<br>Limiting bandwidth<br>Configuring ISDN dial-in<br>Accept all incoming calls                                                                                                    | .19<br>.21<br>.22<br>.23<br>.24<br>.25<br>.25<br>.25<br>.27<br>.27                                           |
| 5.1.2<br>5.2<br>5.3<br>5.4<br>5.5<br><b>6</b><br>6.1<br>6.2<br>6.3<br>6.4<br>6.4.1<br>6.4.2                                          | SISTORE MX NVS - IP camera - CKA4810/20<br>SISTORE MX NVS - SISTORE RemoteView - CKA4810 / CKA4820<br>SISTORE MX NVS - SISTORE MX NVS RemoteView – multiserver<br>mode<br>SISTORE MX NVS - MX Multi Channel Box RCI 0601 and ATM<br>Network configuration<br>Entering the system name<br>Configuring the network connection<br>Limiting bandwidth<br>Configuring ISDN dial-in<br>Accept all incoming calls<br>React to certain multiple subscriber numbers                                                                                                    | .19<br>.21<br>.22<br>.23<br>.24<br>.25<br>.25<br>.25<br>.27<br>.27<br>.28                                    |
| 5.1.2<br>5.2<br>5.3<br>5.4<br>5.5<br><b>6</b><br>6.1<br>6.2<br>6.3<br>6.4<br>6.4.1<br>6.4.2<br>6.4.3                                 | SISTORE MX NVS - IP camera - CKA4810/20<br>SISTORE MX NVS - SISTORE RemoteView - CKA4810 / CKA4820<br>SISTORE MX NVS - SISTORE MX NVS RemoteView – multiserver<br>mode<br>SISTORE MX NVS - MX Multi Channel Box RCI 0601 and ATM<br>Network configuration<br>Entering the system name<br>Configuring the network connection<br>Limiting bandwidth<br>Configuring ISDN dial-in<br>Accept all incoming calls<br>React to certain multiple subscriber numbers<br>Activating channel bundling                                                                                                    | .19<br>.21<br>.22<br>.23<br>.24<br>.25<br>.25<br>.27<br>.27<br>.27<br>.28<br>.28<br>.28                      |
| 5.1.2<br>5.2<br>5.3<br>5.4<br>5.5<br><b>6</b><br>6.1<br>6.2<br>6.3<br>6.4<br>6.4.1<br>6.4.2<br>6.4.3<br>6.5                          | General Information about network cameras.         SISTORE MX NVS - IP camera - CKA4810/20         SISTORE MX NVS - SISTORE RemoteView - CKA4810 / CKA4820         SISTORE MX NVS - SISTORE MX NVS RemoteView - multiserver         mode         SISTORE MX NVS - MX Multi Channel Box RCI 0601 and ATM         Network configuration         Entering the system name         Configuring the network connection         Limiting bandwidth         Configuring ISDN dial-in         Accept all incoming calls         React to certain multiple subscriber numbers.         Activating channel bundling         Configuring the live image server                                                                                                    | .19<br>.21<br>.22<br>.23<br>.24<br>.25<br>.25<br>.27<br>.27<br>.28<br>.28<br>.29<br>.30                      |
| 5.1.2<br>5.2<br>5.3<br>5.4<br>5.5<br><b>6</b><br>6.1<br>6.2<br>6.3<br>6.4<br>6.4.1<br>6.4.2<br>6.4.3<br>6.5<br>6.6                   | General Information about network cameras                                                                                                    | .19<br>.21<br>.22<br>.23<br>.24<br>.25<br>.25<br>.25<br>.27<br>.27<br>.27<br>.28<br>.28<br>.28<br>.29<br>.30 |
| 5.1.2<br>5.2<br>5.3<br>5.4<br>5.5<br><b>6</b><br>6.1<br>6.2<br>6.3<br>6.4<br>6.4.1<br>6.4.2<br>6.4.3<br>6.5<br>6.6<br>6.6.1          | SISTORE MX NVS - IP camera - CKA4810/20<br>SISTORE MX NVS - SISTORE RemoteView - CKA4810 / CKA4820<br>SISTORE MX NVS - SISTORE RemoteView - multiserver<br>mode<br>SISTORE MX NVS - MX Multi Channel Box RCI 0601 and ATM<br>Network configuration<br>Entering the system name<br>Configuring the network connection<br>Limiting bandwidth<br>Configuring ISDN dial-in<br>Accept all incoming calls<br>React to certain multiple subscriber numbers<br>Activating channel bundling<br>Configuring the live image server<br>Controlling network access<br>Adding a connection filter                                                                                                    | .19<br>.21<br>.22<br>.23<br>.24<br>.25<br>.25<br>.27<br>.27<br>.27<br>.27<br>.28<br>.29<br>.30<br>.31        |
| 5.1.2<br>5.2<br>5.3<br>5.4<br>5.5<br><b>6</b><br>6.1<br>6.2<br>6.3<br>6.4<br>6.4.1<br>6.4.2<br>6.4.3<br>6.5<br>6.6<br>6.6.1<br>6.6.2 | General Information about network cameras.         SISTORE MX NVS - IP camera - CKA4810/20.         SISTORE MX NVS - SISTORE RemoteView - CKA4810 / CKA4820         SISTORE MX NVS - SISTORE MX NVS RemoteView - multiserver         mode         SISTORE MX NVS - SISTORE MX NVS RemoteView - multiserver         mode         SISTORE MX NVS - MX Multi Channel Box RCI 0601 and ATM         Network configuration         Entering the system name         Configuring the network connection         Limiting bandwidth         Configuring ISDN dial-in         Accept all incoming calls         React to certain multiple subscriber numbers         Activating channel bundling         Configuring the live image server         Controlling network access         Adding a connection filter | .19<br>.21<br>.22<br>.23<br>.24<br>.25<br>.25<br>.25<br>.27<br>.28<br>.29<br>.30<br>.31<br>.31<br>.33        |

| 7                                                                                                    | Network camera configuration                                                                                                    | 35                                                                                                    |
|----------------------------------------------------------------------------------------------------|----------------------------------------------------------------------------------------------------|----------------------------------------------------------------------------------------------------|
| 7.1                                                                                                    | General information about network cameras                                                                                                    | 35                                                                                                    |
| 7.2                                                                                                    | Adding a network camera                                                                                                    | 36                                                                                                    |
| 7.3                                                                                                    | Deleting a network camera                                                                                                    | 37                                                                                                    |
| 7.4                                                                                                    | Configuring image parameters                                                                                                    | 38                                                                                                    |
| 7.4.1                                                                                                    | Setting brightness, contrast and color saturation                                                                                                    | 38                                                                                                    |
| 7.4.2                                                                                                    | Setting image guality and resolution                                                                                                    | 39                                                                                                    |
| 7.5                                                                                                    | Selecting the frame rate                                                                                                    | 40                                                                                                    |
| 7.6                                                                                                    | Configuring automatic camera positioning                                                                                                    | 41                                                                                                    |
| 7.7                                                                                                    | Releasing camera control                                                                                                    | 43                                                                                                    |
| 7.8                                                                                                    | Configuring access to the configuration of the network camera                                                                                                    |                                                                                                    |
| 7.9                                                                                                    | Configuring live image access                                                                                                    |                                                                                                    |
| 7 10                                                                                                    | Opening proprietary camera configuration dialogs                                                                                                    | 45                                                                                                    |
| 1.10                                                                                                    |                                                                                                    |                                                                                                    |
| 8                                                                                                    | Configuring motion detection                                                                                                    | 46                                                                                                    |
| 8.1                                                                                                    | Opening the motion detection dialog                                                                                                    | 46                                                                                                    |
| 8.2                                                                                                    | Setting the sensitivity of motion detection                                                                                                    | 47                                                                                                    |
| 8.3                                                                                                    | Defining the detection area (mask)                                                                                                    | 47                                                                                                    |
| 8.4                                                                                                    | Configuring the time control of the detection area                                                                                                    | 50                                                                                                    |
| 9                                                                                                    | Configuring sabotage detection                                                                                                    |                                                                                                    |
| 91                                                                                                    | Opening the sabotage detection dialog                                                                                                    | 51                                                                                                    |
| 92                                                                                                    | Setting the sensitivity of sabotage detection                                                                                                    |                                                                                                    |
| 9.3                                                                                                    | Defining the detection area (mask)                                                                                                    | 02<br>52                                                                                                    |
| 9.4                                                                                                    | Saving a reference image                                                                                                    | 52                                                                                                    |
| 0.1                                                                                                    |                                                                                                    |                                                                                                    |
| 10                                                                                                    | Configuring alarm outputs                                                                                                    | 55                                                                                                    |
| 10.1                                                                                                    | Adding and deleting alarm outputs                                                                                                    | 55                                                                                                    |
| 10.2                                                                                                    | Selecting the switch action                                                                                                    | 57                                                                                                    |
| 10.3                                                                                                    | Event-based or time control of alarm outputs                                                                                                    | 58                                                                                                    |
| 11                                                                                                    | Configuring alarm inputs                                                                                                    | 61                                                                                                    |
| 11.1                                                                                                    |                                                                                                    |                                                                                                    |
| 11 2                                                                                                    | Adding and deleting alarm inputs                                                                                                    | 61                                                                                                    |
| · · · <b>∠</b>                                                                                                    | Adding and deleting alarm inputs<br>Configuring alarm input                                                                                                    | 61<br>62                                                                                                    |
| 11.2.1                                                                                                    | Adding and deleting alarm inputs<br>Configuring alarm input<br>Trigger edge                                                                                                    | 61<br>62<br>62                                                                                                    |
| 11.2.1<br>11.2.2                                                                                                    | Adding and deleting alarm inputs<br>Configuring alarm input<br>Trigger edge<br>Priority                                                                                                    | 61<br>62<br>62<br>63                                                                                               |
| 11.2.1<br>11.2.2<br>11.2.3                                                                                                    | Adding and deleting alarm inputs<br>Configuring alarm input<br>Trigger edge<br>Priority<br>Time control.                                                                                                    | 61<br>62<br>62<br>63<br>64                                                                                         |
| 11.2.1<br>11.2.2<br>11.2.3<br>11.2.4                                                                                                    | Adding and deleting alarm inputs<br>Configuring alarm input<br>Trigger edge<br>Priority<br>Time control<br>Testing the configuration of an alarm input                                                                                                    | 61<br>62<br>63<br>64<br>64                                                                                         |
| 11.2.1<br>11.2.2<br>11.2.3<br>11.2.4                                                                                                    | Adding and deleting alarm inputs<br>Configuring alarm input<br>Trigger edge<br>Priority<br>Time control<br>Testing the configuration of an alarm input                                                                                                    | 61<br>62<br>63<br>64<br>64                                                                                         |
| 11.2.1<br>11.2.2<br>11.2.3<br>11.2.4<br><b>12</b>                                                                                                    | Adding and deleting alarm inputs<br>Configuring alarm input<br>Trigger edge<br>Priority<br>Time control<br>Testing the configuration of an alarm input<br>Map configuration                                                                                                    | 61<br>62<br>62<br>63<br>64<br>64                                                                                   |
| 11.2.1<br>11.2.2<br>11.2.3<br>11.2.4<br><b>12</b><br>12.1                                                                                               | Adding and deleting alarm inputs<br>Configuring alarm input<br>Trigger edge<br>Priority<br>Time control<br>Testing the configuration of an alarm input<br><b>Map configuration</b><br>General information about maps                                                                                                    | 61<br>62<br>63<br>64<br>64<br>64<br>65                                                                             |
| 11.2.1<br>11.2.2<br>11.2.3<br>11.2.4<br><b>12</b><br>12.1<br>12.2                                                                                       | Adding and deleting alarm inputs<br>Configuring alarm input<br>Trigger edge<br>Priority<br>Time control<br>Testing the configuration of an alarm input<br><b>Map configuration</b><br>General information about maps<br>Adding a map                                                                                                    | 61<br>62<br>63<br>64<br>64<br>64<br>65<br>65                                                                       |
| 11.2.1<br>11.2.2<br>11.2.3<br>11.2.4<br><b>12</b><br>12.1<br>12.2<br>12.3                                                                               | Adding and deleting alarm inputs<br>Configuring alarm input<br>Trigger edge<br>Priority<br>Time control<br>Testing the configuration of an alarm input<br><b>Map configuration</b><br>General information about maps<br>Adding a map<br>Deleting a map                                                                                                    | 61<br>62<br>63<br>64<br>64<br>65<br>65<br>66                                                                       |
| 11.2.1<br>11.2.2<br>11.2.3<br>11.2.4<br><b>12</b><br>12.1<br>12.2<br>12.3<br>12.4                                                                       | Adding and deleting alarm inputs<br>Configuring alarm input<br>Trigger edge<br>Priority<br>Time control<br>Testing the configuration of an alarm input.<br><b>Map configuration</b><br>General information about maps.<br>Adding a map<br>Deleting a map                                                                                                    | 61<br>62<br>63<br>64<br>64<br>65<br>65<br>66<br>67                                                                 |
| 11.2.1<br>11.2.2<br>11.2.3<br>11.2.4<br><b>12</b><br>12.1<br>12.2<br>12.3<br>12.4<br>12.4.1                                                             | Adding and deleting alarm inputs<br>Configuring alarm input<br>Trigger edge<br>Priority<br>Time control<br>Testing the configuration of an alarm input<br><b>Map configuration</b><br>General information about maps<br>Adding a map<br>Deleting a map<br>Edit layer<br>Import layer                                                                                                    | 61<br>62<br>62<br>63<br>64<br>64<br>65<br>65<br>66<br>67<br>67                                                     |
| 11.2.1<br>11.2.2<br>11.2.3<br>11.2.4<br><b>12</b><br>12.1<br>12.2<br>12.3<br>12.4<br>12.4.1<br>12.4.2                                                   | Adding and deleting alarm inputs<br>Configuring alarm input<br>Trigger edge<br>Priority<br>Time control.<br>Testing the configuration of an alarm input<br><b>Map configuration</b><br>General information about maps.<br>Adding a map<br>Deleting a map<br>Edit layer<br>Import layer                                                                                                    | 61<br>62<br>63<br>64<br>64<br>65<br>65<br>66<br>67<br>67<br>67                                                     |
| 11.2.1<br>11.2.2<br>11.2.3<br>11.2.4<br><b>12</b><br>12.1<br>12.2<br>12.3<br>12.4<br>12.4<br>12.4.1<br>12.4.2<br>12.5                                   | Adding and deleting alarm inputs<br>Configuring alarm input<br>Trigger edge<br>Priority<br>Time control.<br>Testing the configuration of an alarm input<br><b>Map configuration</b><br>General information about maps.<br>Adding a map<br>Deleting a map<br>Edit layer<br>Import layer<br>Export layer                                                                                                    | 61<br>62<br>63<br>64<br>64<br>65<br>65<br>67<br>67<br>67<br>67<br>67<br>67<br>69                                   |
| 11.2.1<br>11.2.2<br>11.2.3<br>11.2.4<br><b>12</b><br>12.1<br>12.2<br>12.3<br>12.4<br>12.4.1<br>12.4.2<br>12.5<br>12.5.1                                 | Adding and deleting alarm inputs<br>Configuring alarm input<br>Trigger edge<br>Priority<br>Time control<br>Testing the configuration of an alarm input<br><b>Map configuration</b><br>General information about maps<br>Adding a map<br>Deleting a map<br>Edit layer<br>Import layer<br>Export layer<br>Edit object<br>Insert object                                                                                                    | 61<br>62<br>62<br>63<br>64<br>64<br>65<br>65<br>66<br>67<br>67<br>67<br>67<br>67<br>69<br>                         |
| 11.2.1<br>11.2.2<br>11.2.3<br>11.2.4<br><b>12</b><br>12.1<br>12.2<br>12.3<br>12.4<br>12.4.1<br>12.4.2<br>12.5<br>12.5.1<br>12.5.2                       | Adding and deleting alarm inputs<br>Configuring alarm input<br>Trigger edge<br>Priority<br>Time control<br>Testing the configuration of an alarm input<br><b>Map configuration</b><br>General information about maps<br>Adding a map<br>Deleting a map<br>Edit layer<br>Import layer<br>Export layer<br>Edit object<br>Insert object<br>Changing objects                                                                                                    | 61<br>62<br>62<br>63<br>64<br>64<br>65<br>66<br>67<br>67<br>67<br>67<br>67<br>67<br>67<br>67<br>67<br>67<br>67<br> |
| 11.2.1<br>11.2.2<br>11.2.3<br>11.2.4<br><b>12</b><br>12.1<br>12.2<br>12.3<br>12.4<br>12.4.1<br>12.4.2<br>12.5.1<br>12.5.2<br>12.5.1<br>12.5.2<br>12.5.3 | Adding and deleting alarm inputs<br>Configuring alarm input<br>Trigger edge<br>Priority<br>Time control<br>Testing the configuration of an alarm input<br><b>Map configuration</b><br>General information about maps<br>Adding a map<br>Deleting a map<br>Edit layer<br>Edit layer<br>Export layer<br>Export layer<br>Edit object<br>Insert object<br>Changing objects<br>Changing the camera icon                                                                                      | 61<br>62<br>62<br>63<br>64<br>65<br>65<br>66<br>67<br>67<br>67<br>67<br>67<br>67<br>67<br>67<br>67<br>             |
| 11.2.1<br>11.2.2<br>11.2.3<br>11.2.4<br><b>12</b><br>12.1<br>12.2<br>12.3<br>12.4<br>12.4.1<br>12.4.2<br>12.5<br>12.5.1<br>12.5.2<br>12.5.3<br>12.5.4   | Adding and deleting alarm inputs         Configuring alarm input         Trigger edge         Priority         Time control.         Testing the configuration of an alarm input         Map configuration         General information about maps.         Adding a map         Deleting a map         Edit layer         Import layer         Export layer         Edit object.         Changing objects         Changing the camera icon         Changing the position of the object. | 61<br>62<br>62<br>63<br>64<br>64<br>65<br>65<br>67<br>67<br>67<br>67<br>67<br>67<br>67<br>67<br>67<br>67<br>67<br> |

| 13     | Configuring user and access management                                        | .73       |
|--------|-------------------------------------------------------------------------------|-----------|
| 13.1   | General information on user management                                        | .73       |
| 13.1.1 | User groups                                                                   | .73       |
| 13.1.2 | Global user rights                                                            | .74       |
| 13.1.3 | Camera-specific user rights                                                   | .75       |
| 13.2   | User account configuration                                                    | .76       |
| 13.2.1 | Creating a user account                                                       | .76       |
| 13.2.2 | Deleting a user account                                                       | .78       |
| 13.2.3 | User account locking                                                          | .79       |
| 13.2.4 | Unlocking a user account                                                      | .80       |
| 13.2.5 | Predefined user accounts: Administrator and Installer                         | .81       |
| 13.2.6 | Configuring the validity period of a password                                 | .81       |
| 13.3   | Enabling password-protected start of the SISTORE MX NVS application software. | on<br>.82 |
| 13.4   | Configuring the logbook                                                       | .82       |
| 13.4.1 | Enabling extended logbook entries                                             | .82       |
| 13.4.2 | Deleting logbook entries automatically                                        | .83       |
| 13.4.3 | Sending logbook excerpts automatically                                        | .83       |
| 13.5   | Enabling software triggering                                                  | .84       |
| 13.6   | Enabling operating panel control                                              | .85       |
| 14     | Configuring the user interface of the SISTORE MX NVS applicatio software      | n<br>.86  |
| 14.1   | Selecting the user interface language                                         | .86       |
| 14.2   | Configuring the display area                                                  | .87       |
| 14.2.1 | Selecting the initial arrangement of the display area                         | .87       |
| 14.2.2 | Selecting the initial display mode                                            | .87       |
| 14.2.3 | Configuring the recording status display                                      | .89       |
| 14.2.4 | Configuring the live image change interval                                    | .90       |
| 14.2.5 | Enabling frame rate display                                                   | .91       |
| 14.2.6 | Configuring text overlay for a network camera                                 | .92       |
| 14.3   | Configuring system messages                                                   | .93       |
| 14.4   | Showing the on-screen keyboard                                                | .93       |
| 14.5   | Enabling automatic logout                                                     | .94       |
| 14.6   | Keeping the SISTORE MX NVS application software in the foreground             | 95        |
| 15     | Recording configuration                                                       | .96       |
| 15.1   | Enabling automatic recording on start                                         | .96       |
| 15.2   | Configuring video parameters                                                  | .97       |
| 15.2.1 | Configuring video parameters                                                  | .97       |
| 15.2.2 | Enabling video encryption                                                     | .97       |
| 15.2.3 | Selecting video resolution                                                    | .98       |
| 15.3   | Configuring recording modes                                                   | .99       |
| 15.3.1 | General information about recording modes                                     | .99       |
| 15.3.2 | Combination example for recording modes1                                      | 03        |
| 15.3.3 | Transferring recording settings1                                              | 104       |
| 15.4   | Configuring the overwriting of recordings1                                    | 06        |

| 16                                                                                                    | Configuring data storage                                                                                                    | 108                                                                                                    |
|----------------------------------------------------------------------------------------------------|----------------------------------------------------------------------------------------------------|----------------------------------------------------------------------------------------------------|
| 16.1                                                                                                    | General information about the storage location                                                                                                    | 108                                                                                                    |
| 16.2                                                                                                    | Selecting a storage location for recordings                                                                                                    | 109                                                                                                    |
| 16.3                                                                                                    | Selecting a storage location for the database                                                                                                    | 110                                                                                                    |
| 16.4                                                                                                    | Selecting a storage location for backup                                                                                                    | 111                                                                                                    |
| 16.5                                                                                                    | Clearing the backup directory                                                                                                    | 112                                                                                                    |
| 16.6                                                                                                    | Choosing the backup schedule                                                                                                    | 112                                                                                                    |
| 16.7                                                                                                    | Selecting the type of recordings for backup                                                                                                    | 113                                                                                                    |
| 17                                                                                                    | Configuring alarm response                                                                                                    | 114                                                                                                    |
| 17.1                                                                                                    | Configuring e-mail notification                                                                                                    | 114                                                                                                    |
| 17.1.1                                                                                                    | Enabling e-mail notification                                                                                                    | 114                                                                                                    |
| 17.1.2                                                                                                    | Setting notification via the SMTP server                                                                                                    | 115                                                                                                    |
| 17.1.3                                                                                                    | Configuring the connection to the SMTP server                                                                                                    | 116                                                                                                    |
| 17.1.4                                                                                                    | Entering e-mail recipient data                                                                                                    | 117                                                                                                    |
| 17.1.5                                                                                                    | Configuring time control                                                                                                    | 118                                                                                                    |
| 17.2                                                                                                    | Configuring SMS notification                                                                                                    | 119                                                                                                    |
| 17.2.1                                                                                                    | Enabling SMS notification                                                                                                    | 119                                                                                                    |
| 17.2.2                                                                                                    | Entering SMS recipient data                                                                                                    | 120                                                                                                    |
| 17.2.3                                                                                                    | Configuring time control                                                                                                    | 121                                                                                                    |
| 17.3                                                                                                    | Configuring the alarm connection                                                                                                    | 121                                                                                                    |
| 17.3.1                                                                                                    | Configuring the network alarm connection                                                                                                    | 121                                                                                                    |
| 17.3.2                                                                                                    | Configuring the ISDN alarm connection                                                                                                    | 122                                                                                                    |
| 17.3.3                                                                                                    | Configuring time control                                                                                                    | 123                                                                                                    |
| 17.4                                                                                                    | Configuring the FTP server                                                                                                    | 123                                                                                                    |
|                                                                                                    |                                                                                                    |                                                                                                    |
| 18                                                                                                    | Configuring bank mode                                                                                                    | 125                                                                                                    |
| <b>18</b><br>18.1                                                                                                    | Configuring bank mode                                                                                                    | <b>125</b><br>125                                                                                                    |
| <b>18</b><br>18.1<br>18.2                                                                                                    | Configuring bank mode<br>Enabling bank mode<br>Configuring the number of recordings                                                                                                    | <b>125</b><br>125<br>126                                                                                                    |
| <b>18</b><br>18.1<br>18.2<br><b>19</b>                                                                                                    | Configuring bank mode<br>Enabling bank mode<br>Configuring the number of recordings<br>Configuration of automated teller mode                                                                                                    | <b>125</b><br>125<br>126<br><b>127</b>                                                                                                    |
| <b>18</b><br>18.1<br>18.2<br><b>19</b><br>19.1                                                                                                    | Configuring bank mode<br>Enabling bank mode<br>Configuring the number of recordings<br>Configuration of automated teller mode<br>Enabling automated teller mode                                                                                                    | <b>125</b><br>125<br>126<br><b>127</b><br>                                                                                                    |
| <b>18</b><br>18.1<br>18.2<br><b>19</b><br>19.1<br>19.2                                                                                                    | Configuring bank mode<br>Enabling bank mode<br>Configuring the number of recordings<br>Configuration of automated teller mode<br>Enabling automated teller mode<br>Configuring automated teller monitoring                                                                                                    | <b>125</b><br>125<br>126<br><b>127</b><br>127<br>128                                                                                                    |
| <b>18</b><br>18.1<br>18.2<br><b>19</b><br>19.1<br>19.2<br>19.2.1                                                                                                    | Configuring bank mode<br>Enabling bank mode<br>Configuring the number of recordings<br>Configuration of automated teller mode<br>Enabling automated teller mode<br>Configuring automated teller monitoring<br>Configuring diIBM PBM type                                                                                                    | <b>125</b><br>125<br>126<br>                                                                                                    |
| <b>18</b><br>18.1<br>18.2<br><b>19</b><br>19.1<br>19.2<br>19.2.1<br>19.2.2                                                                                                    | Configuring bank mode<br>Enabling bank mode<br>Configuring the number of recordings<br>Configuration of automated teller mode<br>Enabling automated teller mode<br>Configuring automated teller monitoring<br>Configuring diIBM_PBM type<br>Configuring the NCR type                                                                                                    | <b>125</b><br>125<br>126<br>127<br>127<br>128<br>128<br>128<br>134                                                                                                    |
| <b>18</b><br>18.1<br>18.2<br><b>19</b><br>19.1<br>19.2<br>19.2.1<br>19.2.2<br>19.2.3                                                                                                    | Configuring bank mode<br>Enabling bank mode<br>Configuring the number of recordings<br>Configuration of automated teller mode<br>Enabling automated teller mode<br>Configuring automated teller monitoring<br>Configuring diIBM_PBM type<br>Configuring the NCR type<br>Configuring the SNI_DREBA type                                                                                                    | <b>125</b><br>125<br>126<br>126<br>127<br>127<br>128<br>128<br>128<br>134<br>137                                                                                                    |
| <b>18</b><br>18.1<br>18.2<br><b>19</b><br>19.1<br>19.2<br>19.2.1<br>19.2.2<br>19.2.3<br><b>20</b>                                                                                                    | Configuring bank mode<br>Enabling bank mode<br>Configuring the number of recordings<br>Configuration of automated teller mode<br>Enabling automated teller mode<br>Configuring automated teller monitoring<br>Configuring diIBM_PBM type<br>Configuring the NCR type<br>Configuring the SNI_DREBA type<br>Configuring the SNI_DREBA type                                                                                                    | <b>125</b><br>125<br>126<br>127<br>127<br>128<br>128<br>128<br>134<br>137<br>137                                                                                                    |
| <b>18</b><br>18.1<br>18.2<br><b>19</b><br>19.1<br>19.2<br>19.2.1<br>19.2.2<br>19.2.3<br><b>20</b><br>20.1                                                                                                    | Configuring bank mode<br>Enabling bank mode<br>Configuring the number of recordings<br>Configuration of automated teller mode<br>Enabling automated teller mode<br>Configuring automated teller monitoring<br>Configuring diIBM_PBM type<br>Configuring the NCR type<br>Configuring the SNI_DREBA type<br>Configuration of cash box mode<br>Adding a cash box                                                                                                    | 125<br>125<br>126<br>126<br>127<br>128<br>128<br>128<br>128<br>128<br>128<br>128<br>128<br>128<br>124<br>124<br>124<br>125<br>125<br>125<br>126<br>126<br>126<br>127<br>127<br>127<br>127<br>128<br>128<br>128<br>128<br>128<br>128<br>128<br>128<br>128<br>128<br>128<br>128<br>128<br>128<br>128<br>128<br>128<br>128<br>128<br>128<br>128<br>128<br>128<br>128<br>128<br>124<br>                                                                                                    |
| <b>18</b><br>18.1<br>18.2<br><b>19</b><br>19.1<br>19.2<br>19.2.1<br>19.2.2<br>19.2.3<br><b>20</b><br>20.1<br>20.2                                                                                                    | Configuring bank mode<br>Enabling bank mode<br>Configuring the number of recordings<br>Configuration of automated teller mode<br>Enabling automated teller mode<br>Configuring automated teller monitoring<br>Configuring diIBM_PBM type<br>Configuring the NCR type<br>Configuring the SNI_DREBA type<br>Configuration of cash box mode<br>Adding a cash box<br>Deleting a cash box.                                                                                                    | 125<br>125<br>126<br>126<br>127<br>128<br>128<br>128<br>128<br>128<br>128<br>128<br>128<br>128<br>128<br>128<br>128<br>129<br>126<br>126<br>126<br>126<br>126<br>127<br>127<br>128<br>128<br>128<br>128<br>128<br>128<br>128<br>128<br>128<br>128<br>128<br>128<br>128<br>                                                                                                    |
| <ul> <li>18</li> <li>18.1</li> <li>18.2</li> <li>19</li> <li>19.1</li> <li>19.2</li> <li>19.2.1</li> <li>19.2.2</li> <li>19.2.3</li> <li>20</li> <li>20.1</li> <li>20.2</li> <li>20.3</li> </ul>                                                                                                    | Configuring bank mode<br>Enabling bank mode<br>Configuring the number of recordings<br>Configuration of automated teller mode<br>Enabling automated teller mode<br>Configuring automated teller monitoring<br>Configuring diIBM_PBM type<br>Configuring the NCR type<br>Configuring the NCR type<br>Configuring the SNI_DREBA type<br>Configuration of cash box mode<br>Adding a cash box<br>Deleting a cash box<br>Configuring cash box monitoring                                                                                                    | 125<br>125<br>126<br>127<br>127<br>128<br>128<br>128<br>128<br>128<br>128<br>128<br>127<br>127<br>127<br>127<br>127<br>127<br>127<br>127<br>127<br>127<br>127<br>127<br>127<br>127<br>128<br>128<br>128<br>128<br>128<br>128<br>128<br>128<br>128<br>128<br>128<br>128<br>128<br>128<br>128<br>128<br>128<br>128<br>128<br>128<br>128<br>128<br>128<br>128<br>124<br>128<br>124<br>128<br>128<br>124<br>128<br>124<br>128<br>124<br>128<br>124<br>128<br>124<br>128<br>124<br>124<br>124<br>124<br>124<br>                                                                                                    |
| <ul> <li>18</li> <li>18.1</li> <li>18.2</li> <li>19</li> <li>19.1</li> <li>19.2</li> <li>19.2.1</li> <li>19.2.2</li> <li>19.2.3</li> <li>20</li> <li>20.1</li> <li>20.2</li> <li>20.3</li> <li>20.4</li> </ul>                                                                                                    | Configuring bank mode<br>Enabling bank mode<br>Configuring the number of recordings<br>Configuration of automated teller mode<br>Enabling automated teller mode<br>Configuring automated teller monitoring<br>Configuring diIBM_PBM type<br>Configuring the NCR type<br>Configuring the SNI_DREBA type<br>Configuration of cash box mode<br>Adding a cash box<br>Deleting a cash box<br>Configuring cash box monitoring<br>Configuring filters                                                                                                    | 125<br>125<br>126<br>126<br>127<br>127<br>128<br>128<br>                                                                                                    |
| <ul> <li>18</li> <li>18.1</li> <li>18.2</li> <li>19</li> <li>19.1</li> <li>19.2</li> <li>19.2.1</li> <li>19.2.2</li> <li>19.2.3</li> <li>20.1</li> <li>20.2</li> <li>20.3</li> <li>20.4</li> <li>20.4</li> </ul>                                                                                                    | Configuring bank mode<br>Enabling bank mode<br>Configuring the number of recordings<br>Configuration of automated teller mode<br>Enabling automated teller mode<br>Configuring automated teller monitoring<br>Configuring diIBM_PBM type<br>Configuring the NCR type<br>Configuring the NCR type<br>Configuring the SNI_DREBA type<br>Configuration of cash box mode<br>Adding a cash box<br>Deleting a cash box<br>Configuring filters<br>Configuring filters                                                                                                    | 125<br>125<br>126<br>126<br>127<br>128<br>128<br>124<br>128<br>124<br>124<br>                                                                |
| <ul> <li>18</li> <li>18.1</li> <li>18.2</li> <li>19</li> <li>19.1</li> <li>19.2</li> <li>19.2.1</li> <li>19.2.2</li> <li>19.2.3</li> <li>20</li> <li>20.1</li> <li>20.2</li> <li>20.3</li> <li>20.4</li> <li>20.4.1</li> <li>20.4.2</li> </ul>                                                                                                    | Configuring bank mode<br>Enabling bank mode<br>Configuring the number of recordings<br>Configuration of automated teller mode<br>Enabling automated teller mode<br>Configuring automated teller monitoring<br>Configuring diIBM_PBM type<br>Configuring the NCR type<br>Configuring the SNI_DREBA type<br>Configuration of cash box mode<br>Adding a cash box<br>Deleting a cash box<br>Configuring cash box monitoring<br>Configuring filters<br>Creating a new filter<br>Importing filters                                                                                                    | 125<br>125<br>126<br>126<br>127<br>128<br>128<br>128<br>128<br>128<br>128<br>128<br>128<br>128<br>128<br>128<br>128<br>128<br>128<br>                                                                                                    |
| <ul> <li>18</li> <li>18.1</li> <li>18.2</li> <li>19</li> <li>19.1</li> <li>19.2</li> <li>19.2.1</li> <li>19.2.2</li> <li>19.2.3</li> <li>20.2</li> <li>20.3</li> <li>20.4</li> <li>20.4.1</li> <li>20.4.2</li> <li>20.4.3</li> </ul>                                                                                                    | Configuring bank mode<br>Enabling bank mode<br>Configuring the number of recordings<br>Configuration of automated teller mode<br>Enabling automated teller mode<br>Configuring automated teller monitoring<br>Configuring diIBM_PBM type<br>Configuring the NCR type<br>Configuring the NCR type<br>Configuring the SNI_DREBA type<br>Configuration of cash box mode<br>Adding a cash box<br>Deleting a cash box monitoring<br>Configuring filters<br>Creating a new filter<br>Importing filters<br>Deleting filters                                                                                                    | 125<br>125<br>126<br>126<br>127<br>127<br>128<br>128<br>128<br>128<br>128<br>128<br>128<br>127<br>127<br>127<br>127<br>127<br>127<br>127<br>127<br>127<br>127<br>127<br>127<br>127<br>127<br>127<br>127<br>128<br>128<br>128<br>128<br>128<br>128<br>128<br>128<br>128<br>128<br>128<br>128<br>128<br>128<br>128<br>128<br>128<br>128<br>128<br>128<br>128<br>128<br>128<br>128<br>128<br>128<br>128<br>128<br>128<br>128<br>128<br>128<br>128<br>128<br>128<br>128<br>128<br>128<br>128<br>124<br>128<br>124<br>124<br>                                                                                                   |
| <ul> <li>18</li> <li>18.1</li> <li>18.2</li> <li>19</li> <li>19.1</li> <li>19.2</li> <li>19.2.1</li> <li>19.2.2</li> <li>19.2.3</li> <li>20.1</li> <li>20.2</li> <li>20.3</li> <li>20.4</li> <li>20.4.1</li> <li>20.4.2</li> <li>20.4.3</li> <li>20.4 4</li> </ul>                                                                                                    | Configuring bank mode<br>Enabling bank mode<br>Configuring the number of recordings<br>Configuration of automated teller mode<br>Enabling automated teller mode<br>Configuring automated teller monitoring<br>Configuring diIBM_PBM type<br>Configuring the NCR type<br>Configuring the SNI_DREBA type<br>Configuration of cash box mode<br>Adding a cash box<br>Deleting a cash box<br>Configuring filters<br>Creating a new filter<br>Importing filters<br>Deleting filters<br>Deleting filters                                                                                                    | 125<br>125<br>125<br>126<br>127<br>127<br>128<br>128<br>128<br>128<br>128<br>128<br>128<br>127<br>127<br>127<br>127<br>127<br>127<br>127<br>127<br>127<br>127<br>127<br>127<br>127<br>127<br>127<br>127<br>128<br>128<br>128<br>128<br>128<br>128<br>128<br>128<br>128<br>128<br>128<br>128<br>128<br>128<br>128<br>128<br>128<br>128<br>128<br>124<br>128<br>128<br>124<br>128<br>128<br>124<br>128<br>124<br>128<br>124<br>128<br>124<br>128<br>124<br>124<br>128<br>124<br>124<br>124<br>124<br>124<br>124<br>124<br>124<br>124<br>124<br>141<br>141<br>142<br>142<br>143<br>                                           |
| <ul> <li><b>18</b></li> <li>18.1</li> <li>18.2</li> <li><b>19</b></li> <li>19.1</li> <li>19.2</li> <li>19.2.1</li> <li>19.2.2</li> <li>19.2.3</li> <li><b>20</b></li> <li>20.1</li> <li>20.2</li> <li>20.3</li> <li>20.4</li> <li>20.4.1</li> <li>20.4.2</li> <li>20.4.3</li> <li>20.4.4</li> <li>20.5</li> </ul>                                                                                                    | Configuring bank mode<br>Enabling bank mode<br>Configuring the number of recordings<br>Configuration of automated teller mode<br>Enabling automated teller mode<br>Configuring automated teller monitoring<br>Configuring diIBM_PBM type<br>Configuring the NCR type<br>Configuring the SNI_DREBA type<br>Configuring the SNI_DREBA type<br>Configuring cash box mode<br>Adding a cash box<br>Deleting a cash box monitoring<br>Configuring filters<br>Creating a new filter<br>Importing filters<br>Deleting filters<br>Deleting filters<br>Deleting filters<br>Deleting filters<br>Deleting filters<br>Deleting filters<br>Exporting filters<br>Displaying cash box data                                                           | 125<br>125<br>126<br>126<br>127<br>128<br>128<br>                                                                                                    |
| <ul> <li>18</li> <li>18.1</li> <li>18.2</li> <li>19</li> <li>19.1</li> <li>19.2</li> <li>19.2.1</li> <li>19.2.2</li> <li>19.2.3</li> <li>20.2</li> <li>20.3</li> <li>20.4</li> <li>20.4.1</li> <li>20.4.2</li> <li>20.4.3</li> <li>20.4.4</li> <li>20.5</li> <li>21</li> </ul>                                                                                                    | Configuring bank mode<br>Enabling bank mode<br>Configuring the number of recordings<br>Configuration of automated teller mode<br>Enabling automated teller mode<br>Configuring automated teller monitoring<br>Configuring dilBM_PBM type<br>Configuring the NCR type<br>Configuring the SNI_DREBA type<br>Configuring the SNI_DREBA type<br>Configuration of cash box mode<br>Adding a cash box<br>Deleting a cash box<br>Configuring filters<br>Creating a new filter<br>Importing filters<br>Deleting filters<br>Deleting filters<br>Exporting filters<br>Displaying cash box data                                                                                                    | 125<br>125<br>125<br>125<br>125<br>128<br>127<br>128<br>128<br>128<br>128<br>128<br>128<br>128<br>127<br>127<br>127<br>127<br>127<br>127<br>127<br>127<br>127<br>127<br>127<br>127<br>127<br>128<br>127<br>128<br>128<br>141<br>141<br>142<br>142<br>142<br>142<br>143<br>143<br>143<br> |
| <ul> <li>18</li> <li>18.1</li> <li>18.2</li> <li>19</li> <li>19.1</li> <li>19.2</li> <li>19.2.1</li> <li>19.2.2</li> <li>19.2.3</li> <li>20</li> <li>20.1</li> <li>20.2</li> <li>20.3</li> <li>20.4</li> <li>20.4.1</li> <li>20.4.2</li> <li>20.4.3</li> <li>20.4.4</li> <li>20.5</li> <li>21</li> </ul>                                                                                                    | Configuring bank mode<br>Enabling bank mode<br>Configuring the number of recordings<br>Configuration of automated teller mode<br>Enabling automated teller mode<br>Configuring automated teller monitoring<br>Configuring dilBM_PBM type<br>Configuring the NCR type<br>Configuring the SNI_DREBA type<br>Configuration of cash box mode<br>Adding a cash box<br>Deleting a cash box monitoring<br>Configuring filters<br>Configuring filters<br>Creating a new filter<br>Importing filters<br>Deleting filters<br>Deleting filters<br>Deleting filters<br>Deleting filters<br>Deleting filters<br>Deleting filters<br>Displaying cash box data<br>Adding a boliday                                                                  | 125<br>125<br>126<br>126<br>127<br>128<br>128<br>                                                                                                    |
| <ul> <li><b>18</b></li> <li>18.1</li> <li>18.2</li> <li><b>19</b></li> <li>19.1</li> <li>19.2</li> <li>19.2.1</li> <li>19.2.2</li> <li>19.2.3</li> <li><b>20</b></li> <li>20.1</li> <li>20.2</li> <li>20.3</li> <li>20.4</li> <li>20.4.1</li> <li>20.4.2</li> <li>20.4.3</li> <li>20.4.4</li> <li>20.5</li> <li><b>21</b></li> <li>21.1</li> <li>21.1</li> <li>21.1</li> </ul>                                                         | Configuring bank mode<br>Enabling bank mode<br>Configuring the number of recordings<br>Configuration of automated teller mode<br>Enabling automated teller mode<br>Configuring automated teller monitoring<br>Configuring dilBM_PBM type<br>Configuring the NCR type<br>Configuring the SNI_DREBA type<br>Configuration of cash box mode<br>Adding a cash box.<br>Deleting a cash box.<br>Configuring filters<br>Creating a new filter<br>Importing filters<br>Deleting filters<br>Exporting filters<br>Displaying cash box data<br>Configuration of holidays<br>Adding a new holiday.<br>Creating a new holiday                                                                                                    | 125<br>125<br>125<br>125<br>125<br>126<br>127<br>127<br>128<br>128<br>128<br>128<br>128<br>128<br>128<br>128<br>128<br>128<br>128<br>128<br>128<br>128<br>127<br>127<br>127<br>127<br>127<br>127<br>127<br>127<br>127<br>128<br>127<br>128<br>128<br>128<br>128<br>128<br>128<br>128<br>128<br>128<br>128<br>128<br>128<br>128<br>128<br>128<br>128<br>128<br>128<br>128<br>128<br>128<br>128<br>128<br>128<br>128<br>128<br>128<br>128<br>128<br>128<br>128<br>128<br>128<br>128<br>128<br>128<br>128<br>                                                                                                    |
| <ul> <li><b>18</b></li> <li>18.1</li> <li>18.2</li> <li><b>19</b></li> <li>19.1</li> <li>19.2</li> <li>19.2.1</li> <li>19.2.2</li> <li>19.2.3</li> <li><b>20</b></li> <li>20.1</li> <li>20.2</li> <li>20.3</li> <li>20.4</li> <li>20.4.1</li> <li>20.4.2</li> <li>20.4.3</li> <li>20.4.4</li> <li>20.5</li> <li><b>21</b></li> <li>21.1</li> <li>21.1</li> <li>21.1</li> <li>21.1</li> <li>21.1</li> <li>21.1</li> <li>21.1</li> </ul> | Configuring bank mode<br>Enabling bank mode<br>Configuring the number of recordings<br>Configuration of automated teller mode<br>Enabling automated teller mode<br>Configuring automated teller monitoring<br>Configuring dilBM_PBM type<br>Configuring the NCR type<br>Configuring the SNI_DREBA type<br>Configuration of cash box mode<br>Adding a cash box<br>Deleting a cash box<br>Configuring filters<br>Creating a new filter<br>Importing filters<br>Deleting filters<br>Deleting filters<br>Deleting filters<br>Deleting filters<br>Deleting filters<br>Deleting filters<br>Deleting filters<br>Deleting filters<br>Displaying cash box data<br>Configuration of holidays<br>Adding a new holiday<br>Creating a new holiday | 125<br>125<br>125<br>125<br>125<br>126<br>127<br>127<br>128<br>128<br>128<br>128<br>128<br>128<br>128<br>128<br>128<br>128<br>128<br>128<br>128<br>128<br>128<br>127<br>127<br>127<br>127<br>127<br>127<br>127<br>128<br>128<br>128<br>128<br>128<br>128<br>128<br>128<br>128<br>128<br>128<br>128<br>128<br>128<br>128<br>128<br>128<br>128<br>128<br>128<br>128<br>128<br>128<br>128<br>128<br>128<br>128<br>128<br>128<br>128<br>                                                                                                    |

| 21.2<br>21.3 | Deleting a holiday<br>Exporting holidays           | 148<br>149 |
|--------------|----------------------------------------------------|------------|
| 22           | Configuration management                           | 149        |
| 22.1         | Resetting the configuration                        | 149        |
| 22.2         | Importing a configuration                          | 150        |
| 22.3         | Exporting the configuration                        | 150        |
| 22.4         | Printing the configuration                         | 152        |
| 22.5         | Showing the configuration and system data overview | 153        |
| 22.6         | Importing user configurations                      | 154        |
| 23           | Testing the Watchdog                               | 155        |
| 24           | Configuring SISTORE RemoteView                     | 156        |
| 24.1         | Starting SISTORE RemoteView                        | 156        |
| 24.2         | Program window                                     | 156        |
| 24.3         | Status displays                                    | 158        |
| 24.4         | Overview of functions                              | 159        |
| 24.5         | Opening configuration mode                         | 159        |
| 24.6         | Configuring network connections                    | 160        |
| 24.6.1       | Entering the system name                           | 160        |
| 24.6.2       | Configuring the network connection                 | 161        |
| 24.7         | Selecting the user interface language              | 163        |
| 24.8         | Configuring the display area                       | 163        |
| 24.8.1       | Selecting the initial display mode                 | 163        |
| 24.8.2       | Configuring the live image change interval         | 164        |
| 24.9         | System message configuration                       | 164        |
| 24.10        | Enabling and disabling cameras                     | 165        |
| 24.11        | Configuring connections                            | 166        |
| 24.11.1      | Enabling automatic termination of the connection   | 166        |
| 24.11.2      | Enabling connection logging                        | 166        |
| 24.11.3      | Selecting the download directory                   | 167        |
| 24.11.4      | Connecting to SISTORE MX NVS                       | 167        |
| 24.12        | Enabling the CCTV keyboard                         | 168        |
| 24.12.1      | Selecting the serial interface                     | 168        |
| 24.12.2      | Enabling button delay                              |            |
| 24.13        | Configuring the address book                       | 168        |
| 24.13.1      | Opening the address book                           | 168        |
| 24.13.2      | Show all                                           | 169        |
| 24.13.3      | Adding an entry                                    | 170        |
| 24.13.4      | Editing an entry                                   | 171        |
| 24.13.5      | Deleting an entry                                  | 171        |
| 24.13.6      | Sorting entries                                    | 172        |
| 24.13.7      | Specifying the camera selection                    | 172        |
| 24.13.8      | Searching for SISTORE MX servers                   | 174        |
| 24.14        | Map configuration                                  |            |
| 24.14.1      | Opening and closing the map                        |            |
| 24.14.2      | Importing a map                                    | 175        |
| 24.14.3      | Exporting a map                                    |            |
| 24.14.4      | Setting the display area for video images          |            |
| 24.14.5      | Configuring the map                                |            |
| 24.14.6      | Selecting the map view                             |            |
| 24.15        | Configuring SISTORE MX via SISTORE RemoteView      |            |
| 24.15.1      | Configuring SISTORE MX via SISTORE RemoteView      |            |
|              |                                                    |            |

| Defining the detection area (mask)             | 183                                                                                                    |
|------------------------------------------------|----------------------------------------------------------------------------------------------------|
| Setting image quality                          |                                                                                                    |
| Changing user data                             | 184                                                                                                    |
| Virtual guard                                  | 184                                                                                                    |
| Starting and ending the virtual guard          | 184                                                                                                    |
| Configuring the virtual guard                  | 185                                                                                                    |
| Transmit and receive files                     |                                                                                                    |
| Configuration of Windows system settings       | 188                                                                                                    |
| Synchronizing the time with an NTP server      | 188                                                                                                    |
| Changing the language version under Windows XP | 189                                                                                                    |
| Setting the date and time to the German format | 193                                                                                                    |
| Video formats supported                        | 194                                                                                                    |
| Index                                          | 195                                                                                                    |
|                                                | Defining the detection area (mask)<br>Setting image quality<br>Changing user data<br>Virtual guard<br>Starting and ending the virtual guard<br>Configuring the virtual guard<br>Transmit and receive files<br><b>Configuration of Windows system settings</b><br>Synchronizing the time with an NTP server<br>Changing the language version under Windows XP<br>Setting the date and time to the German format<br><b>Video formats supported</b> |

# Safety

# **Target readers**

| Target readers                   | Qualification                                                                                                    | Activity                                                                           | Condition of the equipment                              |
|----------------------------------|----------------------------------------------------------------------------------------------------|------------------------------------------------------------------------------------|---------------------------------------------------------|
| Operational startup<br>personnel | Appropriate<br>professional training<br>regarding the function<br>and units or systems to<br>be brought into<br>operation and training<br>for the product.                                                              | Puts the device<br>including the software<br>into operation for the<br>first time. | The software is not yet<br>installed and<br>configured. |
| Operator                         | Understands the<br>instructions in the<br>documentation and is<br>able to apply them in<br>practice. Has working<br>knowledge of<br>computers.<br>Additional instruction by<br>technical specialists is<br>recommended. | Performs only the<br>procedures for proper<br>operation of the<br>software.        | The software is already<br>installed and<br>configured. |

The instructions in this document are designed for the following target readers:

# **General safety instructions**

#### **General information**

- Read the general safety precautions before operating the unit.
- Follow the safety notes attached to the unit.
- Keep this document for later reference.
- Keep this document with the product upon transfer.

#### Liability claim

• Use only spare parts and accessories approved by the manufacturer.

#### Damage due to improper handling

- Protect the CD from scratching.
- To clean the CD use a soft dry cloth.

#### Transport

#### Damage during transport

• Always transport the CD in the case it originally came in.

### **Operational setup**

#### Dangerous situation due to false alarm

- Make sure to notify all relevant parties and authorities providing assistance before testing the system.
- To avoid panic, always inform all those present before testing any alarm devices.

Installation

#### Data loss after software update

• Make sure to backup all data before updating the software.

Storage

#### Risk of electric shock during maintenance

- Damage due to improper storage
- Always store the CD in its protective case.
- Keep the CD in an environment with a relative humidity of 10 90 %.
- Keep the CD between -5 and +55 °C.
- Do not store the CD in excessively dusty places.
- Do not keep the CD close to sources of magnetic radiation.
- Protect the CD from moisture.
- Protect the CD from direct sunlight.

### Meaning of the signal words

| Signal word | Type of risk                                     |
|-------------|--------------------------------------------------|
| DANGER      | Danger of death or severe bodily harm            |
| WARNING     | Possible danger of death or severe bodily harm   |
| CAUTION     | Danger of minor bodily injury or property damage |
| IMPORTANT   | Danger of malfunctions                           |

### Meanings of the hazard symbols

WARNING

WARNING

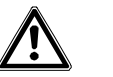

Warning of a hazard area

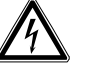

Warning of dangerous electrical voltage

# **Details for ordering**

| Туре              | Order No.       | Designation                                                 |
|-------------------|-----------------|-------------------------------------------------------------|
| SISTORE MX NVS 4  | S24245-P5099-A1 | Software license 4 - recording of up to 4 network cameras   |
| SISTORE MX NVS 9  | S24245-P5099-A2 | Software license 9 - recording of up to 9 network cameras   |
| SISTORE MX NVS 16 | S24245-P5099-A3 | Software license 16 - recording of up to 16 network cameras |
| SISTORE MX NVS 32 | S24245-P5099-A4 | Software license 32 - recording of up to 32 network cameras |

#### Accessories, not included in delivery!

|              | -           |                                                         |
|--------------|-------------|---------------------------------------------------------|
| Туре         | Order No.   | Designation                                             |
| USBOPTO8     | 2GF4811-8CH | USB input module - 8 channels with optocoupler function |
| USBREL8      | 2GF4811-8CG | USB output module - 8 channels with relay function      |
| USBOPTOREL16 | 2GF4811-8CJ | USB input and output modules                            |
|              |             | with 16 optocoupler inputs and 16 relay outputs         |

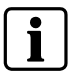

Note

The software license you purchase should correspond to the number of cameras installed in your system. The license cannot be upgraded at a later date.

# Scope of delivery

• USB dongle for software license with 4, 9, 16 or 32 network cameras

| Dongle 4  | Operation of 4 network cameras  |
|-----------|---------------------------------|
| Dongle 9  | Operation of 9 network cameras  |
| Dongle 16 | Operation of 16 network cameras |
| Dongle 32 | Operation of 32 network cameras |

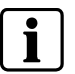

#### Note

If no USB dongle is installed, the software only runs in demo mode. In demo mode you can configure and evaluate only one network camera.

- CD
  - Software SISTORE MX NVS
  - SISTORE MX NVS Configuration Manual and User Manual
  - SISTORE MX NVS Installation Manual
- Supplement Getting Started in six languages

# Software description

SISTORE MX NVS (**N**etwork based **V**ideo **S**oftware) is an application software. The application software can be used for the following purposes:

- Stand-alone system: SISTORE MX NVS is installed on 1 PC, the video streams of max. 32 IP cameras are recorded and evaluated on site.
- Client/server system: SISTORE MX NVS is installed on 1 to max. 10 server PCs, the video streams of max. 32 IP cameras per server PC are recorded. SISTORE RemoteView is installed on 1 to max. 16 client PCs. All PCs are connected via LAN. Search and evaluation of the video data is performed on the client PC.

# Starting the SISTORE MX NVS application software

You have two options to start the SISTORE MX NVS application software:

1. Double-click on the desktop shortcut **SISTORE MX NVS**.

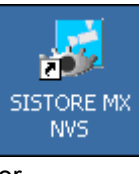

or

2. Select the directory *SISTORE MX NVS* in the Windows start menu.

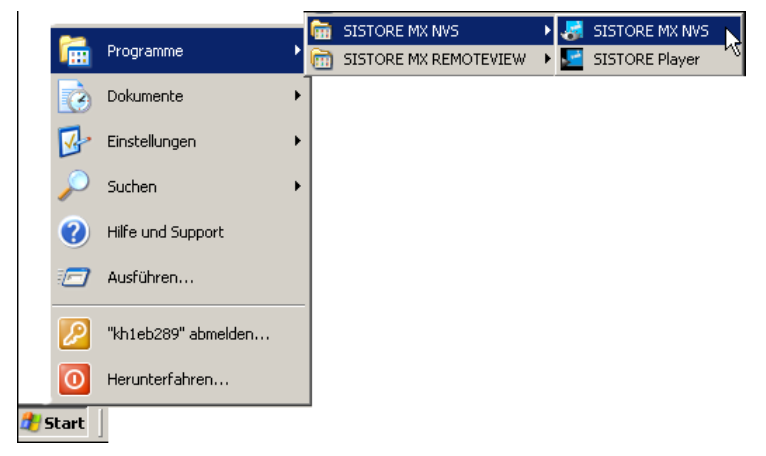

### Selecting other manuals

#### Prerequisites

- The SISTORE MX NVS application software is started. See Section "Starting the SISTORE MX NVS application software", page 12.
- The SISTORE MX NVS application software is in display mode.
  - See Section "Display mode", page 13

Click the

the Level icon in the toolbar to access additional manuals.

## SISTORE MX NVS application software

#### **Display mode**

#### Purpose

In display mode, the live images of the connected cameras are displayed and all events that occur, such as camera failure, alarm inputs and malfunctions, are logged.

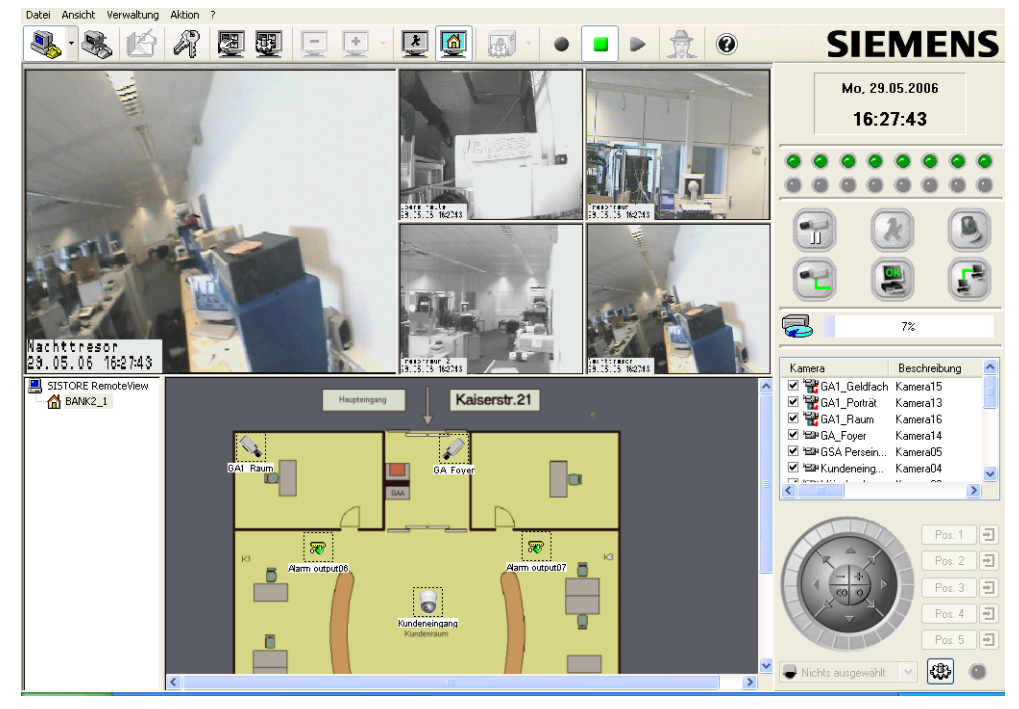

Fig. 1 SISTORE MX NVS application software in display mode

#### **Playback mode**

#### Purpose of playback mode

The recordings can be evaluated in playback mode. The database enables a flexible, precise search for particular events and the related camera images. Access to this mode is controlled by authorization level and can be subject to dual control. Camera recording and live image display continue to run in playback mode.

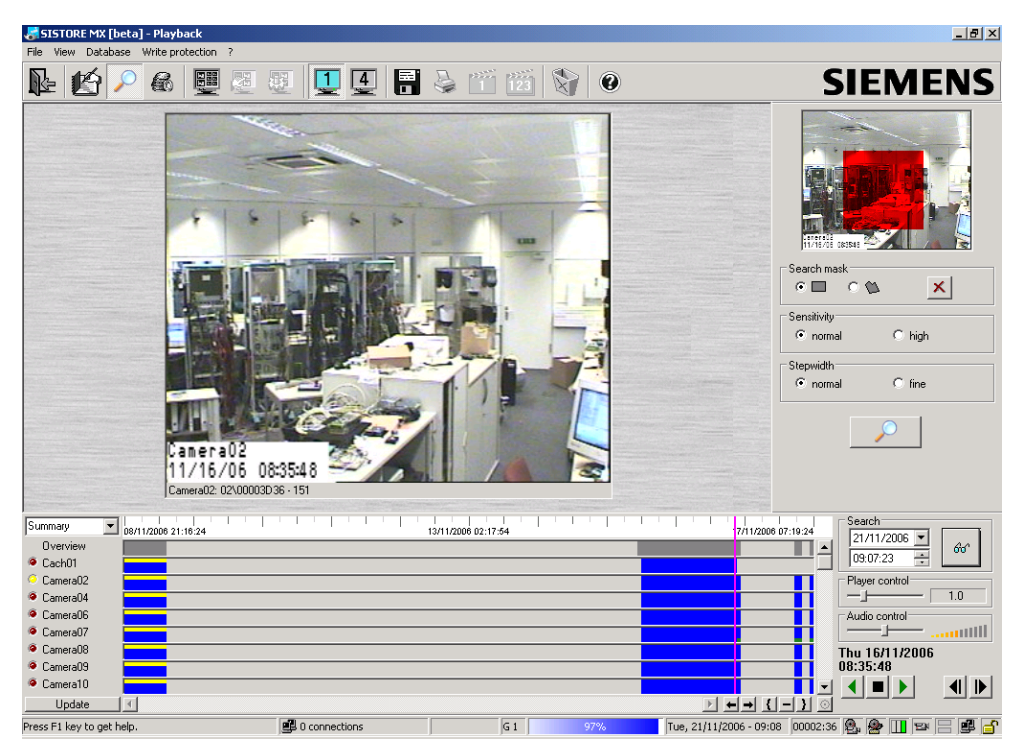

SISTORE MX NVS application software in playback mode Fig. 2

#### Purpose of the configuration mode

Configuration mode offers the following functions: Assignment of user rights, configuration of the digital IP cameras, of the alarm inputs and all other inputs and outputs Camera settings for motion detection, alarm contact, output contact, time control,

alarm forwarding, transmission, e-mail and SMS

Network parameters such as ISDN or LAN with bandwidth limitation

#### Open configuration mode

Prerequisites

- The SISTORE MX NVS application software is started.
   See Section "Starting the SISTORE MX NVS application software", page 12.
- The SISTORE MX NVS application software is in display mode.

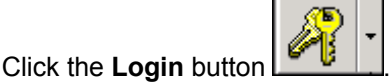

1. The SISTORE MX NVS login dialog will open.

| N SISTORE MX | login 🛛 🔀     |
|--------------|---------------|
| User name:   | Administrator |
| Password:    | ••••••        |
| <b>S</b>     | Cancel OK     |

- 2. The first time you log in, enter Administrator in the User name field.
- 3. The first time you log in, enter Administrator in the Password field.

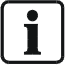

NOTE: Change the password after the first login, or create a new user.

4. Select Configuration... from the Administration menu.

| Adm        | inistration   | Action | ? |
|------------|---------------|--------|---|
| ÷73        | Configuration |        |   |
| 📴 Playback |               |        |   |

→ The configuration mode will open.

| SISTORE MX Configuration                                                                                                    |
|----------------------------------------------------------------------------------------------------|
| 🔤 E-Mail and SMS 📔 👰 FTP 📔 🔊 Alarm connection 📔 🕖 Database 🗍 🛅 Holidays 📔 🚮 Map 📔 🕵 User management 📗 👰 Information                                                                                                    |
| 🗒 System   🖼 Cameras   😰 LAN cameras   💇 Alarm input   😿 Alarm output   😚 Digital input   🖉 VOB   🥔 Watchdog   🛗 Recording   💺 Network                                                                                                    |
| Default screen split       View       Options       Recording media         Aduo.matrix       ✓ Always in foreground       ✓ Audio signal       Extended logbook entries       D: 97100 MB (1437 MB free)         ✓ Allow changes by user       ✓ Stati vith Jult screen mode       ✓ Audio logout       Diata compression       D: 97100 MB (1437 MB free)         Application start/stop       ✓ Autor logout       after       5 minute(s) of inactivity       Picture         System name       Off       Symbol       Text and symbol       Picture and symbol         Recording       0 ff       Symbol       Text and symbol         Pata compression       25 minute(s) of inactivity       Normal resolution       (352x240)         ✓ Inable software trigger       ✓ Incrupt video files       Normal resolution       (704x240) |
| 🗖 Send E-Mail 🔲 Send SMS 🗖 Alarm call                                                                                                    |
| Display Mode                                                                                                    |
| Switch camera on video monitor every 5 📻 second(s) 🗌 Use max. hard disk storage capacity                                                                                                    |
| Show event on video monitor at least 2 second(s)                                                                                                    |
| Switch camera group every 5 second(s)                                                                                                    |
| Test options           Bedien-Panel          Enable alarm simulation          COM          ✓ Display framerate          Button delay          Button delay          1000                                                                                                    |
| Help Apply Cancel OK                                                                                                    |

Fig. 3 SISTORE MX NVS application software in configuration mode

### 1.1.1 SISTORE MX NVS time control dialog

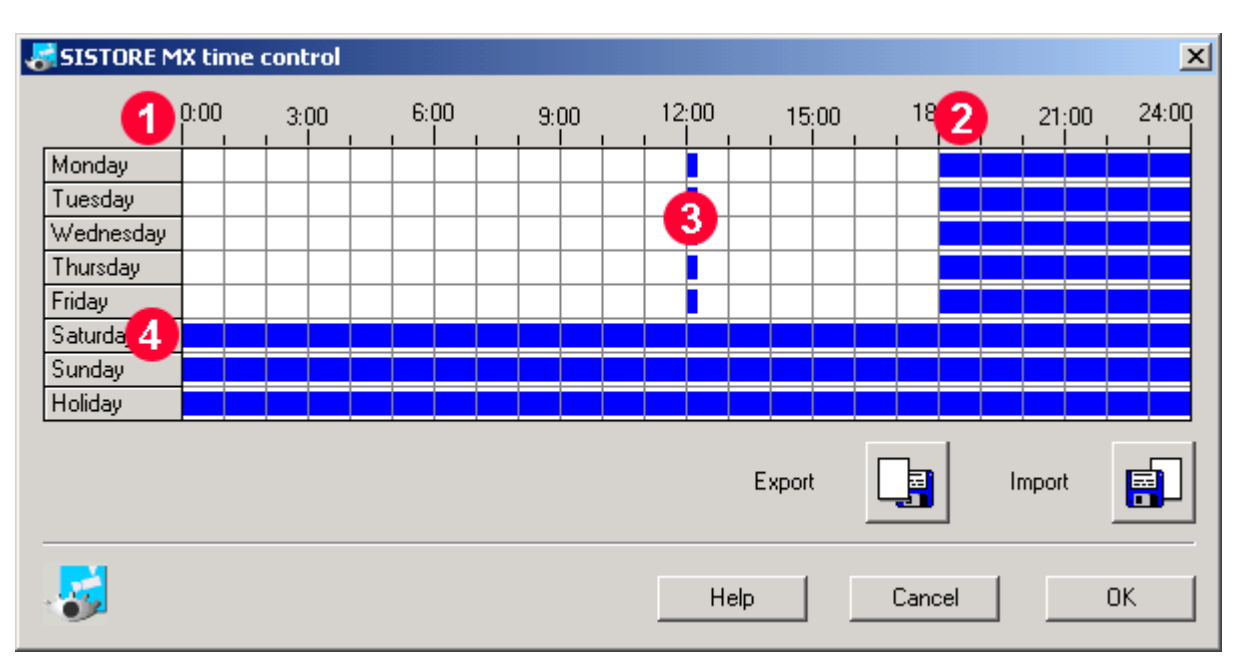

#### Configuring time control

Fig. 4 Click points in the SISTORE MX NVS time control dialog

#### left-click to select, right-click to remove a selection

general

In

1

A click at this position affects the entire time table.

- **2** A click at this position affects a column (= one hour).
- **3** A click at this position affects an individual time segment (= 20 minutes).
- 4 A click at this position affects a row (= one day).

**Tip:** By clicking and dragging on the click points 2 or 3 you can conveniently select or deselect multiple columns or time segments.

#### Exporting a time control file

The **Export** button can be used to back up the time control file and transfer it to other systems.

- 5. Click the Export button
  - → The Save As... dialog will appear.
- **6.** Select the directory into which you would like to export the time control file.
- 7. Enter a name in the File name field.
- 8. Click Save.
  - → The time control file will be exported.
  - → Importing time control

You can import a saved time control file with the **Import** button.

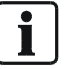

NOTE:

If the time control has already been configured, this configuration will be replaced.

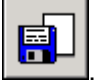

- 9. Click the Import button
  - → The Open dialog will appear.
- 10.Select the time control file to import.
- 11.Click Open.
  - → The time control file will be imported.

### SISTORE RemoteView

The SISTORE RemoteView application software provides you with the option of convenient remote access evaluation of existing video sequences. SISTORE MX NVS functions as the server with SISTORE RemoteView as the client. This makes evaluation from any location possible if the SISTORE MX NVS system and the PC intended for evaluation are networked. Finally a connection via LAN, DSL or ISDN to the SISTORE MX NVS system is then required.

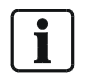

**NOTE:** The time zones of the SISTORE RemoteView and the SISTORE MX NVS server must be set the same, otherwise display errors will occur (such as incorrect time display).

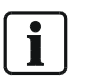

#### NOTE:

You must have administrative rights to install and run the SISTORE RemoteView application software on the PC.

# SISTORE WebView

The SISTORE MX NVS servers can be operated not only with SISTORE MX NVS RemoteView but also using a browser.

Use the following browsers for this:

• Microsoft Internet Explorer 6.x or later

SISTORE MX NVS WebView allows the use of all viewing functions of the video system over the network on a client PC.

#### SISTORE MX NVS WebView provides the following functions:

- Retrieval and playback of video recordings
- Display of live images
- Bandwidth limitation of the video server
- Password protection, users and passwords are set up on each SISTORE MX NVS server via the user administration.
- Live image display, up to 16 live images in parallel, with random access to cameras connected to various SISTORE MX NVS servers (multi-server access) for logged in users with the user right "Display".
- Playback of saved images, only 1-channel playback.
- Search by date and time
- Playback control: forward, reverse, single image step

As a web solution, SISTORE MX NVS WebView and the MX Video Server are installed on a dedicated server and can be loaded and operated by any number of Windows clients. The prerequisite is that the client be connected to the web server via TCP-IP with Microsoft Internet Explorer and the Java Runtime Environment installed in the versions required.

SISTORE MX NVS WebView can be run in German or English.

From the operating stations, any camera – regardless of the associated station – can be selected. The images are output on the monitors of the client PCs.

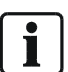

#### NOTE:

As of version 2.60, the SISTORE WebView software is an independent product and has to be ordered separately.

# Setup

# Examples of system design

### SISTORE MX NVS server PC

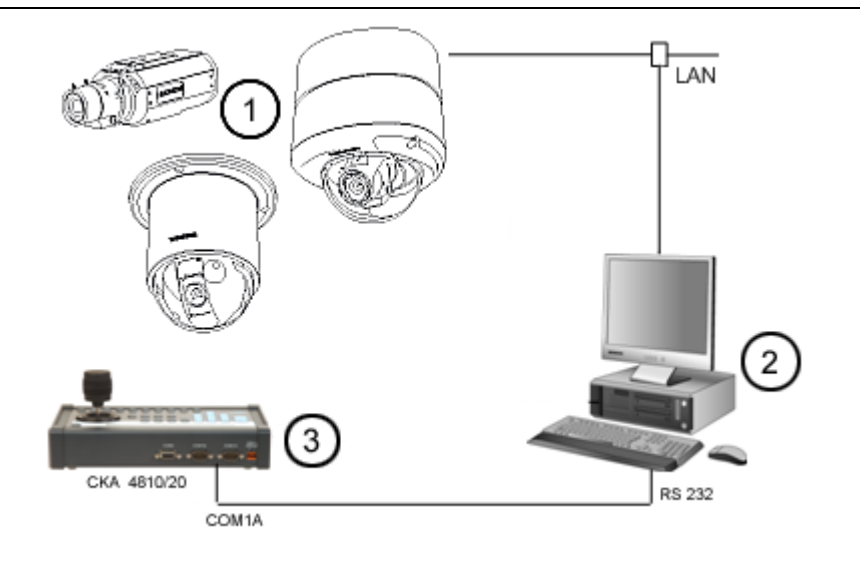

#### Fig. 5 SISTORE MX NVS system overview

| 1 | Max. 32 IP cameras or IP domes |
|---|--------------------------------|
| 2 | MX NVS server PC               |
| 3 | CKA4810/20 (optional)          |

#### General information about network cameras

#### Be aware of the following when using network cameras:

- The image quality of network cameras is generally inferior to that of analog cameras. The reason for this is the compression required to reduce the load on the network.
- Multiple users can access network cameras simultaneously. Simultaneous access by multiple users lowers the frame rate.
- Settings made by a user on a network camera, such as modifying the image parameters via a browser, have system-wide effects.

#### SISTORE MX NVS supports the following network cameras:

| Arecont     | Vision 2100, Vision 3130 Day, Vision 3130 Night                 |  |
|-------------|-----------------------------------------------------------------|--|
| Axis        | 205, 206/W, 206M, 210, 211, 212 PTZ, 213 PTZ, 216FD, 221, 223M, |  |
|             | 231D+, 232D+, 240Q, 241Q, 241S, Generic HTTP Interface V1.0,    |  |
|             | Generic HTTP Interface V2.0                                     |  |
| CBC         | MP2A, MP3DN Day, MP3DN Night                                    |  |
| Digilan     | TV7214                                                          |  |
| Eneo        | ENC-1003L                                                       |  |
| IQ invision | IQ501, IQ603, IQ 752                                            |  |
| JVC         | VN-C10U; VN-C30U, VN-C625U, VN-C655U                            |  |
| Lumenera    | LE175C, LE275C, LE375C                                          |  |
| Mobotix     | D12 one or two cameras, M1 Models, M10 Models, M10D-Night,      |  |
|             | M12 Models, M12D-Night, M22M                                    |  |
| Panasonic   | sonic KX-HCM-280, WV-NM100/G, WV-NP244E, WV-NP472, WV-NS202,    |  |
|             | WV-NS320, WV-NW470                                              |  |
| Pixord      | 205                                                             |  |
| Samsung     | SNC-L200                                                        |  |
| Siemens     | CCIS1337-LP, CCIx1345, CFVA-IP NTSC, CFVA-IP PAL,               |  |
|             | CVVA-IP NTSC, CVVA-IP PAL, TELSCAN WEB Server                   |  |
| Sony        | Generic HTTP interface, SNC-CS11, SNC-CS3P, SNC-DF40P,          |  |
|             | SNC-M1/W, SNC-M3/W, SNC-P1, SNC-P5, SNC-RZ25P, SNC-RZ30P,       |  |
|             | SNC-Z20P, SNT-V704                                              |  |

Depending on the functional scope of the network camera, many operating elements of the **LAN cameras** tab may be disabled.

Altogether a maximum of 32 network cameras can be connected.

Limitation: Network cameras cannot be connected to analog video outputs.

Access to network cameras takes place with significantly greater **latency**. The reason for this is the greater communication load between the SISTORE MX NVS and a network camera.

Network cameras cause a significantly higher processor load of the SISTORE MX NVS than analogue cameras. The frame rates required are the determining factor. The operation of the system can be slow if all connections for network cameras (32) are used.

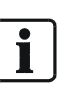

#### NOTE:

To keep the processor load below 90%, we recommend setting the resolution of network cameras low (CIF format). The image quality should be set to approximately 70 %. The following rule applies: The higher the performance of the server PC, the higher the image quality and the lower the processor load. See *Fig. 25*, page *39* for further information.

Exact specifications for the image quality and the required hard drive capacity are not possible with network cameras, since each network camera has different quality levels and interprets specifications differently.

## SISTORE MX NVS - IP camera - CKA4810/20

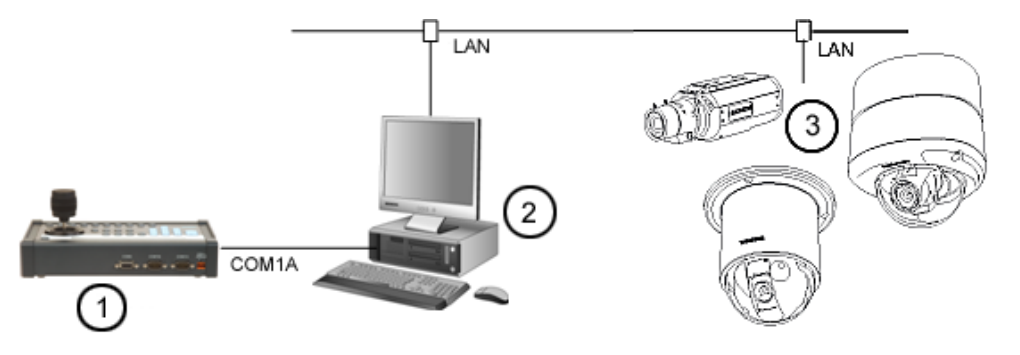

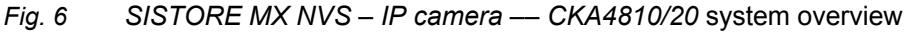

| 1 | CKA4810/20         |
|---|--------------------|
| 2 | MX NVS server      |
| 3 | Max. 32 IP cameras |

#### Prerequisite:

The CKA driver is installed (please refer to the Installation Guide, Section 6.2).

- 1. Connect the CKA4810 / 4820 control panel (COM1A port) to the MX NVS server (COM1/COM2).
- Configure the COM1A connection on the operating console for use as an RS232 interface. For more information please refer to the respective instruction manual for control panel CKA4810 / CKA4820.

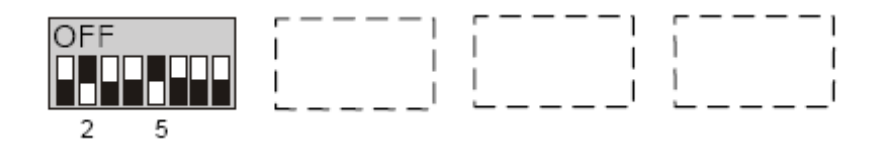

- 3. Start the SISTORE MX NVS application software.
- 4. Switch to configuration mode.
- 5. Mark the checkbox CCTV keyboard on the System tab.
- 6. Click Apply.
  - → The setting will be saved.
  - → The interface for the operating console is enabled.

#### Connections

| Signal | MX NVS Server      | CKA4810 / CKA4820 |
|--------|--------------------|-------------------|
|        | SISTORE RemoteView | 9-pin SubD plug   |
| GND    | 5                  | 5                 |
| Rxd    | 3                  | 2                 |
| Txd    | 2                  | 3                 |

#### Interface configuration CKA4810 / CKA4820

- Protocol: SIMATRIX RS-232 or SIEMENS IVM
- Baud rate: 9600
- Parity: none

# SISTORE MX NVS - SISTORE RemoteView - CKA4810 / CKA4820

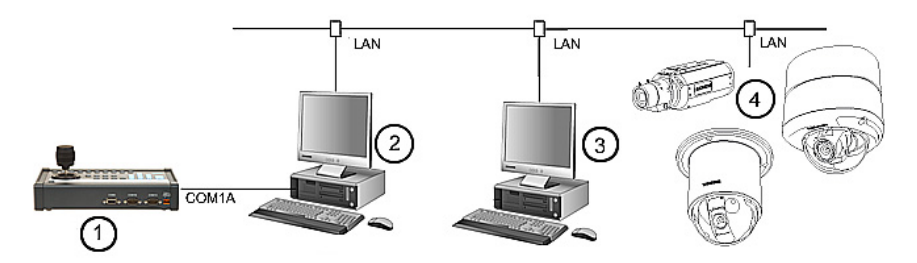

*Fig.* 7 *SISTORE MX* NVS – *SISTORE RemoteView* – *CKA4810* system overview

| 1 | CKA4810/20         |  |
|---|--------------------|--|
| 2 | Client PC with     |  |
|   | RemoteView         |  |
| 3 | MX NVS server      |  |
| 4 | Max. 32 IP cameras |  |

#### Prerequisite:

The CKA driver is installed (please refer to the Installation Guide, Section 6.2).

- Connect the CKA4810/CKA4820 control panel (COM1A port) to the client PC (COM1/COM2).
- Configure the COM1A connection on the operating console for use as an RS232 interface. For more information please refer to the respective instruction manual for control panel CKA4810 / CKA4820.

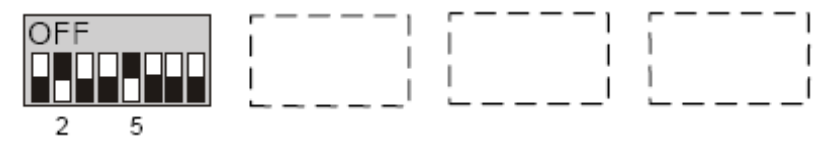

- 3. Start the SISTORE MX RemoteView application software.
- **4.** Switch to configuration mode.
- 5. Mark the checkbox CCTV keyboard on the System tab.
- 6. Click Apply.
  - → The setting will be saved.
  - → The interface for the operating console is enabled.

#### Connections

| Signal | Client PC          | CKA4810 / CKA4820 |
|--------|--------------------|-------------------|
|        | SISTORE RemoteView | 9-pin SubD plug   |
| GND    | 5                  | 5                 |
| Rxd    | 3                  | 2                 |
| Txd    | 2                  | 3                 |

#### Interface configuration CKA4810 / CKA4820

- Protocol: SIMATRIX RS-232 or SIEMENS IVM
- Baud rate: 9600
- Parity: none

# SISTORE MX NVS – SISTORE MX NVS RemoteView – multiserver mode

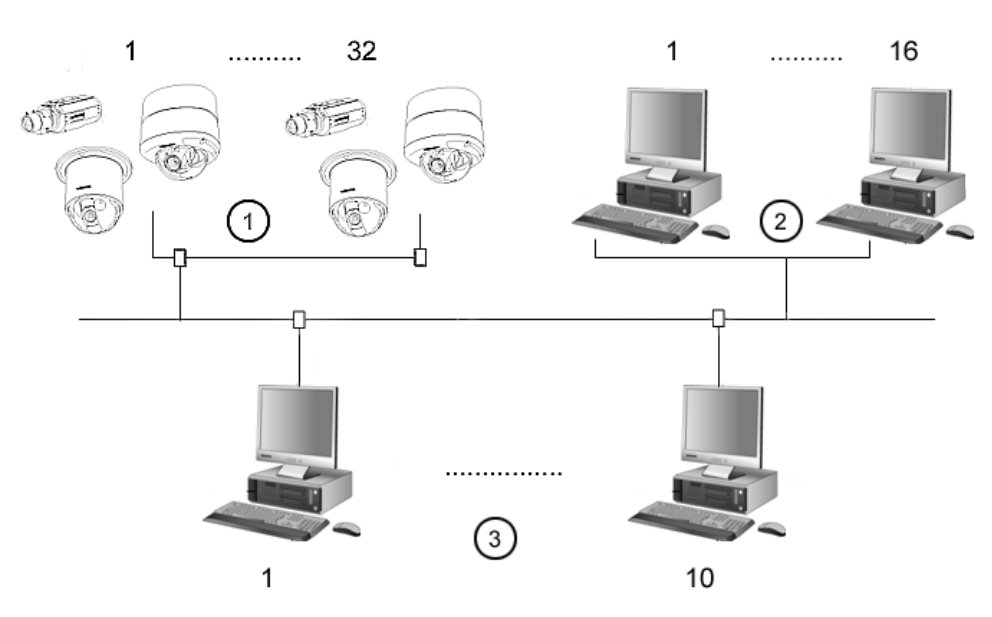

*Fig.* 8 SISTORE MX NVS – SISTORE RemoteView – CKA4810 system overview

| 1 | 1 max. 32 IP cameras / IP domes |  |  |
|---|---------------------------------|--|--|
| 2 | 1 max. 16 Client PCs            |  |  |
| 3 | 1 max. 10 MX NVS servers        |  |  |

#### Minimum system configuration

1 x server MX NVS, 1 x IP camera

#### Maximum system configuration

16 x SISTORE MX NVS RemoteView Client PC

10 x SISTORE MX NVS server, each with 32 IP cameras = 320 IP cameras

# SISTORE MX NVS - MX Multi Channel Box RCI 0601 and ATM

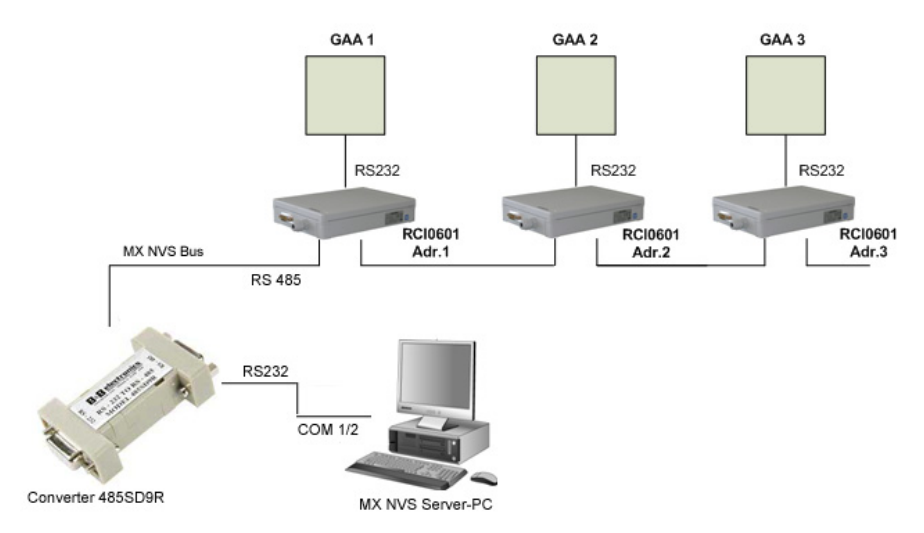

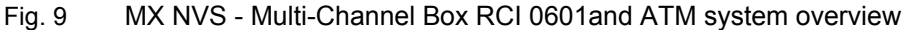

- 1. Connect the MX Multi-Channel Box to the SISTORE MX NVS server PC (COM1/COM2).
- For this you require the converter 485SD9R (B&B Electronics).
- **2.** Connect the ATM to the RCI 0601. For more information, refer to the user guide for the MX Multi-Channel Box RCI 0601.
- 3. Start the SISTORE MX NVS application software.
- **4.** Switch to configuration mode.
- 5. Select the System tab.
- 6. Mark the Bank mode checkbox.
- 7. Terminate the SISTORE MX NVS application software and restart it.
- 8. Switch to configuration mode and mark the Cash dispenser checkbox.
- **9.** Configure the cash dispenser mode. For more information please refer to the Configuration Manual, pp. 144.
- 10. Restart the PC.
  - The SISTORE MX NVS application will be restarted (automatically or via the start icon on the desktop). The ATM handler module will be started as well (see task bar).

# **Network configuration**

### Entering the system name

The system name is used primarily for identification of the system during remote access. Enter the location of the system, for example.

| System Name | 1 |
|-------------|---|
| SISTORE MX  |   |
|             |   |

Fig. 10 The System Name text field on the System tab

Prerequisites

- The network has been set up in the operating system and is ready for use.
- The SISTORE MX NVS application software is started. See Section "Starting the SISTORE MX NVS application software", page 12 for further information.
- The SISTORE MX NVS application software is in configuration mode. See Section "Configuration mode", page 15.
- **1.** Select the **System** tab.
- 2. Enter the desired designation in the System Name text field (see "Fig. 10 ", page 25).
- 3. Click Apply.

→ The setting will be saved.

## Configuring the network connection

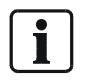

#### NOTE:

If you operate the SISTORE MX NVS application software or SISTORE RemoteView behind a firewall and want to access via a network, open all ports in the firewall that are used by the software.

All users logged in to the SISTORE MX NVS application software (locally or via SISTORE RemoteView) can simultaneously view live images or recordings and alarm outputs.

All connections between the SISTORE MX NVS application software and users logged in via SISTORE RemoteView will be terminated automatically when the following events occur:

- The configuration of the SISTORE MX NVS application software is overwritten.
- Configuration mode is started in the SISTORE MX NVS application software.

| TCP/IP parameters                    |  |
|--------------------------------------|--|
| TCP/IP port 40                       |  |
| max. clients                         |  |
| TCP/IP port range 1100 📩 1121        |  |
| ✓ Bandwith limitation 10000 + kBit/s |  |
| TCP/IP 192.168.0.99                  |  |
| Host name SISTORE_MX                 |  |
|                                      |  |

Fig. 11 TCP/IP parameters group on the Network tab

Prerequisites

- The network has been set up in the operating system and is ready for use.
- The SISTORE MX NVS application software is started. See Section "Starting the SISTORE MX NVS application software", page 12.
- The SISTORE MX NVS application software is in configuration mode. See Section "Configuration mode", page 15.
- 1. Select the Network tab.
- 2. Mark the checkbox Allow network access (see "Fig. 11 ", page 26).
  → The TCP/IP parameters group will be activated.
- 3. Confirm the message that follows with OK.
- **4.** In the **TCP/IP Port** field, enter the number of the port to be used by the SISTORE RemoteView clients for connecting to the SISTORE MX NVS application software.
- **5.** In the **Max. clients** field, select the maximum number of SISTORE RemoteView clients that are permitted to connect simultaneously to the SISTORE MX NVS application software.
- 6. Enter the initial value of the TCP/IP port range in the field for TCP/IP port range.
  - → The end value of the TCP/IP port range is determined automatically. It depends on the max. clients value: two ports are needed for each client.
- 7. Click OK.
- 8. Confirm the message that follows with Yes.
  - → The settings will be saved. The SISTORE MX NVS application software will close.

# Limiting bandwidth

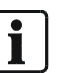

**NOTE:** The limitation of bandwidth can have the consequence that the SISTORE MX NVS client reacts very slowly to commands of a SISTORE RemoteView client.

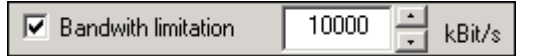

Fig. 12 Bandwidth limitation checkbox on the Network tab

Prerequisites

- The network has been set up in the operating system and is ready for use.
- The SISTORE MX NVS application software is started.
- See Section "Starting the SISTORE MX NVS application software", page 12.
  The SISTORE MX NVS application software is in configuration mode.
- See Section "Configuration mode", page 15.
- 1. Select the Network tab.
- 2. Mark the checkbox Bandwidth limitation (see "Fig. 12", page 27).
- In the kBit/s text field, enter the maximum bandwidth that the SISTORE MX NVS application software is to use for a connection to a SISTORE RemoteView client.
- 4. Click Apply.
  - → The setting will be saved.

## **Configuring ISDN dial-in**

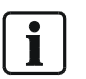

NOTE: Use the ISDN modem AVM FRITZ! USB v2.0.

We cannot guarantee proper function with other ISDN modems that have not been tested by us.

The SISTORE MX NVS application software and SISTORE RemoteView are **not downward compatible** as of version 2.2.

The SISTORE MX NVS application software reacts only to ISDN calls with the service indicator for **data**. Thus SISTORE RemoteView or the SISTORE MX NVS application software can be operated on an ISDN connection in parallel to ISDN devices with other service indicators.

### Accept all incoming calls

| Allow ISDN dial in                            |      |
|-----------------------------------------------|------|
| <ul> <li>Accept all incoming calls</li> </ul> |      |
| C Accept MSN                                  | only |
| Allow channel bundling                        |      |

Fig. 13 Accept all incoming calls option field

#### Prerequisites

- The network has been set up in the operating system and is ready for use.
- An ISDN modem is connected to the SISTORE MX NVS unit.
- The SISTORE MX NVS application software is started.
  - See Section "Starting the SISTORE MX NVS application software", page 12.
- The SISTORE MX NVS application software is in configuration mode. See Section "Configuration mode", page 15.
- 1. Select the Network tab.
- 2. Mark the checkbox Allow ISDN dial in (see "Fig. 13 ", page 28).
- **3.** Click the option field **Accept all incoming calls**.
- 4. Click Apply.
- → The settings will be saved.

#### React to certain multiple subscriber numbers

| Allow ISDN dial in          |      |
|-----------------------------|------|
| C Accept all incoming calls |      |
| Accept MSN                  | only |
| Allow channel bundling      |      |

Fig. 14 Accept MSN option field on the Network tab

Prerequisites

- The network has been set up in the operating system and is ready for use.
- An ISDN modem is connected to the SISTORE MX NVS unit.
- The SISTORE MX NVS application software is started.
   See Section "Starting the SISTORE MX NVS application software", page 12.
- The SISTORE MX NVS application software is in configuration mode. See Section "Configuration mode", page 15.
- 1. Select the Network tab.
- 2. Mark the checkbox Allow ISDN dial in (see "Fig. 14 ", page 28).
- 3. Click the radio button by Accept MSN ... only.
- 4. Enter the desired multiple subscriber number in the Allow MSN ... only text field.
- 5. Click Apply.
- → The settings will be saved.

#### Activating channel bundling

| Allow ISDN dial in          |      |
|-----------------------------|------|
| C Accept all incoming calls |      |
| Accept MSN                  | only |
| 🔽 Allow channel bundling    |      |

Fig. 15 Allow channel bundling checkbox on the Network tab

Prerequisites

- An ISDN modem is connected to the SISTORE MX NVS unit.
- The SISTORE MX NVS application software is started. See Section "Starting the SISTORE MX NVS application software", page 12.
- The SISTORE MX NVS application software is in configuration mode. See Section "Configuration mode", *page 15*.
- Allow ISDN dial-in is configured. See Section "

Accept all incoming calls", *page 28* and Section "React to certain multiple subscriber numbers", *page 28* for further information.

- 1. Select the Network tab.
- 2. Mark the checkbox Allow channel bundling (see "Fig. 15 ", page 29).
- 3. Click Apply.
- → The setting will be saved.

# Configuring the live image server

With SISTORE WebView you can access the live images and recordings of one or more SISTORE MX NVS units. To do so, enter an IP address and port number in the SISTORE MX NVS application software.

| Picture server       |           |  |
|----------------------|-----------|--|
| Video server address | 127.0.0.1 |  |
| Video server port    | 1080      |  |
|                      |           |  |

Fig. 16 Picture-Server in the Network tab

Prerequisites

- The network has been set up in the operating system and is ready for use.
- The SISTORE MX NVS application software is started. See Section "Starting the SISTORE MX NVS application software", page 12 for further information.
- The SISTORE MX NVS application software is in configuration mode. See Section "Configuration mode", *page 15*.

- 1. Select the Network tab.
- 2. Mark the checkbox Picture server (see "Fig. 16 ", page 30).
- 3. Enter the IP address of the image server in the Video server address text field.
- 4. Enter the port number of the image server in the Video server port text field.
  - 5. Click Apply.
    - → The settings will be saved.

# **Controlling network access**

#### Adding a connection filter

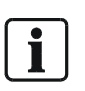

**NOTE:** Please note when setting up filters for multiple subscriber numbers (MSNs) that these are communicated differently depending on the telephone system. The formulation of a filter must match the transmission method of your telephone system.

You can refuse certain telephone numbers and IP addresses network access to the SISTORE MX NVS application software. To do this set up an appropriate connection filter in the *Reject incoming calls* list field. Wildcards (\*) can be used to group IP addresses or telephone numbers.

In order to make an exception for a telephone number or IP address in a group of banned telephone numbers or IP addresses, add a connection filter for it to *Allow incoming calls*.

*Example:* In the list field *Reject incoming calls* set up the connection filter 127.\* and in the list field *Allow incoming calls* set up the connection filter 127.0.0.99.

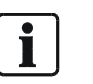

#### NOTE:

IP addresses or telephone numbers for which a connection is refused receive **no information** or no error message.

#### **Result:**

→ None of the IP addresses beginning with 127. are allowed to access the SISTORE MX NVS application software except the IP address 127.0.0.99.

#### Allow connection

| Filter                          |          |
|---------------------------------|----------|
| <sup>→</sup> 01234 <sup>×</sup> | 「箇」      |
| <b>₽</b> 127.*                  |          |
|                                 |          |
|                                 |          |
|                                 |          |
|                                 | $\times$ |
|                                 |          |

Fig. 17 Allow incoming calls filter list on the Network tab

Prerequisites

- The network has been set up in the operating system and is ready for use.
- The SISTORE MX NVS application software is started.
- See Section "Starting the SISTORE MX NVS application software", page 12.
- The SISTORE MX NVS application software is in configuration mode. See Section "Configuration mode", page 15.
- 1. Select the Network tab.
- **2.** Click the **Add** button next to the filter list **Allow incoming calls** (see *"Fig. 17 ", page 31*).
  - → A new text field will be created in the Allow incoming calls filter list.
- **3.** Enter the telephone number or IP address that you want to allow in the new text field.
  - → Repeat steps 2 and 3 as often as required if you want to create multiple connection filters.
- 4. Click Apply.
  - ➔ The setting will be saved.

#### **Reject connection**

| Reject incoming calls: |     |
|------------------------|-----|
| Filter                 |     |
| 0123456                | 「個」 |
| <b>⊈</b> 127.0.0.1     |     |
|                        |     |
|                        |     |
|                        |     |
|                        |     |
| J                      |     |

Fig. 18 Reject incoming calls filter list on the Network tab

Prerequisites

- The network has been set up in the operating system and is ready for use.
- The SISTORE MX NVS application software is started. See Section "Starting the SISTORE MX NVS application software", page 12.
- The SISTORE MX NVS application software is in configuration mode. See Section "Configuration mode", page 15.

- 1. Select the Network tab.
- 2. Click the Add button in next to the filter list Reject incoming calls.
  - → A new text field will be created in the **Reject incoming calls** filter list.
- **3.** Enter the telephone number or IP address that you want to block in the new text field.
  - → Repeat steps 3 and 4 as often as required if you want to create multiple connection filters.
- 4. Click Apply.
  - → The setting will be saved.

#### **Editing connection filters**

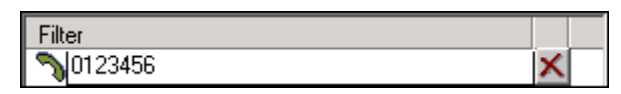

Fig. 19 The Filter text field on the Network tab

#### Prerequisites

- The network has been set up in the operating system and is ready for use.
- The SISTORE MX NVS application software is started.
- See Section "Starting the SISTORE MX NVS application software", page 12.
  The SISTORE MX NVS application software is in configuration mode.
  - See Section "Configuration mode", page 15.
- 1. Select the Network tab.
- 2. Click on the connection filter you want to edit.
  - → The affected text field will be framed (see "Fig. 19 ", page 33).
- **3.** Edit the connection filter.
- 4. Click Apply.
  - → The setting will be saved.

#### **Deleting connection filters**

#### Deleting an individual connection filter

|   | Г |
|---|---|
| × | Γ |
| ~ |   |

Fig. 20 Connection filter on the *Network* tab

Prerequisites

- The network has been set up in the operating system and is ready for use.
- The SISTORE MX NVS application software is started.
   See Section "Starting the SISTORE MX NVS application software", page 12.
- The SISTORE MX NVS application software is in configuration mode. See Section "Configuration mode", page 15.

- 1. Select the Network tab.
- 2. Click on the connection filter you want to delete.
  - → A Delete button will be displayed on the right of the connection filter (see "Fig. 20", page 33).
- 3. Click the Delete button.
  - → The affected connection filter will be removed from the filter list.
- 4. Click Apply.
  - → The setting will be saved.

#### **Deleting all connection filters**

| Filter 0123456 | in the second second se |
|----------------|----------------------------------------------------------------------------------------------------|
|                | ×                                                                                                    |

Fig. 21 Filter list on the Network tab

Prerequisites

- The network has been set up in the operating system and is ready for use.
- The SISTORE MX NVS application software is started. See Section "Starting the SISTORE MX NVS application software", page 12 for further information.
- The SISTORE MX NVS application software is in configuration mode. See Section "Configuration mode", *page 15*.
- 1. Select the Network tab.
- 2. Click the **Delete** button next to the filter list for which you want to delete the filters.
- 3. Confirm the message that follows with OK.
- **4.** If you no longer want to use connection filtering, unmark the checkbox **Filter incoming calls**.
- 5. Click Apply.
  - → The setting will be saved.

# Network camera configuration

# General information about network cameras

#### Be aware of the following when using network cameras:

- The image quality of network cameras is generally inferior to that of analog cameras. The reason for this is the compression required to reduce the load on the network.
- Multiple users can access network cameras simultaneously. Simultaneous access by multiple users lowers the frame rate.
- Settings made by a user on a network camera, such as modifying the image parameters via a browser, have system-wide effects.

#### SISTORE MX supports the following network cameras:

| /ision 2100, Vision 3130 Day, Vision 3130 Night                 |
|-----------------------------------------------------------------|
| 205, 206/W, 206M, 210, 211, 212 PTZ, 213 PTZ, 216FD, 221, 223M, |
| 231D+, 232D+, 240Q, 241Q, 241S, Generic HTTP Interface V1.0,    |
| Generic HTTP Interface V2.0                                     |
| MP2A, MP3DN Day, MP3DN Night                                    |
| ΓV7214                                                          |
| ENC-1003L                                                       |
| Q501, IQ603, IQ 752                                             |
| /N-C10U; VN-C30U, VN-C625U, VN-C655U                            |
| E175C, LE275C, LE375C                                           |
| D12 one or two cameras, M1 Models, M10 Models, M10D-Night,      |
| M12 Models, M12D-Night, M22M                                    |
| KX-HCM-280, WV-NM100/G, WV-NP244E, WV-NP472, WV-NS202,          |
| NV-NS320, WV-NW470                                              |
| 205                                                             |
| SNC-L200                                                        |
| CCIS1337-LP, CCIx1345, CFVA-IP NTSC, CFVA-IP PAL,               |
| CVVA-IP NTSC, CVVA-IP PAL, TELSCAN WEB Server                   |
| Generic HTTP interface, SNC-CS11, SNC-CS3P, SNC-DF40P,          |
| SNC-M1/W, SNC-M3/W, SNC-P1, SNC-P5, SNC-RZ25P, SNC-RZ30P,       |
| SNC-Z20P, SNT-V704                                              |
|                                                                 |

Depending on the functional scope of the network camera, many operating elements of the **LAN cameras** tab may be disabled.

Access to network cameras takes place with significantly greater **latency** than access to analog cameras. The reason for this is the greater communication load between the SISTORE MX NVS and a network camera.

Network cameras cause a significantly higher processor load of the SISTORE MX NVS than analogue cameras. The frame rates required are the determining factor. The operation of the system can be slow if all network cameras (32) are used.

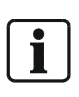

**NOTE:** To keep the processor load below 90%, we recommend setting the resolution of network cameras low (CIF format). The image quality should be set to approximately 70%. See *Fig. 25*, page 39 for further information.

Exact specifications for the image quality and the required hard drive capacity are not possible with network cameras, since each network camera has different quality levels and interprets specifications differently.

### Adding a network camera

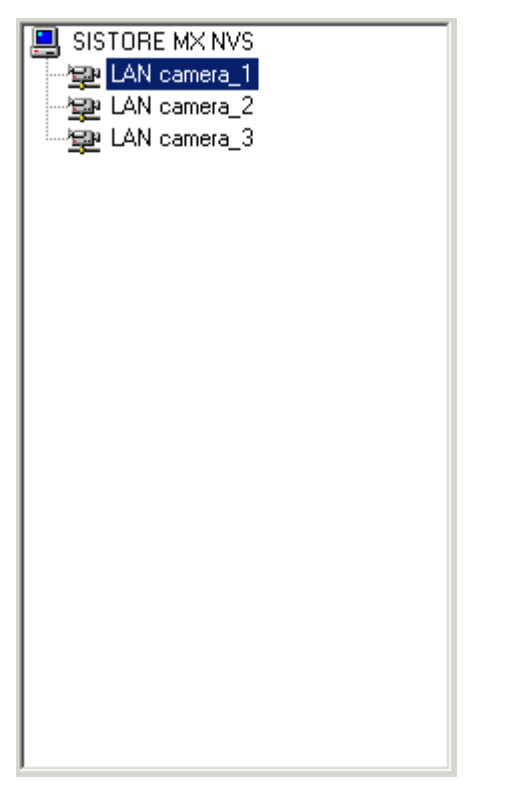

Fig. 22 Camera list on the LAN cameras tab

Prerequisites

NOTE:

- At least one network camera is connected to the SISTORE MX NVS.
   See Section "General information about network cameras" name 35 for f
- See Section "General information about network cameras", *page 35* for further information.
- The SISTORE MX NVS application software is started.
- See Section "Starting the SISTORE MX NVS application software", page 12.
- The SISTORE MX NVS application software is in configuration mode. See Section "Configuration mode", page 15.

# i

Please take into account that the IP cameras are counted from **65** to **96**. We recommend integrating the camera number into the camera name, e.g. Door\_1, Cam\_2(66).
- 1. Select the LAN cameras tab.
- 2. Click the Add button (see "Fig. 23 ", page 37).

→ A network camera will be added in the camera list.

- **3.** Enter a name for the camera in the **Name** text field.
- **4.** Enter a short description, such as information on the camera position, in the **Description** text field.
- 5. Make the appropriate settings in the following fields:
  - Camera model / protocol
  - TCP/IP
  - Image quality and size
- 6. Repeat steps 2-5 for each camera.
- 7. Click Apply.
  - → The settings will be saved.

## Deleting a network camera

| SISTORE MX NVS           |
|--------------------------|
| LAN camera_1             |
| <b>∕⊴</b> e LAN camera_2 |
| LAN camera_3             |
|                          |
|                          |
|                          |
|                          |
|                          |
|                          |
|                          |
|                          |
|                          |
|                          |
|                          |
|                          |
|                          |
|                          |
|                          |
|                          |
|                          |

Fig. 23 Camera list on the LAN cameras tab

- The SISTORE MX NVS application software is started.
- See Section "Starting the SISTORE MX NVS application software", page 12.
  The SISTORE MX NVS application software is in configuration mode.
- See Section "Configuration mode", page 15.
- At least one network camera is in the camera list.
   See Section "Adding a network camera", page 36 for further information.

- 1. Select the LAN cameras tab.
- **2.** Select the camera you want to delete from the camera list (see *"Fig. 23 ", page 37*).

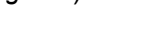

**3.** Click the **Delete** button.

- 4. Confirm the message that follows with OK.
- 5. Click Apply.
  - → The setting will be saved.

# Configuring image parameters

## Setting brightness, contrast and color saturation

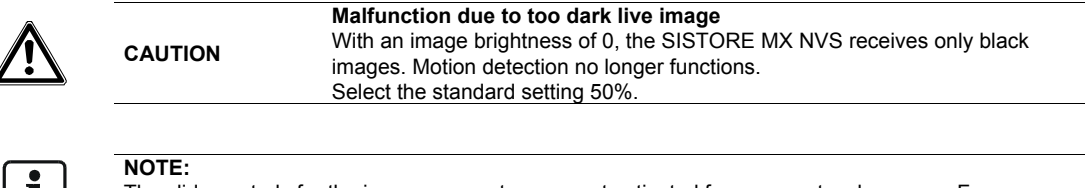

The slide controls for the image parameters are not activated for every network camera. For many network cameras the image parameters are instead set on the camera.

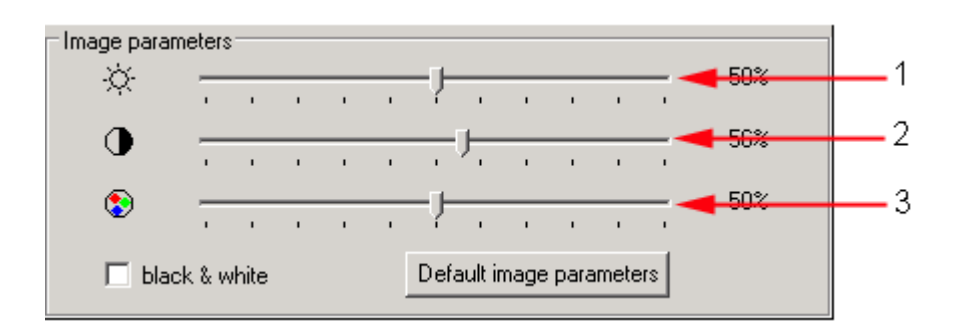

| Image parameters |                   |
|------------------|-------------------|
| 1                | Brightness        |
| 2                | Contrast          |
| 3                | Colour saturation |

| SISTORE MX NVS |  |
|----------------|--|
| LAN camera_1   |  |
| LAN camera_2   |  |
|                |  |
|                |  |
|                |  |
|                |  |
|                |  |
|                |  |
|                |  |
|                |  |
|                |  |
|                |  |
|                |  |
|                |  |
|                |  |
|                |  |
|                |  |
|                |  |

Fig. 24 Camera list on the LAN cameras tab

Prerequisites

- The SISTORE MX NVS application software is started. See Section "Starting the SISTORE MX NVS application software", page 12.
- The SISTORE MX NVS application software is in configuration mode. See Section "Configuration mode", page 15.
- At least one network camera is in the camera list. See Section "Adding a network camera", page 36 for further information.
- 1. Select the LAN cameras tab.
- **2.** Select the camera for which you want to configure the image parameters from the camera list.
- 3. Move the slide control to the right or to the left.
- 4. Click Apply.
  - → The setting will be saved.

### Setting image quality and resolution

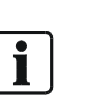

### NOTE:

The higher the image quality, the less the image is compressed and the more network bandwidth is required for its transmission.

Which image sizes are available depends on the network camera used.

The transmission of live images from SISTORE MX NVS to SISTORE RemoteView takes place independent of the image size set in CIF format (352 x 288 pixels).

| Image quality and si: | ze |
|-----------------------|----|
|                       |    |
| 704 x 576             | -  |

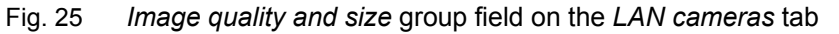

Prerequisites

- The SISTORE MX NVS application software is started. See Section "Starting the SISTORE MX NVS application software", page 12.
- The SISTORE MX NVS application software is in configuration mode. See Section "Configuration mode", page 15.
- At least one network camera is in the camera list.
   See Section "Adding a network camera", page 36 for further information.
- 1. Select the LAN cameras tab.
- 2. Select the camera for which you want to configure the image quality and size from the camera list (see "Fig. 23 ", page 37).
- 3. Enter the image quality in the % text field (see "Fig. 25 ", page 39).
- 4. Select the image size from the dropdown list.
- 5. Click Apply.
  - → The setting will be saved.
  - → The setting will be saved.

## Selecting the frame rate

The maximum frame rate is 100 frames/sec, distributed between 32 LAN cameras max.

| Frames per second (global) |      |      |  |
|----------------------------|------|------|--|
| 100                        | O 50 | O 25 |  |

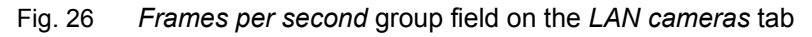

### Prerequisites

- The SISTORE MX NVS application software is started. See Section "Starting the SISTORE MX NVS application software", page 12.
- The SISTORE MX NVS application software is in configuration mode. See Section "Configuration mode", page 15.
- At least one network camera is in the camera list. See Section "Adding a network camera", page 36 for further information.
- 1. Select the LAN cameras tab.
- 2. Select the desired network camera in the camera list.

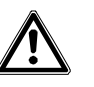

Poor recording quality due to too low frame rate If the frame rate is too low, movements will no longer be recorded smoothly. The following reference value applies: maximum frame rate per camera = the maximum frame rate of the SISTORE MX NVS (100 frames/sec) divided by the number of network cameras connected to the SISTORE MX NVS.

- 3. Select the radio button with the desired frame rate (see "Fig. 26 ", page 40).
- 4. Click Apply.

CAUTION

→ The setting will be saved.

## Configuring automatic camera positioning

SISTORE MX supports the protocols of the following PTZ network cameras:

| AXIS 212 PTZ/213 PTZ    | Panasonic WV-NS202          |
|-------------------------|-----------------------------|
| AXIS 231/232 D+         | Panasonic WV-NS320          |
| AXIS Generic HTTP       | Samsung SNC-L200            |
| Interface V1.0 und V2.0 |                             |
| JVC VN-C30U             | Sony SNC-M3/W               |
| JVC VN-C625U            | Sony SNC-P5                 |
| JVC VN-C655U            | Sony SNC-RZ25P              |
| Panasonic KX-HCM280     | Sony SNC-RZ30P              |
| Panasonic WV-NM100/G    | Sony Generic HTTP Interface |
|                         | VIVOTEK PZ6122              |

Tab. 1 PTZ network cameras and protocols supported by SISTORE MX NVS

Since different cameras from a manufacturer often use the same protocol, the list of cameras or protocols above may cover more network cameras than shown in the list.

### **Defining positions**

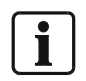

Depending on the camera up to 32 positions can be defined. The positions are saved in the camera.

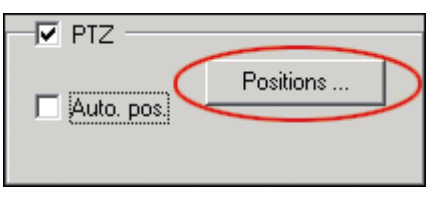

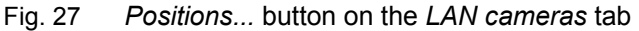

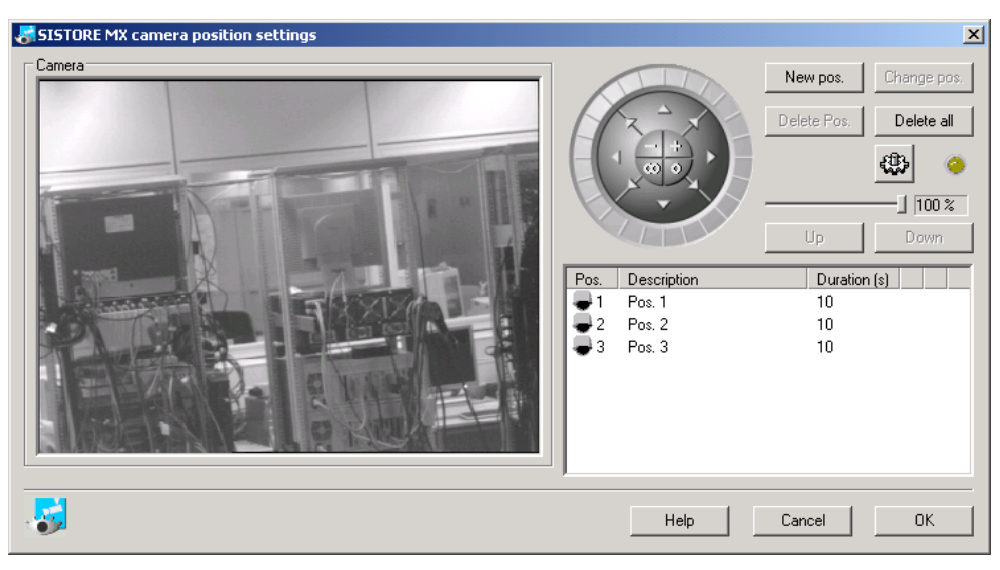

Fig. 28 SISTORE MX camera position settings via the Positions button on the LAN cameras tab

### Prerequisites

- The SISTORE MX NVS application software is started. See Section "Starting the SISTORE MX NVS application software", page 12.
- The SISTORE MX NVS application software is in configuration mode. See Section "Configuration mode", page 15.
- At least one *controllable* network camera is in the camera list.
- 1. Select the LAN cameras tab.
- **2.** Select the camera for which you want to configure the positioning from the camera list.
- 3. Click Positions... ().
- → The SISTORE MX NVS Camera position settings window will open.
- **4.** Move the camera to the desired position.

You can control the camera with the mouse via the control element *we*, with the keyboard or with a joystick.

- 5. Click New pos. to save a position or on Change pos to replace a position.
- 6. Click on the new position in the position list.

| $\rightarrow$ The position will be framed. $\bigcirc 4$ | Pos. 4 | 10 📑 | - 🗘 🗙 |
|---------------------------------------------------------|--------|------|-------|
|---------------------------------------------------------|--------|------|-------|

- 7. Enter an appropriate position name in the **Description** text field.
- **8.** Select the duration of the position display using the arrows on the **Duration (s)** field (or enter a value).
- 9. Click OK.
  - → The SISTORE MX NVS Camera position settings window will close.
- 10.Click Apply on the LAN cameras tab.
  - → The settings will be saved.

| Additional functions |                                                       |
|----------------------|-------------------------------------------------------|
| Control element      | Camera control (pan, tilt, zoom)                      |
|                      |                                                       |
| Delete pos. button   | Deletes the selected position                         |
| Delete all button    | Delete all positions in the position list             |
|                      | Please note: The positions will be deleted without    |
|                      | confirmation!                                         |
| Button               | Moves to the selected position                        |
| LED icon             | If bright yellow: the camera is currently being moved |
| Slide control        | Sets the control sensitivity (the speed with which a  |
| 100 %                | camera moves to a position can be reduced for better  |
|                      | accuracy)                                             |
| <b>Up</b> button     | Moves the selected position up in the position list   |
| Down button          | Moves the selected position down in the position list |

### Activating automatic positioning (patrol)

| - 🔽        |           |
|------------|-----------|
| Auto. pos. | Positions |

Fig. 29 Activating automatic camera positioning on the LAN cameras tab

### Prerequisites

- The SISTORE MX NVS application software is started. See Section "Starting the SISTORE MX NVS application software", page 12.
- The SISTORE MX NVS application software is in configuration mode. See Section "Configuration mode", page 15.
- At least one *controllable* network camera is in the camera list.
- At least two camera positions have been defined for the affected network camera. See the Section *Defining camera positions* (above) for more information on this.
- 1. Select the LAN cameras tab.
- 2. Mark the checkbox PTZ.
- 3. Define the positions (see above).
- 4. Mark the checkbox Auto. pos.
- 5. Click Apply.
  - → The setting will be saved.

## **Releasing camera control**

As long as a user is controlling a network camera, this camera is blocked for other users. In the **PTZ timeout** group field you can define the period without input after which the camera is released for all other users.

|  | Assumption of the control after | 1 minute(s) inactivity |
|--|---------------------------------|------------------------|
|--|---------------------------------|------------------------|

Prerequisites

- The SISTORE MX NVS application software is started. See Section "Starting the SISTORE MX NVS application software", page 12.
- The SISTORE MX NVS application software is in configuration mode. See Section "Configuration mode", *page 15* for further information.
- 1. Select the System tab.
- **2.** Enter the period after which the network camera is to be released in the field "Assumption of the control after...".
- 3. Click Apply.
  - → The setting will be saved.

## Configuring access to the configuration of the network camera

| Access to configuration |       |
|-------------------------|-------|
| User name               | admin |
| Password                | ••••• |

Fig. 30 Access to configuration group field on the LAN cameras tab

#### Prerequisites

- At least one network camera is connected to the SISTORE MX NVS unit. See Section "Adding a network camera", *page 36* for further information.
- The SISTORE MX NVS application software is started.
  - See Section "Starting the SISTORE MX NVS application software", page 12.
- The SISTORE MX NVS application software is in configuration mode. See Section "Configuration mode", page 15.
- 1. Select the LAN cameras tab.
- 2. Mark the checkbox Access to configuration (see "Fig. 30 ", page 44).
- 3. Enter a user name in the User name text field.
- 4. Enter a password in the **Password** text field.
- 5. Click Apply.
  - → The settings will be saved.

## Configuring live image access

| - 🔽 Access to images |       |
|----------------------|-------|
| User name            | image |
| Password             | ••••  |

Fig. 31 Access to images group field on the LAN cameras tab

- At least one network camera is connected to the SISTORE MX NVS unit. See Section "Adding a network camera", *page 36* for further information.
- The SISTORE MX NVS application software is started. See Section "Starting the SISTORE MX NVS application software", page 12.
- The SISTORE MX NVS application software is in configuration mode. See Section "Configuration mode", page 15.
- 1. Select the LAN cameras tab.
- 2. Mark the checkbox Access to images (see "Fig. 31 ", page 44).
- 3. Enter a user name in the User name text field.
- 4. Enter a password in the **Password** text field.
- 5. Click Apply.
  - → The settings will be saved.

## **Opening proprietary camera configuration dialogs**

Some network cameras (such as those from Mobotix) have a wide range of functions that cannot be completely covered by the SISTORE MX NVS application software. Therefore you can access the configuration dialog of the network camera directly using a browser.

| TCP/IP- |           |         |
|---------|-----------|---------|
| URL     | 127.0.0.1 |         |
| Port    | 80        | Browser |

Fig. 32 TCP/IP group field on the LAN cameras tab

Prerequisites

- The SISTORE MX NVS application software is started. See Section "Starting the SISTORE MX NVS application software", page 12.
- The SISTORE MX NVS application software is in configuration mode. See Section "Configuration mode", page 15.
- At least one network camera is in the camera list. See Section "Adding a network camera", page 36 for further information.
- 1. Select the LAN cameras tab.
- 2. Enter the IP address of the relevant network camera in the URL text field.
- 3. Enter the port number of the network camera in the **Port** text field.
- 4. Click Browser...
  - → A browser window with the proprietary configuration dialog for the camera will open.

# **Configuring motion detection**

# Opening the motion detection dialog

| Motion detection |         |  |  |  |
|------------------|---------|--|--|--|
|                  | Options |  |  |  |
|                  |         |  |  |  |

Fig. 33 *Motion detection* checkbox on the *Cameras* or *LAN cameras* tab

#### Prerequisites

- The SISTORE MX NVS application software is started. See Section "Starting the SISTORE MX NVS application software", page 12.
- The SISTORE MX NVS application software is in configuration mode. See Section "Configuration mode", *page 15*.
- At least one network camera is in the camera list. See Section "Adding a network camera", *page 36* for further information.
- 1. Select the Cameras or LAN cameras tab.
- 2. Mark the checkbox Motion detection.
  - → The **Options...** button will be enabled.
- 3. Click Options...
  - → The SISTORE MX NVS Motion detection window will appear.

| SISTORE MX motion detection                                                                                                    | ×                                                                                                    |
|----------------------------------------------------------------------------------------------------|----------------------------------------------------------------------------------------------------|
| Parameters<br>Sensitivity 10 x [1-30]<br>Object size 5 x 2<br>✓ Mask<br>Calibrate on 10 x seconds<br>Invert Delete<br>Load Save<br>Colour ♥<br>Time controlled parameter<br>Options ♥ Mask 1 ♥ Mask 2<br>Motion<br>● 0 % ♥ Acoustic signal | Camera<br>Camera<br>Ca |
| -                                                                                                    | Help Cancel OK                                                                                                    |

Fig. 34 The SISTORE MX NVS motion detection dialog opened with the Options... button on the Cameras or LAN cameras tab

## Setting the sensitivity of motion detection

Use **Sensitivity** to determine how sensitively the SISTORE MX NVS reacts to motions, i.e. to the position change of an object.

With **Object size** you can govern the minimum size an object must have for it to be registered by the SISTORE MX NVS. The percentage refers to the object size in relation to the size of the detection area. If no detection area is defined, the entire recording area of the camera is taken as the detection area.

| Parameters  |           |
|-------------|-----------|
| Sensitivity | 10 11.30] |
| Object size | 5 - %     |

Fig. 35 Motion detection parameters in the SISTORE MX NVS *Motion detection* dialog

Prerequisites

- The SISTORE MX NVS **Motion detection** window is opened. See Section "Opening the motion detection dialog", page 46.
- 1. Enter the sensitivity level in the Sensitivity text field (see "Fig. 35 ", page 47).
- In the Object size text field, enter the minimum size as of which objects are to be registered.
- 3. Click OK.
  - → The SISTORE MX NVS motion detection dialog will close.

## Defining the detection area (mask)

You can define a detection area for analog and network cameras. Open the relevant tab in the SISTORE MX NVS application software.

You have three options to define a detection area for motion detection:

- Draw detection area
- Determine the detection area automatically
- Copy detection area (save and load)

### Draw detection area

| Mask ———     |              |
|--------------|--------------|
| Calibrate or | 10 📩 seconds |
| Invert       | Delete       |
| Load         | Save         |
| Colour 🗸     |              |

Fig. 36 *Mask* (= detection area) group field in the SISTORE MX NVS *Motion detection* dialog

| Drawing= |          |            |             |     |                 |     |
|----------|----------|------------|-------------|-----|-----------------|-----|
| ~ *      | <u> </u> | Tool       | $\sim \sim$ | •   | $\circ \bullet$ | 0 🐿 |
| • 7      | 00       | Line width | $\circ -$   | • — | o <b>—</b>      |     |

Fig. 37 Drawing group field in the SISTORE MX NVS Motion detection dialog

Prerequisite

- The SISTORE MX NVS **Motion detection** window is opened. See Section "Opening the motion detection dialog", page 46.
- 1. Mark the checkbox Mask.
  - → The Mask group field will be activated.
- 2. Select a drawing color from the Color... selection field.
- 3. Click the **pencil tool** radio button.
- 4. Select a shape tool in the Tool line.
- 5. If you have chosen the shape tool Line Select the line width.
- 6. Draw the detection area in the live image of the camera.
- 7. Click OK.
  - → The setting will be saved. The SISTORE MX NVS Motion detection window will close.

**Tip:** The eraser tool **C** allows you to correct the detection area. All the shape tools can be used together with the eraser tool.

**Tip:** It may be simpler for complex shapes to draw the negative of the detection area and then click **Invert**.

### Determining the detection area automatically

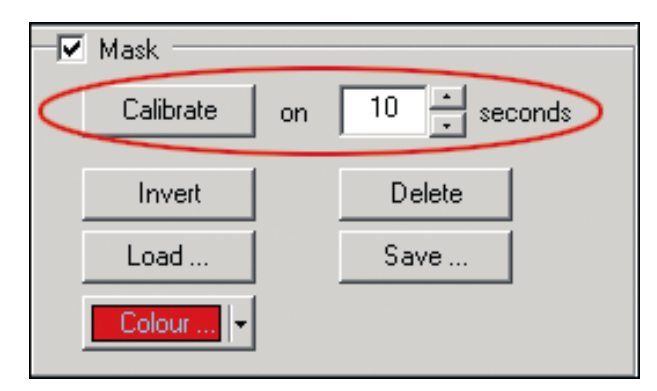

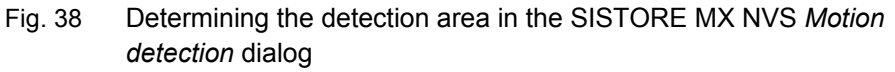

- The SISTORE MX NVS Motion detection window is opened. See Section "Opening the motion detection dialog", page 46.
- 1. Mark the checkbox Mask.
  - → The Mask group field will be activated.
- **2.** Enter in the **seconds** text field the period during which the detection area should be determined.
- 3. Click Calibrate.
- 4. Confirm the message that follows with OK.
  - → The detection area will be determined.

### Copy detection area (save and load)

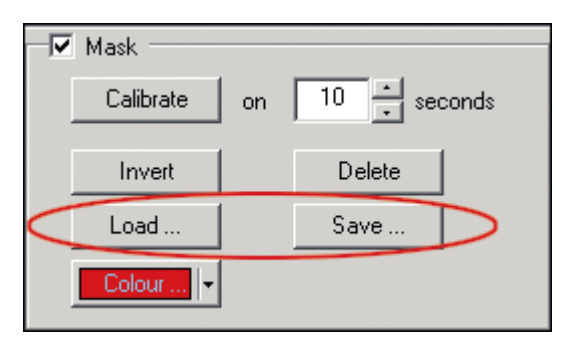

Fig. 39 Copying the detection area in the SISTORE MX NVS motion detection dialog

Prerequisite

• The SISTORE MX NVS **Motion detection** window is opened. See Section "Opening the motion detection dialog", page 46.

Saving the detection area

- 1. Click Save ....
- → The Save As... dialog will appear.
- 2. Select the directory in which to save the detection area file.
- 3. Enter a file name in the File name text field.
- 4. Click Save.
  - → The Save As... dialog will close. The detection area file will be saved.

Loading the detection area

- 1. Mark the checkbox Mask.
- 2. Click Load ....
  - → The **Open** dialog will appear.
- 3. Select the detection area file you want to load.
- 4. Click Open.
  - → The Open dialog will close. The detection area will be displayed on the live image in the SISTORE MX NVS Motion detection dialog.

# Configuring the time control of the detection area

The SISTORE MX NVS application software can switch between two detection areas based on the time. This permits, for example, a different detection area to be used during the day than the one at night.

| Time controlled parameter |  |  |  |  |  |
|---------------------------|--|--|--|--|--|
| Options 💿 Mask 1 🔿 Mask 2 |  |  |  |  |  |
|                           |  |  |  |  |  |

Fig. 40 The *Time controlled parameter* group field in the SISTORE MX NVS *Motion detection* dialog

### Prerequisite

- The SISTORE MX NVS **Motion detection** window is opened. See Section "Opening the motion detection dialog", page 46.
- 1. Mark the checkbox Time controlled parameter.
- → The **Time controlled parameter** group field will be activated.
- 2. Click the Mask 1 radio button (= detection area 1).
- **3.** Set the sensitivity of the motion detection.
- See Section "Setting the sensitivity of motion detection", page 47.
- Define a detection area in the live image of the camera. See Section "Defining the detection area (mask)", page 47 for further information.
- 5. Click the Mask 2 radio button (= detection area 2).
- **6.** Repeat the steps 3 and 4.
- 7. Click Options...
  - → The SISTORE MX NVS Time control window will open.
- **8.** Configure the time table.
  - See Section "SISTORE MX NVS time control dialog", page 16.
  - → Mask 1 (detection area 1) will be used in the selected (blue) time segments; mask 2 (detection area 2) will be used in the unselected (white) time segments.
- 9. Click OK.
  - → The settings will be saved. The SISTORE MX NVS Time control window will close.

# **Configuring sabotage detection**

# Opening the sabotage detection dialog

| • | ר |
|---|---|
|   |   |
| - | J |

NOTE: Sabotage detection is not possible with PTZ cameras.

| 🔽 Anti-Tar | mpering |
|------------|---------|
|            | Options |

Fig. 41 *Anti-tampering* (sabotage detection) checkbox on the *Cameras* or *LAN cameras* tab

| SISTORE MX sabotage detection                                                                                                    | × |
|----------------------------------------------------------------------------------------------------|---|
| SISTORE MX sabotage detection     Parameters   Sensitivity   Sensitivity   Beaction time   85   Mask   Invert   Delete   Load   Save     Colour     Reference image     Colour     Colour     Reference image     Save reference image     Colour     Colour </th <th></th> |   |
| Help Cancel OK                                                                                                    |   |

Fig. 42 The SISTORE MX NVS sabotage detection dialog opened with the Options... button on the Cameras or LAN cameras tab

Prerequisites

The SISTORE MX NVS application software is started.

See Section "Starting the SISTORE MX NVS application software", page 12.
The SISTORE MX NVS application software is in configuration mode.

- See Section "Configuration mode", page 15.
- At least one network camera is in the camera list. See Section "Adding a network camera", page 36 for further information.

- 1. Select the Cameras or LAN cameras tab.
- 2. Mark the checkbox Anti-tampering (see "Fig. 41 ", page 51).
- 3. Click Options...
  - → The SISTORE MX NVS Sabotage detection window will open (see "Fig. 42", page 51).

## Setting the sensitivity of sabotage detection

Use **Sensitivity** to determine how sensitively the SISTORE MX NVS application software should react to motions, i.e. to the position change of an object. With **Reaction time** you can determine how much time should elapse before the SISTORE MX NVS application software registers changes in the detection area and reports them as tampering. Prerequisite

 The SISTORE MX NVS Sabotage detection window is opened. See Section "Opening the sabotage detection dialog", page 51.

| - Parameters  |                |
|---------------|----------------|
| Sensitivity   | 50 •           |
| Reaction time | 85 • second(s) |

- Fig. 43 *Parameters* group field in the SISTORE MX NVS *Sabotage detection* dialog
- 1. Enter a value in the Sensitivity text field (see "Fig. 43 ", page 52).
  - → The higher the value, the more sensitive the tampering detection function.
- 2. Enter a value in seconds in the Reaction time text field.
- 3. Click OK.
  - → The SISTORE MX NVS Sabotage detection window will close.

# Defining the detection area (mask)

You can define a detection area for analog and network cameras. Open the relevant tab in the SISTORE MX NVS application software.

You have two options to define a detection area for sabotage detection:

- Draw detection area
- Copy detection area (save and load)

### Draw detection area

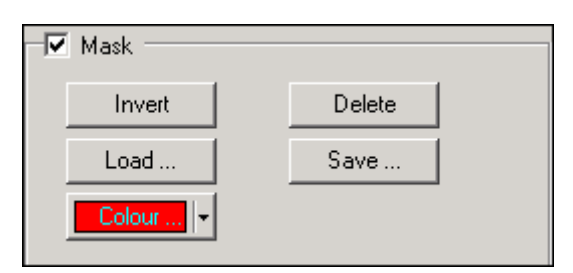

Fig. 44 *Mask* (= detection area) group field in the SISTORE MX NVS *Sabotage detection* dialog

| -Drawing- |          |            |             |   |               |     |
|-----------|----------|------------|-------------|---|---------------|-----|
| ~ *       | <u> </u> | Tool       | $\sim \sim$ | • | $\circ \circ$ | 0 🖄 |
| • 7       | 00       | Line width | $\circ -$   | • | $\circ$ –     |     |

Fig. 45 Drawing group field in the SISTORE MX NVS Sabotage detection dialog

### Prerequisite

- The SISTORE MX NVS Sabotage detection window is opened. See Section "Opening the sabotage detection dialog", page 51.
- 1. Mark the checkbox Mask.
  - → The Mask (= detection area) group field will be activated.
- 2. Select a drawing color from the Color... selection field.
- 3. Click the pencil tool **I** radio button .
- 4. Select a shape tool in the Tool line.
- 5. If you have chosen the Line Select the line width.
- 6. Draw the detection area in the live image of the camera.
- 7. Click OK.
  - → The setting will be saved.

**Tip:** The eraser tool **C** allows you to correct the detection area. All the shape tools can be used together with the eraser tool.

### Copy detection area (save and load)

### Prerequisite

• The SISTORE MX NVS Sabotage detection window is opened. See Section "Opening the sabotage detection dialog", page 51.

### Saving the detection area

- 1. Click Save ... (see "Fig. 44 ", page 52).
- → The Save As... dialog will appear.
- 2. Select the directory in which to save the detection area file.
- 3. Enter a file name in the File name text field.
- 4. Click Save.
  - → The detection area file will be saved.

### Loading the detection area

- 1. Mark the checkbox Mask (see "Fig. 44 ", page 52).
- 2. Click Load...
  - → The **Open** dialog will appear.
- 3. Select the detection area file you want to load.
- 4. Click Open.
  - → The detection area will be displayed on the live image in the SISTORE MX NVS Sabotage detection dialog.

# Saving a reference image

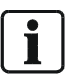

**NOTE:** The sabotage detection function does not evaluate the reference image. It is only for purposes of visual checking by the user.

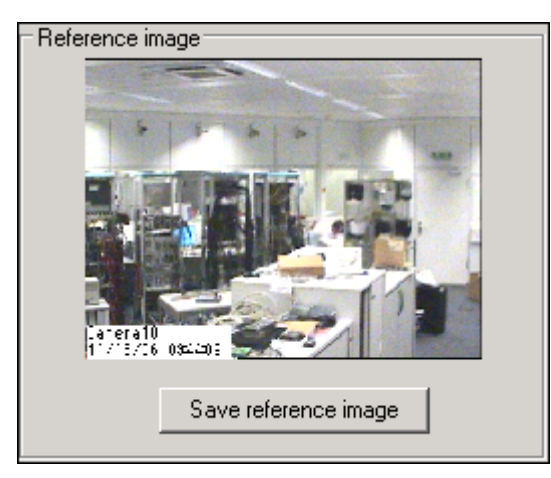

Fig. 46 Save reference image button in the SISTORE MX NVS sabotage detection dialog

Prerequisites

- The SISTORE MX NVS **Sabotage detection** window is opened. See Section "Opening the sabotage detection dialog", page 51.
- 1. Click Save reference image.
- 2. Confirm the message that follows with Yes.
  - $\clubsuit$  The reference image of the camera will be saved.

# **Configuring alarm outputs**

Prerequisite:

A USB output module is connected to the SISTORE MX NVS PC (server PC). See Section 0: Details for ordering and Section 11 of the Installation Guide.

# Adding and deleting alarm outputs

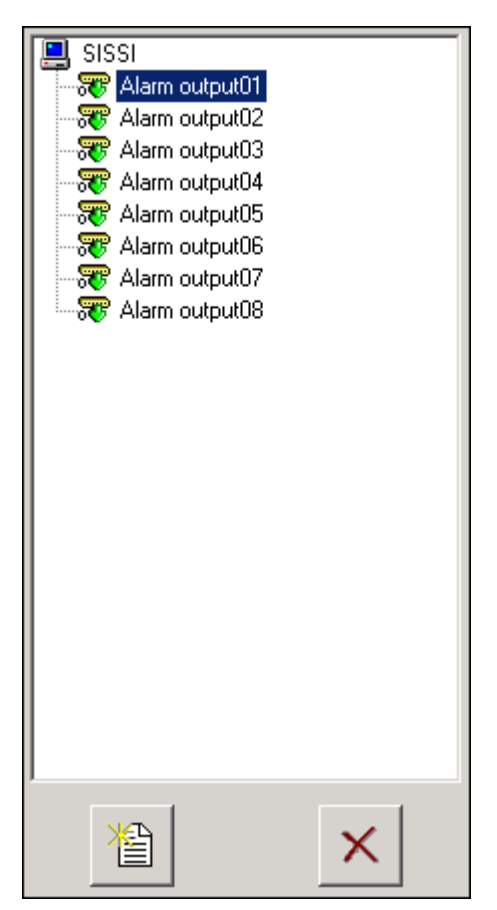

Fig. 47 Alarm outputs list on the *Alarm output* tab

## Adding an alarm output

Prerequisites

- The SISTORE MX NVS application software is started. See Section "Starting the SISTORE MX NVS application software", page 12.
- The SISTORE MX NVS application software is in configuration mode. See Section "Configuration mode", page 15.
- 1. Select the Alarm output tab.
- 2. Click the Add button
  - $\clubsuit$  A new alarm output will be added to the alarm output list.
- 3. Enter a name for the alarm output in the Name text field.
- **4.** Enter a short description, such as information on the switch position, in the **Description** text field.
- **5.** In the **Output** field, select the number of the physical device output (or the I/O card output).
- 6. Click Apply.
  - → The settings will be saved.

### Deleting an alarm output

Prerequisites

- The SISTORE MX NVS application software is started.
- See Section "Starting the SISTORE MX NVS application software", page 12.
  The SISTORE MX NVS application software is in configuration mode.
- See Section "Configuration mode", page 15.
- 1. Select the Alarm output tab.
- 2. Select the alarm output you want to delete in the list.
- 3. Click the **Delete** button
- 4. Confirm the message that follows with Yes.
- 5. Click Apply.
  - → The settings will be saved.

## Selecting the switch action

You can define the response to an event for each alarm output. The following options are available:

| • • • | Open switch contact   |                                                  |  |  |  |  |
|-------|-----------------------|--------------------------------------------------|--|--|--|--|
| ÷     | Close switch contact  |                                                  |  |  |  |  |
| • L   | Negative switch pulse | Pulse duration 0 + min 0 + s 40 + ms             |  |  |  |  |
| Ω     | Positive switch pulse |                                                  |  |  |  |  |
|       |                       | For the actions negative switch pulse and        |  |  |  |  |
|       |                       | positive switch pulse you can set the switch     |  |  |  |  |
|       |                       | pulse duration.                                  |  |  |  |  |
| • N   | Alternating           | Frequency 1.00 Hz                                |  |  |  |  |
|       |                       | You can set the frequency for the alternating    |  |  |  |  |
|       |                       | action.                                          |  |  |  |  |
|       |                       | The step width is:                               |  |  |  |  |
|       |                       | 0.01 Hz at 0.01 Hz to 0.5 Hz                     |  |  |  |  |
|       |                       | 0.1 Hz at 0.5 Hz to 1.0 Hz                       |  |  |  |  |
|       |                       | 1.0 Hz at 1.0 Hz to 5.0 Hz                       |  |  |  |  |
|       |                       | The green LED icon is lit continuously in this   |  |  |  |  |
|       |                       | mode, since it does not show the switching state |  |  |  |  |
|       |                       | of the output but rather its activity.           |  |  |  |  |

Tab. 2Switch modes on the Alarm output tab

- The SISTORE MX NVS application software is started.
   See Section "Starting the SISTORE MX NVS application software", page 12.
- The SISTORE MX NVS application software is in configuration mode. See Section "Configuration mode", *page 15*.
- **1.** Select an alarm output in the alarm outputs list.
- 2. Select a switch mode in the Alarm output switch on alarm group field.
- **3.** Select the pulse duration or frequency as necessary.
- 4. Test the function of the alarm output with the Test button.
- 5. Click Apply.
  - → The settings will be saved.

# Event-based or time control of alarm outputs

i

**NOTE:** An alarm output with a special function assigned to it is *not* available for the configuration of recording.

| Special functions |         |
|-------------------|---------|
| 🜃 Normal 💽        | Options |
|                   |         |

Fig. 48 Special functions group field on the Alarm output tab

The field selection Normal means no special function (see "Fig. 48 ", page 58).

| Name of the            | Function                                                                                                    |  |  |  |  |
|------------------------|----------------------------------------------------------------------------------------------------|--|--|--|--|
| special function       |                                                                                                    |  |  |  |  |
| Remote<br>controllable | I he alarm output can be activated or deactivated by clicking the status LED icon (in the status display of the switch outputs in display mode) (see <i>"Fig. 49 ", page 59</i> ). You require the user rig <i>remote control</i> (see Section <i>Global user rights, page 74</i> for more information). |  |  |  |  |
|                        | Alarm outputs to which the action <i>negative switch impulse</i> or <i>positive switch impulse</i> have been assigned can also not be activated or deactivated via the status LED icon.                                                                                                    |  |  |  |  |
| Error                  | The SISTORE MX sends a signal over the affected alarm output if<br>one of the following faults occurs:<br>UPS reports a power failure<br>The SISTORE MX NVS application software was not properly                                                                                                    |  |  |  |  |
|                        | closed (for example due to power failure or Watchdog)<br>Recording could not be started<br>Fatal recording error<br>Hard drive full, recording stopped                                                                                                    |  |  |  |  |
|                        | Failure of a hard drive<br>Windows device driver reports errors (event log)                                                                                                    |  |  |  |  |
| Alarm                  | SISTORE MX sends a signal over the affected alarm output if an alarm recording is being made. The signal will be sent as long as the alarm recording lasts.                                                                                                    |  |  |  |  |
| Motion                 | SISTORE MX sends a signal over the affected alarm output if a camera has detected a movement. The signal lasts one second. If the camera detects another movement within this second, the signal duration will be extended by another second, etc.                                                       |  |  |  |  |
| Camera missing         | SISTORE MX sends a signal over the affected alarm output if at least one camera has failed.                                                                                                    |  |  |  |  |
| Camera<br>sabotage     | SISTORE MX sends a signal over the affected alarm output if camera tampering has been detected.                                                                                                    |  |  |  |  |
| Recording              | During recording a signal will be sent periodically via the affected alarm output.                                                                                                    |  |  |  |  |

| Time control                                                 | The SISTORE MX sends a signal over the affected alarm output at the specified times. |  |  |  |
|--------------------------------------------------------------|--------------------------------------------------------------------------------------|--|--|--|
|                                                              | If you select this special function the <b>Options</b> button will be enabled.       |  |  |  |
|                                                              | 1. Click <b>Options</b>                                                              |  |  |  |
| The SISTORE MX NVS <b>Time control</b> window will open.     |                                                                                      |  |  |  |
| <b>1.</b> Configure the time table. See Section "", page 16. |                                                                                      |  |  |  |
|                                                              | The SISTORE MX NVS will send a signal over the alarm output                          |  |  |  |
|                                                              | during the marked (blue) time segments.                                              |  |  |  |
|                                                              | 1. Click OK.                                                                         |  |  |  |
|                                                              | The dialog will close.                                                               |  |  |  |
|                                                              | 1. Click Apply.                                                                      |  |  |  |
|                                                              | The settings will be saved.                                                          |  |  |  |
| Remote                                                       | The alarm output will be activated as soon as there is at least one                  |  |  |  |
| connection                                                   | connection to a SISTORE RemoteView client.                                           |  |  |  |

Tab. 3 Special functions of the alarm outputs

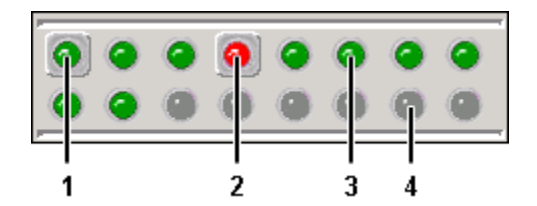

Fig. 49 Status display of the alarm outputs in display mode

- **1** The special function *remote controllable* is assigned to the alarm output, and it is activated.
- **2** The special function *remote controllable* is assigned to the alarm output, and it is deactivated.
- **3** The special function *remote controllable* is *not* assigned to the alarm output, but the output is configured.
- **4** The alarm output is not configured.

The status display of the alarm outputs is also shown in SISTORE RemoteView. The status LED icons represent the alarm outputs in sequence (1 to 16) from the top left to the bottom right.

### Event-controlled alarm output activation/deactivation Prerequisites

- The SISTORE MX NVS application software is started. See Section "Starting the SISTORE MX NVS application software", page 12.
- The SISTORE MX NVS application software is in configuration mode.
- See Section "Configuration mode", page 15.
- 1. Select the Alarm output tab.
- 2. Select a special function from the Special functions dropdown list (see "Fig. 48 ", page 58).
- 3. If you have selected the *time control* special function: see the table Special functions of the alarm outputs under the entry time control.
- 4. Click Apply.
  - → The settings will be saved.

# Time-controlled alarm output activation/deactivation

- Prerequisites
- The SISTORE MX NVS application software is started. See Section "Starting the SISTORE MX NVS application software", page 12.
- The SISTORE MX NVS application software is in configuration mode. See Section "Configuration mode", page 15.
- The special function *time control* is not assigned to the affected alarm output.
- 1. Select the Alarm output tab.
- 2. Mark the checkbox Time control.
  - → The **Options...** button will be enabled.
- 3. Click Options...
  - → The SISTORE MX NVS Time control window will open.
- 4. Configure the time table. See Section "SISTORE MX NVS time control dialog", page 16.
  - → The alarm output is activated in the marked (blue) time segments and deactivated in the unmarked (white) time segments.
- 5. Click OK.
  - → The settings will be saved.

# **Configuring alarm inputs**

# Adding and deleting alarm inputs

### Prerequisite:

A USB output module is connected to the SISTORE MX NVS PC (server PC). See Section 0: Details for ordering.

| 1             | × |
|---------------|---|
|               |   |
|               |   |
|               |   |
| Alarm input03 |   |
| SISTORE MX    |   |

Fig. 50 Alarm inputs list on the Alarm input tab

### Adding an alarm input

- The SISTORE MX NVS application software is started.
   See Section "Starting the SISTORE MX NVS application software", page 12.
- The SISTORE MX NVS application software is in configuration mode. See Section "Configuration mode", page 15.
- 1. Select the Alarm input tab.

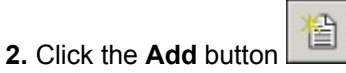

- $\rightarrow$  A new alarm input will be added to the alarm inputs list.
- 3. Enter a name for the alarm input in the Name text field.
- **4.** Enter a short description, such as information on the position, in the **Description** text field.

- **5.** In the **alarm input** field, select the number of the physical device input (the trigger input of the I/O card).
- 6. Click Apply.
  - → The settings will be saved.

### Deleting an alarm input

Prerequisites

- The SISTORE MX NVS application software is started.
   See Section "Starting the SISTORE MX NVS application software", page 12.
- The SISTORE MX NVS application software is in configuration mode. See Section "Configuration mode", *page 15*.
- 1. Select the Alarm input tab.
- 2. Select the alarm input you want to delete in the list.

×

- 3. Click the **Delete** button
- 4. Confirm the message that follows with Yes.
- 5. Click Apply.
  - → The settings will be saved.

# Configuring alarm input

## Trigger edge

| i |

## NOTE:

The trigger edge applies for all alarm inputs. It cannot be set differently for multiple alarm inputs.

With the trigger edge you can determine whether

- or an alarm input carries voltage only in the case of an alarm and otherwise not

The **level sensitive** checkbox allows you to determine whether a recording ends directly after an edge or continues until the next edge.

Example:

The SISTORE MX NVS should start recording when a door is opened and stop when the door closes. The door opener (alarm input) generates a short signal (level change / edge) upon opening and closing of the door. If the **level sensitive** checkbox is *not* marked, the SISTORE MX NVS records only short sequences when the door is opened and when it is closed. If the checkbox is marked, the SISTORE MX NVS records a longer sequence from when the door opens until it is closed.

| - Trigger edge (global) |  |  |  |  |
|-------------------------|--|--|--|--|
| 0 <b>Z</b>              |  |  |  |  |
| ● ₹                     |  |  |  |  |

Fig. 51 Trigger edge (global) group field on the Alarm input tab

| Re-trigger      |  |
|-----------------|--|
| level sensitive |  |
|                 |  |

Fig. 52 Level sensitive checkbox on the Alarm input tab

Prerequisites

- The SISTORE MX NVS application software is started.
   See Section "Starting the SISTORE MX NVS application software", page 12.
- The SISTORE MX NVS application software is in configuration mode. See Section "Configuration mode", page 15.
- 1. Select the Alarm input tab.
- **2.** Select the alarm input you want to configure from the list (see *"Fig. 50 ", page 61*).
- **3.** Select a trigger edge in the **Trigger edge (global)** group field (see *"Fig. 51 ", page 62*).
- 4. Mark the checkbox level sensitive if relevant (see "Fig. 52 ", page 63).
- 5. Click Apply.
  - → The setting will be saved.

### Priority

- The following priorities can be selected for alarm inputs:
- Normal (the alarm input icon in the alarm input list is red, see "Fig. 50 ", page 61)
- Hold-up (the alarm input icon in the alarm input list is orange)
- Suspicion (only possible if bank mode is active; the alarm input icon in the alarm input list is purple)

The priority of an alarm input plays a role in the configuration of the recording (see "Configuring recording modes", *page 99*). When an alarm with the priority *hold-up* is triggered, active recordings with the *normal* alarm priority and movement recordings are automatically ended. However, active recordings with the *hold-up* alarm priority cannot be automatically ended.

| Priority   |            |  |
|------------|------------|--|
| Norma      | l priority |  |
| O Priority | alarm      |  |
|            |            |  |

Fig. 53 Priority group field on the Alarm input tab

- The SISTORE MX NVS application software is started.
   See Section "Starting the SISTORE MX NVS application software", page 12.
- The SISTORE MX NVS application software is in configuration mode. See Section "Configuration mode", page 15.
- 1. Select the Alarm input tab.
- **2.** Select the alarm input you want to configure from the list (see "*Fig. 50*", *page 61*).
- **3.** Select the priority of the alarm input in the **Priority** group field (see *"Fig. 53 ", page 63*).

## **Time control**

You can activate and deactivate alarm inputs under time control.

**NOTE:** Alarm inputs with the priority *hold-up* or *suspicion* cannot be activated or deactivated with time control.

#### Prerequisites

- The SISTORE MX NVS application software is started.
  - See Section "Starting the SISTORE MX NVS application software", page 12.
- The SISTORE MX NVS application software is in configuration mode. See Section "Configuration mode", page 15.

| Time o | control |
|--------|---------|
|        | Options |

Fig. 54 Time control checkbox on the Alarm input tab

- 1. Select the Alarm input tab.
- 2. Select the alarm input you want to configure from the list (see "Fig. 50", page 61).
- 3. Mark the checkbox Time control (see "Fig. 54 ", page 64).
  → The Options... button will be enabled.
- 4. Click Options...
  - → The SISTORE MX NVS **Time control** window will open.
- **5.** Configure the time table. See Section "SISTORE MX NVS time control dialog", *page 16*.
  - → The alarm input is activated only in the marked (blue) time segments.
- 6. Click OK.
  - → The setting will be saved.

## Testing the configuration of an alarm input

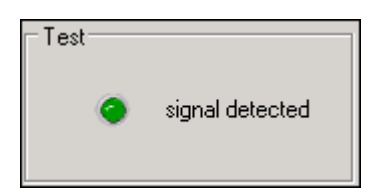

Fig. 55 The signal detected LED icon on the Alarm input tab

Prerequisites

See Section "0", page 12.

- The SISTORE MX NVS application software is in configuration mode. See Section "Configuration mode", page 15.
- 1. Select the Alarm input tab.
- 2. Select the alarm input you want to test from the list (see "Fig. 50 ", page 61).
- 3. Trigger the (physical) alarm input.
  - → The LED icon will appear bright green briefly if the signal of the alarm input was detected.

# Map configuration

## General information about maps

On the Map tab you can combine and link any number of maps (BMP files) with objects.

The following limitations apply:

- A maximum of 32 maps can be shown.
- The maps can be shown in a maximum of 2 hierarchy levels.
- A maximum of 192 objects can be placed.
- The minimum size of maps is 256 x 256 pixels.
- The maximum size of maps is 2048 x 2048 pixels.
- The color depth must be 8- or 24-bit.

- The SISTORE MX NVS application software is started. See Section "Starting the SISTORE MX NVS application software", page 12.
- The SISTORE MX NVS application software is in configuration mode. See Section "Configuration mode", page 15.
- 1. Select the Map tab.
  - → The following window will open:

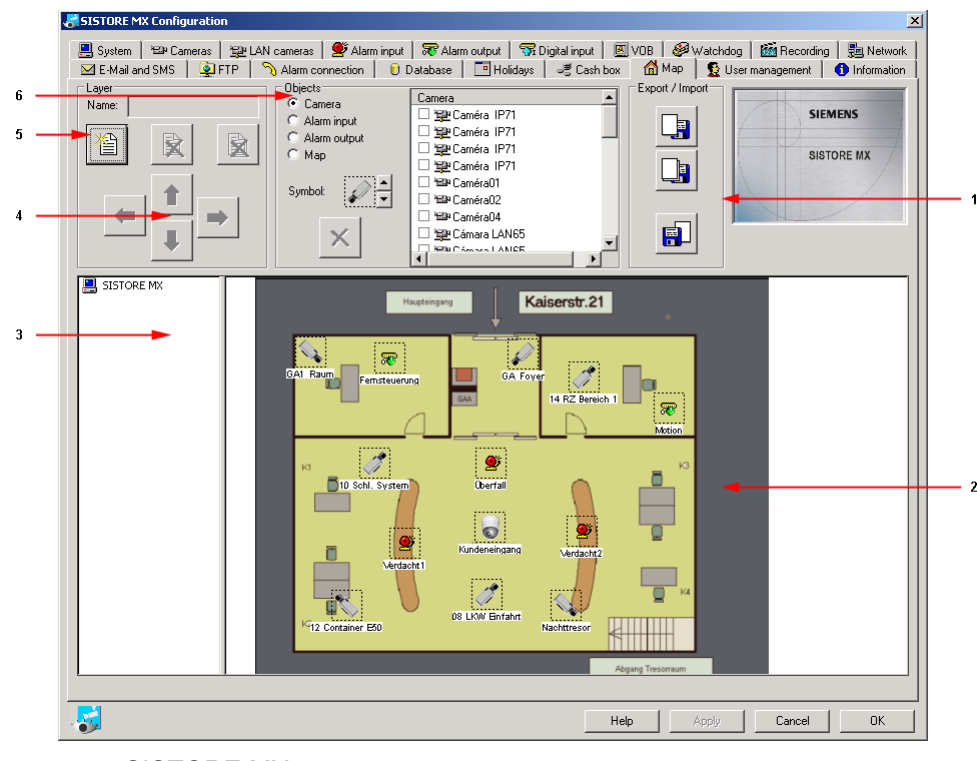

Fig. 56 SISTORE MX – map

| 1 | Export / Import group field                                                    |  |  |  |  |
|---|--------------------------------------------------------------------------------|--|--|--|--|
| 2 | Map display window                                                             |  |  |  |  |
|   | The selected map with the set objects will be shown in the display window.     |  |  |  |  |
|   | The graphic of the selected map is not scaled. For a screen resolution of 1280 |  |  |  |  |
|   | x 1024 pixels it is recommended that maps not exceed 800 x 600 pixels.         |  |  |  |  |
| 3 | Map list                                                                       |  |  |  |  |
|   | The map list shows all active maps in their hierarchy. A maximum of 2          |  |  |  |  |
|   | hierarchy levels can be created.                                               |  |  |  |  |
| 4 | Moving a map                                                                   |  |  |  |  |
|   | To move one position up/down 🔳 🖳                                               |  |  |  |  |
|   | To move one hierarchy level un/down                                            |  |  |  |  |
|   | levels can be created (one subordinate level per main level)                   |  |  |  |  |
| F | Lever group field                                                              |  |  |  |  |
| 3 | Layer group neid                                                               |  |  |  |  |
| 6 | Objects group field                                                            |  |  |  |  |

# Adding a map

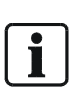

#### NOTE:

Maps must be present as BMP files. The minimum size of maps is 256 x 256 pixels, and the maximum size is 2048 x 2048 pixels. The color depth must be 8- or 24-bit. Since SISTORE MX NVS does not work with a copy of the specified file, the map file to use should be saved in the directory ...\SISTORE MX NVS\Map.

- The SISTORE MX NVS application software is started.
   See Section "Starting the SISTORE MX NVS application software", page 12.
- The SISTORE MX NVS application software is in configuration mode. See Section "Configuration mode", page 15.
- 1. Select the Map tab.

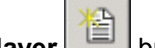

- 2. Click the Add new layer button.
  - → The **Open** dialog will appear.

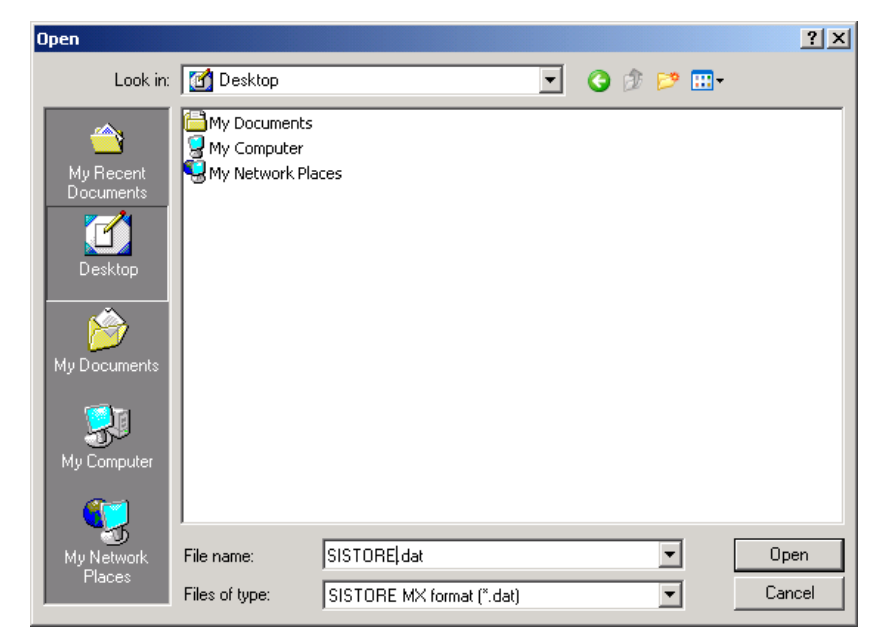

- 1. Select the desired map.
- 2. Click Open.
  - → The map will be added to the map list.
  - → The selected map will be shown in the display window.

## **Deleting a map**

### Prerequisites

- The SISTORE MX NVS application software is started. See Section "Starting the SISTORE MX NVS application software", page 12.
- The SISTORE MX NVS application software is in configuration mode. See Section "Configuration mode", page 15.

### Deleting a selected entry

- 1. Select the Map tab.
- 2. Click on the map to delete in the map list.

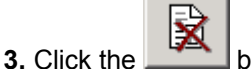

- button.
- 4. Confirm the message that follows with Yes.
  - $\rightarrow$  The entry will be deleted.

### **Deleting all entries**

1. Select the Map tab.

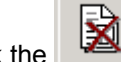

- 2. Click the Market button.
- $\ensuremath{\textbf{3.}}$  Confirm the message that follows with  $\ensuremath{\textbf{Yes}}.$ 
  - $\rightarrow$  All the entries will be deleted.

# **Edit layer**

## Import layer

You can import a saved layer as a map file with the **Import layer** button. Prerequisites

- The SISTORE MX NVS application software is started.
   See Section "Starting the SISTORE MX NVS application software", page 12.
- The SISTORE MX NVS application software is in configuration mode. See Section "Configuration mode", *page 15*.
- 1. Select the Map tab.

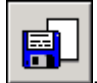

- 2. Click the Import button
  - → The Open dialog will appear.

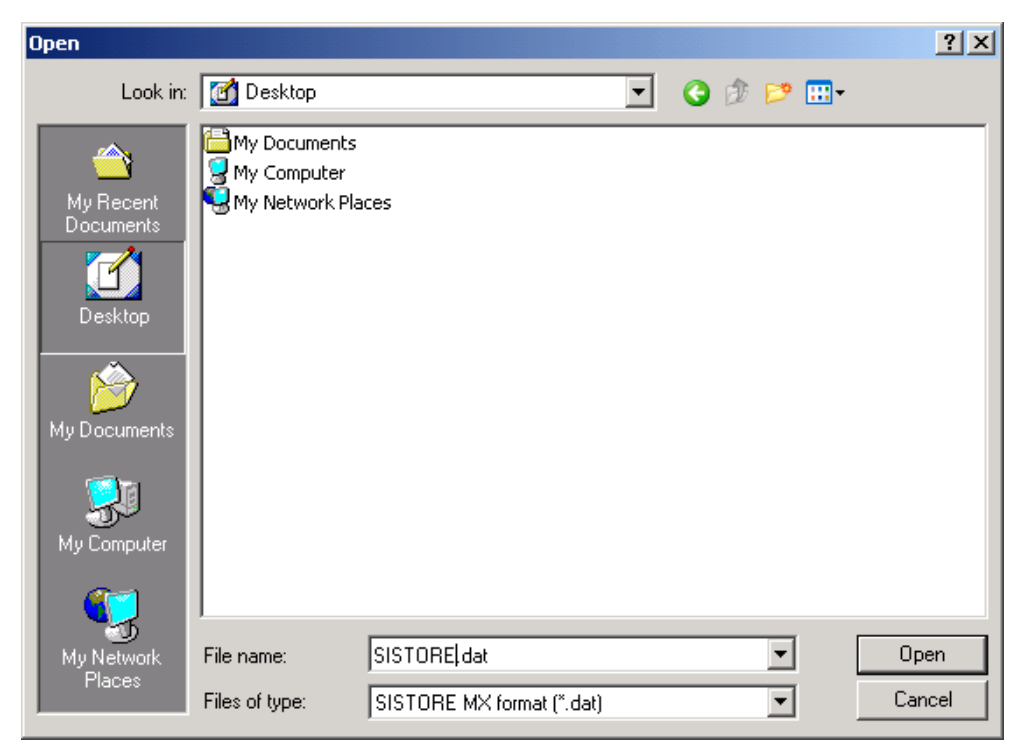

- 3. Select the layer you want to import.
- 4. Click Open.
  - → The layer will be imported.

## **Export layer**

If the current configuration is composed of multiple layers, you can export a particular layer or all layers.

## Prerequisites

See Section "0", page 12.

- The SISTORE MX NVS application software is in configuration mode. See Section "Configuration mode", *page 15*.
- At least one holiday has been configured. See Section 26 for further information.
- 1. Select the Map tab.
- 2. Click the button of the desired export function.

The following export functions are available:

| L, | Export current layer |
|----|----------------------|
|    | Export all layers    |

→ The Save As... dialog will appear.

| Save As                                                          |                                                 |                           |   |          |   | ? ×    |
|------------------------------------------------------------------|-------------------------------------------------|---------------------------|---|----------|---|--------|
| Save in                                                          | 🛃 Desktop                                       |                           | • | 3 🖄 📂    | • |        |
| My Recent<br>Documents<br>Desktop<br>My Documents<br>My Computer | Hy Documents<br>My Computer<br>My Network Place | :es                       |   |          |   |        |
| My Network                                                       | File name:                                      | SISTORE.dat               |   | <b>~</b> |   | Save   |
| Places                                                           | Save as type:                                   | SISTORE MX format (*.dat) |   | •        |   | Cancel |

- Fig. 57 Save As dialog
- **1.** Select the directory in which to save the layer(s).
- 2. Enter a name in the File name field.
- 3. Click Save.
  - → The layer will be saved.

## Edit object

## Insert object

Prerequisites

- The SISTORE MX NVS application software is started.
- See Section "Starting the SISTORE MX NVS application software", page 12.
- The SISTORE MX NVS application software is in configuration mode.
- See Section "Configuration mode", *page 15*. All objects used in the map must be configured.
- 1. Select the Map tab.
- 2. Select an object type in the Objects group field.

The following object types are available:

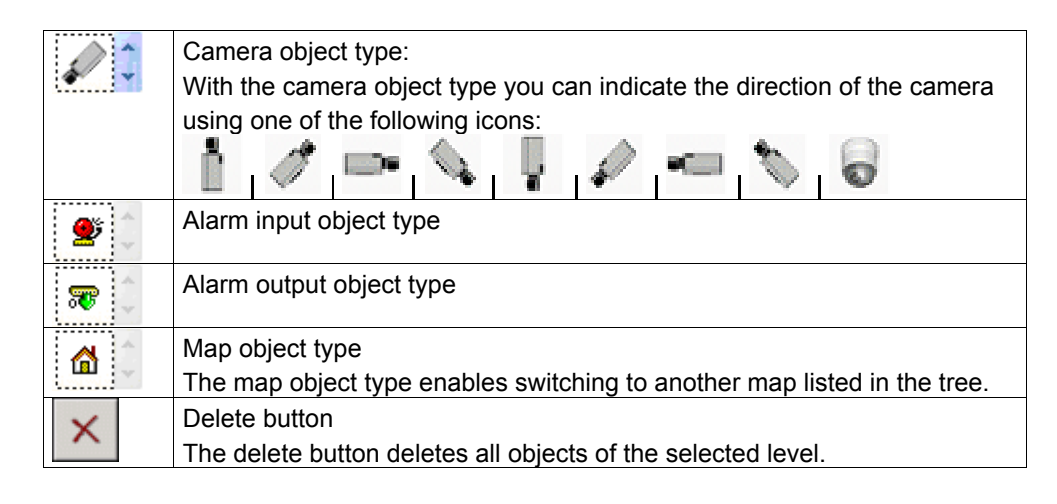

→ Depending on the object type selected, the available elements of this object type will be shown in the selection list:

| Camera             | • |
|--------------------|---|
| 🔲 🎬 Caméra IP71    |   |
| 🗆 🕎 Caméra IP71    |   |
| 🗆 🕎 Caméra IP71    |   |
| 🗆 🕎 Caméra IP71    |   |
| 🗆 🖼 Caméra01       |   |
| 🗆 🖼 Caméra02       |   |
| 🗆 🖼 Caméra04       |   |
| 🗆 🚘 Cámara LAN65   | _ |
| Rena Cámara LANICE |   |

Fig. 58 Selection list of the camera object type

- 3. Select the desired camera from the list.
  - ➔ If a camera was selected in the selection list for the camera object type, its live image is shown in the window at the top right.
- 4. Left-click on the desired position of the object on the map.
  - → The object will be inserted at this position on the map.
  - → The placement of the object is confirmed in the selection list by a mark in the checkbox.
- 5. Click Apply.

Note

→ The setting will be saved.

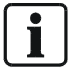

An object can be configured in multiple levels but only once in each level.

## **Changing objects**

Individual objects within an object type can be changed subsequently. Prerequisites

- The SISTORE MX NVS application software is started.
- See Section "Starting the SISTORE MX NVS application software", page 12.
  The SISTORE MX NVS application software is in configuration mode.
- See Section "Configuration mode", *page 15* for further information.
- 1. Select the Map tab.
- 2. Select the desired object type in the Object field.
- 3. Select the desired object from the selection list.
- **4.** Left-click on the object to be replaced on the map. The following query appears:

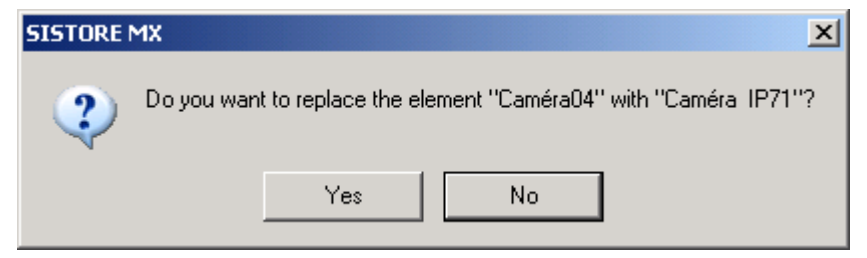

- 5. Confirm the message that follows with Yes.
  - → The object will be changed.
- 6. Click Apply.
  - → The setting will be saved.

You can use the context menu to change the camera icon for a camera later on the map.

Prerequisites

- The SISTORE MX NVS application software is started.
  - See Section "Starting the SISTORE MX NVS application software", *page 12*. The SISTORE MX NVS application software is in configuration mode. See Section "Configuration mode", *page 15*.
- 1. Select the Map tab.
- 2. Right-click on the relevant camera icon.
  - → The following context menu will open:

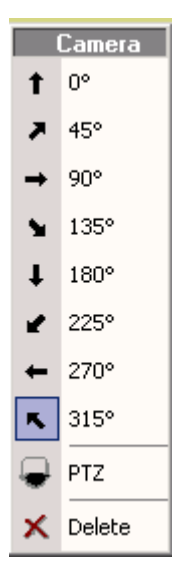

**3.** Click on the desired camera icon.

- → The icon to be changed will be replaced by the desired icon.
- 4. Click Apply.
  - → The setting will be saved.

## Changing the position of the object

- The SISTORE MX NVS application software is started. See Section "Starting the SISTORE MX NVS application software", page 12.
- The SISTORE MX NVS application software is in configuration mode. See Section "Configuration mode", *page 15* for further information.
- 1. Select the Map tab.
- 2. Left-click on the relevant object.
- 3. Hold down the mouse button.
- 4. Move the object to the desired position.
- **5.** Release the mouse button.
- → The object will be located at the desired position.
- 6. Click Apply.
  - → The setting will be saved.

## Deleting an object

### Prerequisites

- The SISTORE MX NVS application software is started. See Section "Starting the SISTORE MX NVS application software", page 12.
- The SISTORE MX NVS application software is in configuration mode. See Section "Configuration mode", *page 15*.

### **Deleting individual objects**

The following options are available to delete individual objects:

- Remove the checkmark in front of the relevant object in the selection list.
- Double-click the affected object with the left mouse button.
- Select "Delete" from the context menu of the object.

### Deleting all objects

1. Select the Map tab.

- 2. Click the K button in the **Objects** group field.
  - → All objects in the corresponding layer will be deleted.
# Configuring user and access management

# General information on user management

## User groups

There are four user groups:

- Administrator: has all rights
- Installer: has all rights except the administration right
- User administrator: has the rights **user management**, **database management** and **delete**. The rights of the user group **User** can also be assigned.
- User: can have the rights start/stop, remote control, remote access, playback, audio playback, export and cash box search if they have been assigned.

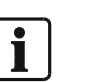

#### NOTE:

Assign the user group **Administrator** only to users who install complete systems (such as system administrators).

For security reasons, assign all other users only the user group and rights they actually need. Then input windows that are not needed will not be shown.

#### Assignment of rights to user groups

The following table gives information on the user groups and the assignment of rights to these groups.

| Rights         |   | Administrator | Installer | User<br>Administrator | User |
|----------------|---|---------------|-----------|-----------------------|------|
| Administration | + | Х             | -         | -                     | -    |
| Installation   | + | Х             | х         | -                     | -    |
| Configuration  |   | Х             | х         | -                     | -    |
| User           | + | х             | Х         | Х                     | -    |
| administration |   |               |           |                       |      |
| Database       |   | Х             | х         | Х                     | -    |
| Delete         |   | Х             | х         | Х                     | -    |
| Start/Stop     | + | Х             | х         | Х                     | 0    |
| Remote control | + | х             | х         | Х                     | 0    |
| Remote access  | + | Х             | Х         | Х                     | 0    |
| Playback       | + | Х             | Х         | Х                     | 0    |
| Audio playback | + | Х             | Х         | Х                     | 0    |
| Cash box       | + | Х             | х         | Х                     | 0    |
| search         |   |               |           |                       |      |
| Export         | + | Х             | х         | Х                     | 0    |
| Display (cam)  | + | Х             | Х         | Х                     | 0    |
| PTZ (cam)      | + | х             | Х         | Х                     | 0    |
| Camera         |   |               |           |                       |      |
| playback (cam) | + | Х             | Х         | X                     | 0    |

| Х     | The user has this as a basic right       |
|-------|------------------------------------------|
| -     | The user never has this right            |
| 0     | The user can have this right assigned    |
| (cam) | Camera-specific right                    |
| +     | The right can be individually configured |

As can be seen in the table above, the user groups **Administrator**, **Installer** und **User Administrator** have fixed, predefined rights. Only the user group **User** can have individual rights assigned.

# **Global user rights**

Global rights are user rights that apply to all cameras. They cannot be assigned to a user only for particular cameras. The following table describes the global user rights.

| Right               | Description                                                    |  |
|---------------------|----------------------------------------------------------------|--|
| Administration      | Configure all system settings                                  |  |
| Installation        | Configuration of system settings with limitations              |  |
| Configuration       | Create and delete users and assign rights                      |  |
|                     | Configure the user interface                                   |  |
|                     | Configure hardware                                             |  |
| User administration | Create new users                                               |  |
|                     | Deleting existing users                                        |  |
|                     | Change the rights of users                                     |  |
| Database            | Edit the database during playback, for example:                |  |
| management          | Create a backup of the database                                |  |
|                     | Create a new database, test and repair the database and re-    |  |
|                     | index the database.                                            |  |
|                     | Prerequisite: playback right.                                  |  |
| Delete              | Delete messages and recordings                                 |  |
|                     | Prerequisite: playback right.                                  |  |
| Start/Stop          | Start, pause and end recording.                                |  |
|                     | Exit SISTORE MX                                                |  |
| Remote control      | Activate or deactivate the alarm outputs locally on the server |  |
|                     | or via RemoteView.                                             |  |
|                     | Control PTZ cameras                                            |  |
|                     | Prerequisite: These have been configured appropriately         |  |
| Remote access       | Log on to the system via SISTORE MX NVS RemoteView             |  |
|                     | Perform remote maintenance and remote monitoring               |  |
| Playback            | The prerequisite to receiving a camera-specific playback       |  |
|                     | right.                                                         |  |
|                     | Prerequisite for audio playback                                |  |
| Audio playback      | Play back audio recordings.                                    |  |
|                     | Prerequisite: playback right.                                  |  |
| Export              | Export recordings and save them in some form, for example:     |  |
|                     | Create AVIs                                                    |  |
|                     | Create individual images (BMP or JPEG)                         |  |
|                     | Print images                                                   |  |
|                     | Prerequisite: playback right.                                  |  |

| Right           | Description                                                            |
|-----------------|------------------------------------------------------------------------|
| Cash box search | Start a cash box search with a cash box system and activated bank mode |
|                 | The playback right is not mandatory for this. Users with the           |
|                 | "cash box search" right but not the playback right can in fact         |
|                 | switch to playback, but only run cash box search functions             |
|                 | there. They see no logbook, for example.                               |
|                 | The "cash box search" right is available in the user                   |
|                 | configuration, but only for systems with a GAA license and             |
|                 | activated bank system.                                                 |

## Camera-specific user rights

Camera-specific user rights are rights that can be assigned to a user only for specific cameras. The following table describes the camera-specific user rights.

| Right    | Description                                                  |  |
|----------|--------------------------------------------------------------|--|
| Display  | View the live images of a camera.                            |  |
|          | DISPLAY is a camera-specific right.                          |  |
|          | The DISPLAY right is not necessary to play back recordings   |  |
|          | of a camera. The camera-specific or global playback right is |  |
|          | sufficient.                                                  |  |
| PTZ      | Pan/tilt camera control                                      |  |
|          | Prerequisite: DISPLAY right for the same camera.             |  |
| Playback | Play back recordings of a camera                             |  |
|          | Prerequisite: Global playback right                          |  |
|          | The playback right has no meaning for automated teller       |  |
|          | cameras and cash box cameras. For automated teller           |  |
|          | cameras the global "cash box search" right applies; for cash |  |
|          | box cameras the global cash box right applies.               |  |
|          | Starting a cash box search with a cash box system. This is   |  |
|          | only possible for systems with a cash box license or only    |  |
|          | with bank systems.                                           |  |

# User account configuration

## Creating a user account

| User name       | Description   |  |
|-----------------|---------------|--|
| 👲 Administrator | Administrator |  |
| 👲 Installer     | Installer     |  |
| 👲 User_xyz      | Willi         |  |
|                 |               |  |
|                 |               |  |
|                 |               |  |
|                 |               |  |
|                 |               |  |

Fig. 59 User account list on the User management tab

| User                      |                            |
|---------------------------|----------------------------|
| Name:                     | Jo                         |
| Description:              | Installer2                 |
|                           |                            |
| Password:                 | ••••••                     |
| Password<br>confirmation: | •••••                      |
|                           | 🔽 User can change password |
|                           | O Administrator            |
|                           | C Installer                |
|                           | 🔿 Useradmin                |
|                           | <ul> <li>User</li> </ul>   |
|                           | Camera rights              |

Fig. 60 User group field on the user management tab

Prerequisites

- The SISTORE MX NVS application software is started.
  - See Section "Starting the SISTORE MX NVS application software", page 12.
- The SISTORE MX NVS application software is in configuration mode. See Section "Configuration mode", *page 15*.
- You have the right *user management*. See Section *"User* groups*", page 73.*
- 1. Select the User management tab.
- 2. Click the Add button below the user account list.
  - $\rightarrow$  A new line will be added to the user account list.

i

NOTE:

If the text fields **Name**, **Password** and **Password confirmation** are not filled in completely or no user rights have been assigned, an error message will be displayed.

- 3. Enter a name for the user account in the Name text field.
- 4. Enter a short description in the **Description** text field.
- 5. Enter a password with at least eight characters in the Password text field.

- 6. Re-enter the password in the Password confirmation text field.
- If users who are logged in to this account may change the password:
  - 7. Mark the checkbox User can change password.
  - 8. To assign a user category to the user, click the radio button Administrator, Installer, Useradmin or User.

See also *Fig. "User group field on the* user management tab", *page* 76. If you have chosen the **User** radio button:

9. Mark the desired checkboxes in the User rights group field.

| User rights       |  |
|-------------------|--|
| Administration    |  |
| Installation      |  |
| Configuration     |  |
| 🔲 User management |  |
| 🗖 Database        |  |
| 🗖 Delete          |  |
| ✓ Start/Stop      |  |
| Remote control    |  |
| Remote access     |  |
| Playback          |  |
| 🔽 Audio playback  |  |
| Export            |  |
| 🗖 Cash box search |  |
|                   |  |

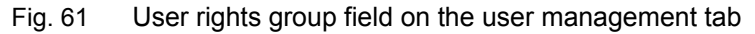

- 10. Click the Camera rights... button.
  - → The Camera Rights dialog will appear.

| 😹 Camera-Ri | ights - "User_> | yz"  |          |    | × |
|-------------|-----------------|------|----------|----|---|
| Camera      |                 | Use  | r rights |    |   |
| Camera01    |                 |      | Display  |    |   |
| Camera02    |                 |      | Playback | <  |   |
| 🖼 Camera03  |                 |      |          |    |   |
| 🖼 Camera04  |                 |      |          |    |   |
| 🖼 Camera05  |                 |      |          |    |   |
| 🖼 Camera06  |                 |      |          |    |   |
| 🖼 Camera07  |                 |      |          |    |   |
| Camera08    |                 |      |          |    |   |
| 🖼 Camera09  |                 |      |          |    |   |
| 🖼 Camera10  |                 |      |          |    |   |
| BPCamera11  |                 |      |          |    |   |
| BPCamera12  |                 |      |          |    |   |
| 🖼 Camera13  |                 |      |          |    |   |
| 🖼 Camera14  |                 |      |          |    |   |
| 🖼 Camera15  |                 |      |          |    |   |
| BPCamera16  |                 |      |          |    |   |
| 👳 LAN camer | ra65            |      |          |    |   |
|             |                 |      |          |    |   |
|             |                 |      |          |    |   |
|             |                 |      |          |    |   |
|             |                 |      |          |    |   |
|             | Help            | Cano | el       | ОК |   |
|             |                 |      |          |    |   |

- 11. Select the camera.
- 12. In the user rights field, select or deselect the checkboxes as desired.
- 13. Repeat steps 5 and 6 as often as required.

#### NOTE:

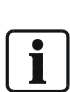

- If a new user is created, this user automatically receives the same rights for each camera as the user who created the new user.
- If a new camera is created, all users automatically receive all rights for this camera at first. If individual users are not to have all rights for the camera, these rights must be manually revoked after setting up the camera.
- 14. Click OK.

#### Deleting a user account

| User name       | Description   |
|-----------------|---------------|
| 👲 Administrator | Administrator |
| 👲 Installer     | Installer     |
| 🕵 User_xyz      | Willi         |
|                 |               |
|                 |               |
|                 |               |
|                 |               |
|                 |               |

Fig. 62 User account list on the User management tab

#### Prerequisites

- The SISTORE MX NVS application software is started. See Section "Starting the SISTORE MX NVS application software", page 12.
- The SISTORE MX NVS application software is in configuration mode.
  - See Section "Configuration mode", page 15.
- You have the right *user management*.
- 1. Select the User management tab.
- 2. Select the user account you want to delete in the list.
- 3. Click the Delete button

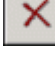

- 4. Confirm the message that follows with Yes.
  - → The user account will be deleted from the user account list.

### User account locking

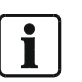

**NOTE:** After a password is enter incorrectly three times, the user account affected will be blocked. To unlock: see "Unlocking a user account", *page 80* 

| User account |                                          |
|--------------|------------------------------------------|
| Lock Unlock  | Unlock automatically after 0 - minute(s) |

Fig. 63 Lock button on the User management tab

- The SISTORE MX NVS application software is started. See Section "Starting the SISTORE MX NVS application software", page 12.
- The SISTORE MX NVS application software is in configuration mode. See Section "Configuration mode", *page 15*.
- You have the right "user management".
- 1. Select the User management tab.
- 2. Select the user account you want to lock from the user account list (see "Fig. 62 ", page 78).
- 3. Click Lock (see "Fig. 63 ", page 79).
- 4. Click Apply.
  - → The setting will be saved. The user account is locked.

## Unlocking a user account

You can unlock a user account manually or automatically.

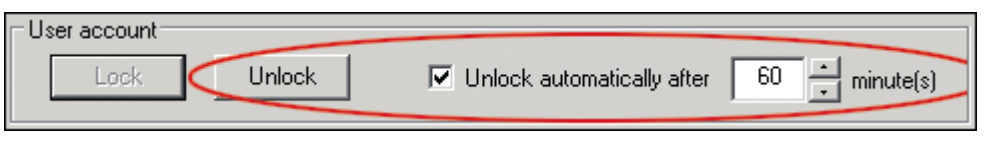

Fig. 64 User account group field on the User management tab

#### Manually unlocking a user account

Prerequisites

- The SISTORE MX NVS application software is started. See Section "Starting the SISTORE MX NVS application software", page 12.
- The SISTORE MX NVS application software is in configuration mode. See Section "Configuration mode", *page 15*.
- You have the right "user management".

#### 1. Select the User management tab.

- 2. Select the user account you want to unlock from the user account list.
- 3. Click the Unlock button (see "Fig. 63 ", page 79).
- 4. Click Apply.
  - → The setting will be saved. The user account is unlocked.

# Automatically unlocking a user account

Prerequisites

- The SISTORE MX NVS application software is started. See Section "Starting the SISTORE MX NVS application software", page 12.
- The SISTORE MX NVS application software is in configuration mode. See Section "Configuration mode", *page 15*.
- You have the right "user management".
- 1. Select the User management tab.
- 2. Select the user account you want to unlock automatically from the user account list.
- 3. Mark the checkbox Unlock automatically after (see "Fig. 63 ", page 79).
- 4. Enter a value in minutes in the minute(s) text field.
- 5. Click Apply.
  - → The setting will be saved. The user account will be unblocked after the time entered has passed.

## Predefined user accounts: Administrator and Installer

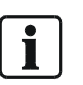

Only use the user account Administrator if it is necessary!

The software is shipped with two user accounts already set up: *Administrator* and *Installer*. The associated passwords are *Administrator* and *Installer* respectively. **Change these passwords** during the operational setup of the SISTORE MX NVS unit.

Both of these user accounts cannot be deleted, and configuration of them is restricted:

- Administrator: has all rights
- Installer: has all rights except the administration right

Users with only basic knowledge of SISTORE MX NVS should only work with the user account *Installer* or with another limited user account.

## Configuring the validity period of a password

| Password options                                                                             |                    |
|----------------------------------------------------------------------------------------------|--------------------|
| <ul> <li>Password never expires</li> <li>Password expires after</li> <li>90 ag(s)</li> </ul> | Expiration renewal |

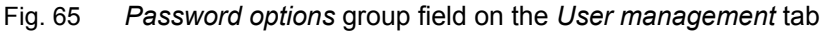

#### Limiting the validity period of a password

Prerequisites

- The SISTORE MX NVS application software is started. See Section "Starting the SISTORE MX NVS application software", page 12.
- The SISTORE MX NVS application software is in configuration mode. See Section "Configuration mode", page 15.
- You have the right user management.
- 1. Select the User management tab.
- 2. Click the Password expires after radio button (see "Fig. 65 ", page 81).
- Enter a value in the day(s) field to indicate how many days the password is to be valid.
- 4. Click Apply.
  - → The setting will be saved.

#### Extending the validity period of a password

- The SISTORE MX NVS application software is started. See Section "Starting the SISTORE MX NVS application software", page 12.
- The SISTORE MX NVS application software is in configuration mode.
- See Section "Configuration mode", page 15.You have the right user management.
- 1. Select the User management tab.
- 2. Click Expiration renewal (see "Fig. 65 ", page 81).
- 3. Click Apply.
  - → The validity of the password will be extended by the number of days specified in the day(s) text field. The date from which the extension is calculated is the current one.

## Removing the restriction of validity of a password

Prerequisites

- The SISTORE MX NVS application software is started. See Section "Starting the SISTORE MX NVS application software", page 12.
- The SISTORE MX NVS application software is in configuration mode. See Section "Configuration mode", page 15.
- You have the right *user management*.
- 1. Select the User management tab.
- 2. Click the Password never expires radio button (see "Fig. 65 ", page 81).
- 3. Click Apply.
  - → The setting will be saved.

# Enabling password-protected start of the SISTORE MX NVS application software

If password protection is enabled, a user name and password must be entered to start the SISTORE MX NVS application software.

| Start with password query    | ٦ |
|------------------------------|---|
| Automatic recording on stark |   |
| Automatic recording on stars |   |
| Shutdown and exit            |   |

Fig. 66 Start with password query checkbox on the System tab

Prerequisites

- The SISTORE MX NVS application software is started. See Section "Starting the SISTORE MX NVS application software", page 12.
- The SISTORE MX NVS application software is in configuration mode. See Section "Configuration mode", *page 15*.
- 1. Select the System tab.
- 2. Mark the checkbox Start with password query (see "Fig. 66 ", page 82).
- 3. Click Apply.
  - → The setting will be saved.

# Configuring the logbook

## Enabling extended logbook entries

If this option is enabled, an entry will be written in the logbook during printing, saving of individual images or the export of sequences.

| - Uptions                 |       |
|---------------------------|-------|
| Audio signal              |       |
| Extended logbook entries  | >     |
| 🗖 "2 user" login          |       |
| 🔽 🔽 Bank mode 🔽 Cash disp | enser |

Fig. 67 Extended logbook entries checkbox on the System tab

#### Prerequisites

- The SISTORE MX NVS application software is started. See Section "Starting the SISTORE MX NVS application software", page 12.
- The SISTORE MX NVS application software is in configuration mode. See Section "Configuration mode", page 15.
- 1. Select the System tab.
- 2. Select the Extended logbook entries checkbox in the Options group field.
- 3. Click Apply.
  - → The setting will be saved.

### **Deleting logbook entries automatically**

| Database reorganization                           |
|---------------------------------------------------|
| Delete logbook entries older than     14 + day(s) |
| Send logbook excerpt of last 24h as e-mail        |
|                                                   |

Fig. 68 Delete logbook entries checkbox on the Database tab

#### Prerequisites

- The SISTORE MX NVS application software is started. See Section "Starting the SISTORE MX NVS application software", page 12.
- The SISTORE MX NVS application software is in configuration mode. See Section "Configuration mode", page 15.
- 1. Select the Database tab.
- 2. Mark the checkbox Delete logbook entries.
- 3. Enter a value in the day(s) text field.
- 4. Click Apply.
  - → The setting will be saved.

### Sending logbook excerpts automatically

This option is only available if the sending of e-mail is configured. See Section "Configuring e-mail notification", *page 114* for further information.

If this option is enabled, SISTORE MX NVS will send an e-mail every 24 hours with an excerpt consisting of the entries of the last 24 hours from the logbook.

| Database reorganization                         |
|-------------------------------------------------|
| Compress daily at 01:15                         |
| ✓ Delete logbook entries older than 14 → day(s) |
| Send logbook excerpt of last 24h as e-mail      |
|                                                 |

Fig. 69 Automatic sending of logbook excerpts on the Database tab

#### Prerequisites

- The SISTORE MX NVS application software is started.
   See Section Starting the SISTORE MX NVS application and
- See Section "Starting the SISTORE MX NVS application software", page 12.
- The SISTORE MX NVS application software is in configuration mode. See Section "Configuration mode", page 15.
- 1. Select the Database tab.
- 2. Mark the checkbox Send logbook excerpt of last 24h as e-mail.
- 3. Click Apply.
  - → The setting will be saved.

# Enabling software triggering

i

NOTE: The checkbox *Enable software trigger* is only available if bank mode is *not* enabled.

If this option is enabled, the SISTORE MX NVS application software can communicate with other programs, such as IVM.

| <ul> <li>Recording</li> <li>Data compression</li> <li>12 → kB/frame</li> <li>Image: Figure Figure</li></ul> |  |
|----------------------------------------------------------------------------------------------------|--|
|----------------------------------------------------------------------------------------------------|--|

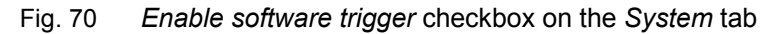

Prerequisites

- The SISTORE MX NVS application software is started. See Section "Starting the SISTORE MX NVS application software", page 12.
- The SISTORE MX NVS application software is in configuration mode. See Section "Configuration mode", *page 15*.
- 1. Select the **System** tab.
- 2. Select the Enable software trigger checkbox in the Recording group field.
- 3. Click Apply.
  - → The setting will be saved.

# Enabling operating panel control

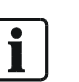

**NOTE:** The *CCTV keyboard* group field is only visible if the CKA 4810 or CKA 4820 driver is installed. Information on this will be found in the start-up instructions for SISTORE MX NVS.

| 🖂 🗹 Bedien-Par | nel       |
|----------------|-----------|
| СОМ            | 📅 СОМ1 🖃  |
| Button delay   | 1000 - ms |

Fig. 71 CCTV keyboard group field on the System tab

- The SISTORE MX NVS application software is started. See Section "Starting the SISTORE MX NVS application software", page 12.
- The SISTORE MX NVS application software is in configuration mode. See Section "Configuration mode", *page 15*.
- 1. Select the System tab.
- 2. Mark the checkbox CCTV keyboard (see "Fig. 71 ", page 85).
- → The CCTV keyboard group field will be enabled.
- **3.** Select the interface to which your operating panel is connected from the **COM** dropdown field.
- 4. Enter a value in milliseconds in the Button delay text field.
- ➔ If no keyboard input takes place within the specified time, the entry is considered complete.
- 5. Click Apply.
- → The settings will be saved.

# Configuring the user interface of the SISTORE MX NVS application software

# Selecting the user interface language

i

Languages can be added to the SISTORE MX NVS application software after installation. To do so, copy the corresponding language files with the DLL extension into the C:\Program Files\CEVIS\SISTORE directory.

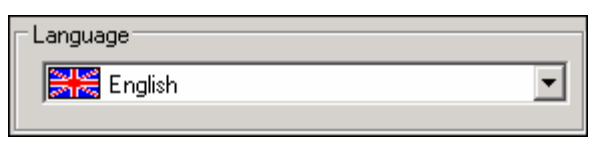

Fig. 72 Language dropdown list on the System tab

Prerequisites:

- The SISTORE MX NVS application software is started. See Section "Starting the SISTORE MX NVS application software", page 12.
- The SISTORE MX NVS application software is in configuration mode. See Section "Configuration mode", page 15.
- 1. Select the System tab.
- **2.** Select a language from the **Language** dropdown list (see *"Fig. 72 ", page 86*). If you select the entry **automatic**, the SISTORE MX NVS application software starts in the language set as the regional language in the operating system.
- 3. Confirm the message that follows with OK.
- 4. Click OK.
- 5. Confirm the message that follows with Yes.
  - → The setting will be saved and the SISTORE MX NVS application software will close.
- **6.** Start the SISTORE MX NVS application software. See Section "Starting the SISTORE MX NVS application software", *page 12*.
  - → The SISTORE MX NVS application software now uses the selected language.

# Configuring the display area

## Selecting the initial arrangement of the display area

In the **Default screen split** group field you can define whether the SISTORE MX NVS application software shows a site plan, the event view or video images when starting or whether everything is hidden.

| Auto. matrix | • |
|--------------|---|
|--------------|---|

Fig. 73 Dropdown list in the *Default screen split* group field

Prerequisites

- The SISTORE MX NVS application software is started. See Section "Starting the SISTORE MX NVS application software", page 12.
- The SISTORE MX NVS application software is in configuration mode. See Section "Configuration mode", page 15.
- 1. Select the **System** tab.
- 2. Select the desired view from the dropdown list in the **Default screen split** group field.
- 3. Click Apply.
  - → The setting will be saved.

## Selecting the initial display mode

With the checkbox **Start in full screen mode** you can determine whether the display area of the SISTORE MX NVS application software is shown on the full screen when the software is started. All control elements of the program window are hidden in full screen mode.

Start in full screen mode

Fig. 74 Start in full screen mode checkbox on the System tab

- The SISTORE MX NVS application software is started. See Section "Starting the SISTORE MX NVS application software", page 12.
- The SISTORE MX NVS application software is in configuration mode. See Section "Configuration mode", page 15.
- 1. Select the System tab.
- 2. Mark the checkbox Start in full screen mode.
- 3. Click Apply.
  - → The setting will be saved.

## Exiting full screen mode

Prerequisites

- The SISTORE MX NVS application software is started. See Section "Starting the SISTORE MX NVS application software", page 12.
- The SISTORE MX NVS application software is in display mode.
  - See Section "Configuration mode", page 15.
- The display is in full screen mode.
- **1.** Right-click in the background.
  - → The SISTORE MX NVS context menu will open.
- 2. Select the menu option View.
  - $\rightarrow$  The submenu will open.
- 3. Select the submenu option Normal screen.
  - → The display mode will be the normal display.
  - $\rightarrow$  The control elements of the program window will be shown.

|          | SISTORE MX                           | 1  |                       |
|----------|--------------------------------------|----|-----------------------|
|          | ⊻iew                                 | A  | <u>A</u> uto, matrix  |
| <b>P</b> | Next display group                   | 1  | <u>1</u> camera       |
| ø        | <u>A</u> utomatic display group scan | 4  | <u>4</u> cameras      |
|          | Administration                       | 6  | <u>6</u> cameras      |
|          | Action                               | 7  | <u>7</u> cameras      |
|          |                                      | 9  | <u>9</u> cameras      |
|          |                                      | 10 | 1 <u>0</u> cameras    |
|          |                                      | 13 | 1 <u>3</u> cameras    |
|          |                                      | 16 | <u>1</u> 6 cameras    |
|          |                                      | 25 | <u>2</u> 5 cameras    |
|          |                                      | 32 | <u>3</u> 2 cameras    |
|          |                                      | ۲  | <u>M</u> ap           |
|          |                                      | x  | Event view            |
|          |                                      |    | Less cameras          |
|          |                                      | +  | More cameras          |
|          |                                      |    | Display off           |
|          |                                      |    | <u>N</u> ormal screen |

Fig. 75 SISTORE MX NVS context menu

## Configuring the recording status display

In the **Record status display** group field, you can define whether the recording status is shown as a symbol or a symbol and text on the live image or is not shown.

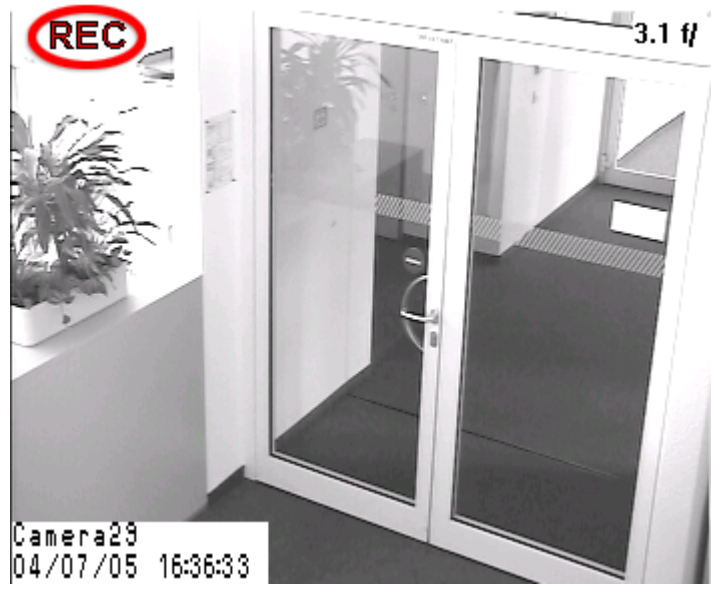

Fig. 76 Live image with recording status display overlaid

| Record status display |
|-----------------------|
| C Off                 |
| Symbol                |
| C Text and symbol     |
|                       |

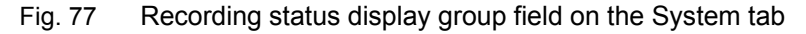

#### Prerequisites

Note

- The SISTORE MX NVS application software is started.
- See Section "Starting the SISTORE MX NVS application software", page 12.
- The SISTORE MX NVS application software is in configuration mode. See Section "Configuration mode", page 15.

# **i**

You can observe the changes you make on the live image.

- 1. Select the System tab.
- 2. Select the desired option in the Record status display.
- 3. Click Apply.
  - → The setting will be saved.

## Configuring the live image change interval

The Display mode group field refers only to analog video monitors.

| Display Mode                         |             |
|--------------------------------------|-------------|
| Display Mode                         |             |
| Switch camera on video monitor every | 5 second(s) |
| Show event on video monitor at least | 2 second(s) |
| Switch camera group every            | 5 second(s) |

Fig. 78 Display mode group field on the System tab

#### Prerequisites

- At least one network camera is connected to the SISTORE MX NVS unit and configured.
  - See Section "Adding a network camera", page 36 for further information.
- The SISTORE MX NVS application software is started.
   See Section "Starting the SISTORE MX NVS application software", page 12.
- The SISTORE MX NVS application software is in configuration mode. See Section "Configuration mode", page 15.
- 1. Select the System tab.
- **2.** In the field **Switch camera on video monitor every** select the period after which the view is switched to the next camera.
- **3.** In the field **Show event on monitor at least** choose how long live images are to be shown during an event.
- **4.** In the field **Switch camera group every** select the period after which the switch is made to the next camera group.

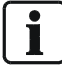

Switching times can be selected between 2 and 600 seconds.

#### 5. Click Apply.

→ The setting will be saved.

## Enabling frame rate display

The **Display framerate** checkbox can be used to determine whether the frame rate is shown on the live image. This function is only for checking the frame rate, and in contrast to the name of the camera or the date and time, it is not saved.

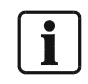

The value shown can deviate from the actual frame rate.

The frame rate display appears only after recording 10 frames of the live image, after which a value is calculated. At a slow frame rate this can require considerable time.

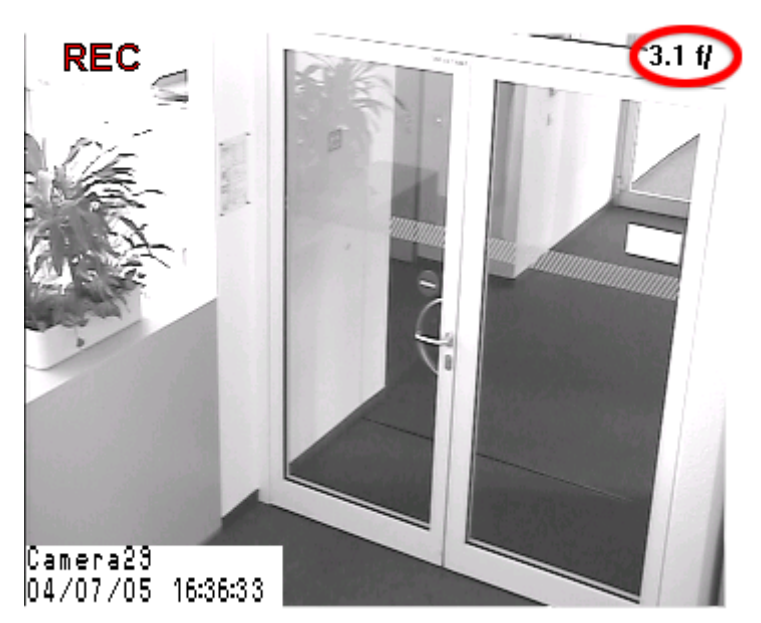

Fig. 79 Live image with frame rate shown

✓ Framerate einblenden

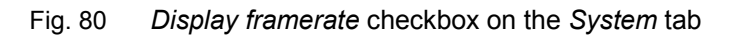

- The SISTORE MX NVS application software is started. See Section "Starting the SISTORE MX NVS application software", page 12.
- The SISTORE MX NVS application software is in configuration mode. See Section "Configuration mode", page 15.
- **1.** Select the **System** tab.
- 2. Mark the checkbox Display framerate.
- 3. Click Apply.
  - → The setting will be saved.

### Configuring text overlay for a network camera

In the **Text overlay** group field you can define whether the name of the camera, the time and the date are shown in the video image of the SISTORE MX NVS application software. Furthermore, the position of the overlay and the font and background color can be defined. To facilitate an optimal overview, it is recommended to show the text at the same position in all video images.

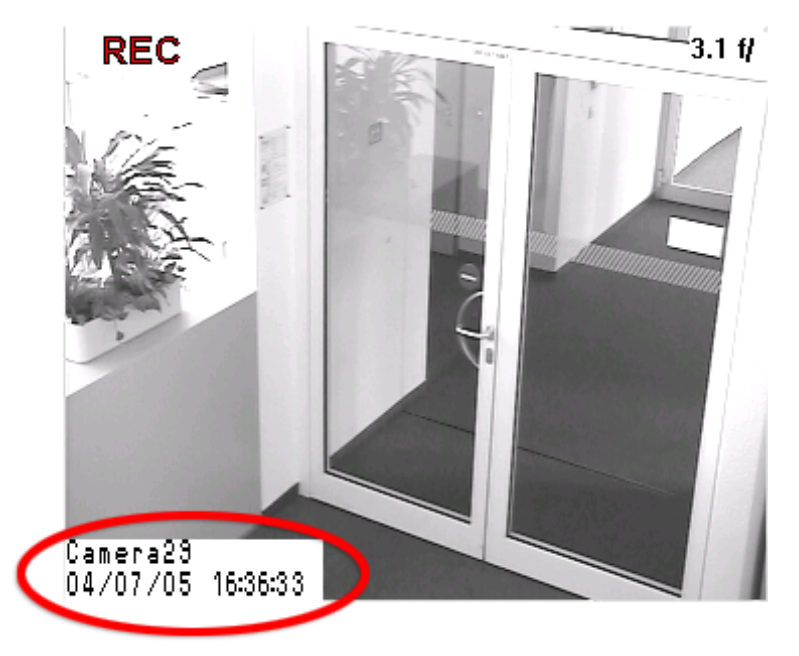

Fig. 81 Live image with overlaid camera name, time and date

Prerequisites

- At least one network camera is connected to the SISTORE MX NVS unit. See Section "Adding a network camera", *page 36* for further information.
- The SISTORE MX NVS application software is started. See Section "Starting the SISTORE MX NVS application software", page 12.
- The SISTORE MX NVS application software is in configuration mode. See Section "Configuration mode", page 15.

| Text overlay                   |                                        |                       |
|--------------------------------|----------------------------------------|-----------------------|
| 🔽 Background                   | C Top left corner                      | C Top right corner    |
| Date and time                  | <ul> <li>Bottom left corner</li> </ul> | C Bottom right corner |
| Colors for text and background | Text <u>color</u> • B <u>a</u> ckgrou  | ind color             |

Fig. 82 Text overlay group field on the LAN cameras tab

- 1. Select the LAN cameras tab.
- **2.** In the camera list, select the camera for which you want to overlay the text on the video image.
- 3. Mark the checkbox Text overlay.
  - → The camera name will be overlaid.
- 4. Mark the checkbox Background.
- → The camera name will be given a white background.
- 5. Mark the checkbox Date and time.
  - ➔ The date and time will be overlaid.

There are four radio button options for determining the position of the text.

- 6. Select the desired option.
- → The text will be overlaid at the position selected.
- 7. Select the desired color from the Text color... selection field.
  - → The text will be overlaid in the color selected.
- 8. Select the desired color from the **Background color...** selection field.
- → The background of the overlay will be shown in the color selected.
- 9. Click Apply.
  - → The setting will be saved.

# Configuring system messages

Using the **Audio signal** checkbox, you can determine whether an audio signal is given when a system message appears. Furthermore, it determines whether the user can switch audio signals on and off in the display mode.

#### 🔽 Audio signal

Fig. 83 Audio signal checkbox on the System tab

#### Prerequisites

- The SISTORE MX NVS application software is started. See Section "Starting the SISTORE MX NVS application software", page 12.
- The SISTORE MX NVS application software is in configuration mode. See Section "Configuration mode", page 15.
- 1. Select the **System** tab.
- 2. Mark the checkbox Audio signal.
- 3. Click Apply.
  - → The setting will be saved.

# Showing the on-screen keyboard

The **On-screen keyboard** checkbox can be used to determine whether the **On-screen keyboard** window is shown. This virtual keyboard serves as a keyboard replacement for systems without an external keyboard. It can be operated with the mouse.

### 🔽 On-screen keyboard

Fig. 84 On-screen keyboard checkbox on the System tab

- The SISTORE MX NVS application software is started.
   See Section "Starting the SISTORE MX NVS application software", page 12.
- The SISTORE MX NVS application software is in configuration mode. See Section "Configuration mode", page 15.
- 1. Select the System tab.
- 2. Mark the checkbox On-screen keyboard.
  - → The On-screen keyboard window will appear.

| On-screen keyboard                               |       |     |      |    |                    |    |      |     |     |                |     |                         |               |
|--------------------------------------------------|-------|-----|------|----|--------------------|----|------|-----|-----|----------------|-----|-------------------------|---------------|
| Esc F1                                           | F2    | F3  | F4   | F5 | F6                 | F7 | F8   | F9  | F10 | F11            | F12 | Ins                     | Del           |
| * ^ ! 1                                          | " 2   | §3  | \$ 4 | %5 | <sup>&amp;</sup> 6 | 17 | (8   | ) 9 | = 0 | ? <sub>B</sub> | 14  | <-Bspc                  | PgUp          |
| Tab-> Q W E R T Z U I O P O <sub>ü</sub> * + ' # |       |     |      |    |                    |    | PgDn |     |     |                |     |                         |               |
| Caps                                             | Α     | S   | D    | F  | G                  | Н  | J    | К   | L   | Öö             | Ää  | Enter                   | Home          |
| Shift                                            | > <   | Y   | Х    | С  | V                  | В  | Ν    | М   | ; , | :              | _ · | Shift                   | End           |
| Ctrl W                                           | 'nd A | Alt |      |    |                    |    |      |     |     | •              | _   | $\uparrow ] \downarrow$ | $\rightarrow$ |

Fig. 85 On-screen keyboard window

- 3. Click Apply.
  - → The setting will be saved.

# **Enabling automatic logout**

In the **Auto logout** group field you can determine whether a user is automatically logged out after a specified period of inactivity.

| 🛛 🗹 Auto logo | put                              |  |
|---------------|----------------------------------|--|
| after         | 5 • minute(s) of<br>• inactivity |  |

Fig. 86 Auto logout group field on the System tab

Prerequisites

- The SISTORE MX NVS application software is started. See Section "Starting the SISTORE MX NVS application software", page 12.
- The SISTORE MX NVS application software is in configuration mode. See Section "Configuration mode", *page 15*.
- 1. Select the System tab.
- 2. Mark the checkbox Auto logout.
- **3.** In the **minute(s) of inactivity** field, specify the time after which the automatic logout is to occur.
- 4. Click Apply.
  - → The setting will be saved.

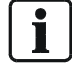

Before the user is automatically logged off, the lock icon in the status bar will flash for one minute. If the user performs an action during this time, the icon will stop flashing.

# Keeping the SISTORE MX NVS application software in the foreground

With the checkbox **Always in foreground** you can determine whether the SISTORE MX NVS application software is to be shown in the foreground at all times. This prevents other program windows from covering the SISTORE MX NVS application software.

Always in foreground

Fig. 87 Always in foreground checkbox on the System tab

- The SISTORE MX NVS application software is started. See Section "Starting the SISTORE MX NVS application software", page 12.
- The SISTORE MX NVS application software is in configuration mode. See Section "Configuration mode", *page 15*.
- 1. Select the System tab.
- 2. Mark the checkbox Always in foreground.
- 3. Click Apply.
  - → The setting will be saved.

# **Recording configuration**

# Enabling automatic recording on start

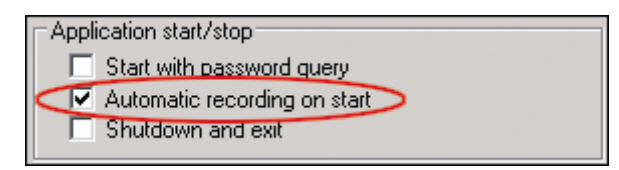

Fig. 88 Automatic recording on start checkbox on the System tab

Prerequisites

- The SISTORE MX NVS application software is started.
- See Section "Starting the SISTORE MX NVS application software", page 12.
- The SISTORE MX NVS application software is in configuration mode.
- See Section "Configuration mode", page 15.
- 1. Select the System tab.
- 2. Mark the checkbox Automatic recording on start (see "Fig. 88 ", page 96).
- 3. Click Apply.
  - → The setting will be saved.

# Configuring video parameters

## **Configuring video parameters**

i

NOTE:

The higher the value in the Data compression text field,

the lower the compression

the higher the picture quality

the higher the hard drive capacity required The compression set applies to all cameras connected to the SISTORE MX NVS.

| Recording                    |                                                                |                        |
|------------------------------|----------------------------------------------------------------|------------------------|
| Data compression 12 kB/frame | <ul> <li>normal resolution</li> <li>high resolution</li> </ul> | (352x240)<br>(704x240) |

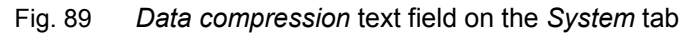

Prerequisites

- The SISTORE MX NVS application software is started. See Section "Starting the SISTORE MX NVS application software", page 12.
- The SISTORE MX NVS application software is in configuration mode. See Section "Configuration mode", *page 15*.
- 1. Select the System tab.
- 2. Enter a value in the Data compression text field.
  - → If you have selected normal resolution, the value must be between 10 and 40; if you have set high resolution, the value must be between 20 and 80. For setting the resolution see also Section "Selecting video resolution", page 98.
- 3. Click Apply.
  - → The setting will be saved.

### Enabling video encryption

**If video encryption is enabled,** the recordings will be saved in an encrypted format. Encrypted recordings cannot be played back with an ordinary video playback program, but instead require the *SISTORE Player* for viewing. Video encryption also affects the export of recordings.

Encrypted recordings have the file extension *k26*; unencrypted recording have the file extension *avi*.

| Data compression 12 kB/frame   Image: Reference of the second second sec | Recording           |                                |                                                                |                        |
|----------------------------------------------------------------------------------------------------|---------------------|--------------------------------|----------------------------------------------------------------|------------------------|
|                                                                                                    | Data compression 12 | ★ kB/frame Encrypt video files | <ul> <li>normal resolution</li> <li>high resolution</li> </ul> | (352x240)<br>(704x240) |

Fig. 90 Encrypt video files checkbox on the System tab

Prerequisites

- The SISTORE MX NVS application software is started. See Section "Starting the SISTORE MX NVS application software", page 12.
- The SISTORE MX NVS application software is in configuration mode. See Section "Configuration mode", *page 15*.
- 1. Select the System tab.
- 2. Mark the checkbox Encrypt video files (see "Fig. 90 ", page 97).
- 3. Click Apply. The setting will be saved.

## Selecting video resolution

| Recording  |            |                     | 1 1 1            | (050 0.40)             |
|------------|------------|---------------------|------------------|------------------------|
| Data compr | ression 12 | ▲ kB/frame          | ormal resolution | (352x240)<br>(704x240) |
|            |            | Encrypt video file: | gritocoladori    | (1011/210)             |

Prerequisites

- The SISTORE MX NVS application software is started. See Section "Starting the SISTORE MX NVS application software", page 12.
- The SISTORE MX NVS application software is in configuration mode. See Section "Configuration mode", page 15.
- 1. Select the System tab.
- **2.** Select the **normal resolution** (CIF format) option or the **high resolution** (2CIF format) option.
- 3. Click Apply.
  - → The setting will be saved.

# **Configuring recording modes**

## General information about recording modes

On the **Recording** tab there are five sub-tabs, each of which corresponds to a recording mode:

| Recording mode/Sub-<br>tab | Visibility                                                                                                    | Function                                                                                                    |
|----------------------------|----------------------------------------------------------------------------------------------------|----------------------------------------------------------------------------------------------------|
| Longtime recording         | Always visible                                                                                                    | Continuous recording of the live image                                                                                                   |
| Motion                     | Only visible if motion detection is enabled for at least<br>one camera.<br>See Section "Configuring motion detection", <i>page 46</i> for<br>further information. | Recording of the live image if motion is detected                                                                                        |
| Alarm input                | Only visible if at least one alarm input with <i>normal</i> priority is configured.<br>See Section "Configuring alarm inputs", page 61.                           | Recording of the live image in case of an alarm with <i>normal</i> priority                                                              |
| Priority alarm             | Only visible if at least one alarm input is configured as a <i>priority alarm</i> .<br>See Section "Configuring alarm inputs", <i>page 61</i> .                   | Recording of the live image in case of a <i>priority alarm</i>                                                                           |
| Software trigger           | Only visible if software control is enabled.<br>See Section "Enabling software triggering", <i>page 84</i> for<br>further information.                            | Recording of the live image with a software trigger                                                                                      |
| Cash box                   | Only visible if a cash box has been assigned to the camera.<br>The <b>Cash box</b> mode has a higher priority than <b>Motion</b> but lower than <b>Alarm</b> .    | Recording of the live image<br>upon transmission<br>of an alarm filter word<br>of a record if the camera is<br>making no other recording |

Tab. 4 Overview of the recording modes

The recording modes can

- be configured separately for each camera
- be combined with one another (see Section "Combination example for recording modes", *page 103*).

The recording settings can be transferred easily to other cameras. See Section "Transferring recording settings", *page 104*.

The following **colors in the time table** have been assigned to the recording modes:

- Blue: Longtime recording
- Green: Motion
- Red: Alarm input

No color is assigned to the *Priority alarm* mode; it is always active if at least one alarm input is configured as a *priority alarm*.

There is also no color assigned to the *Software trigger* recording mode; it is always active if software control is enabled.

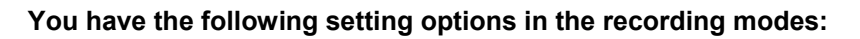

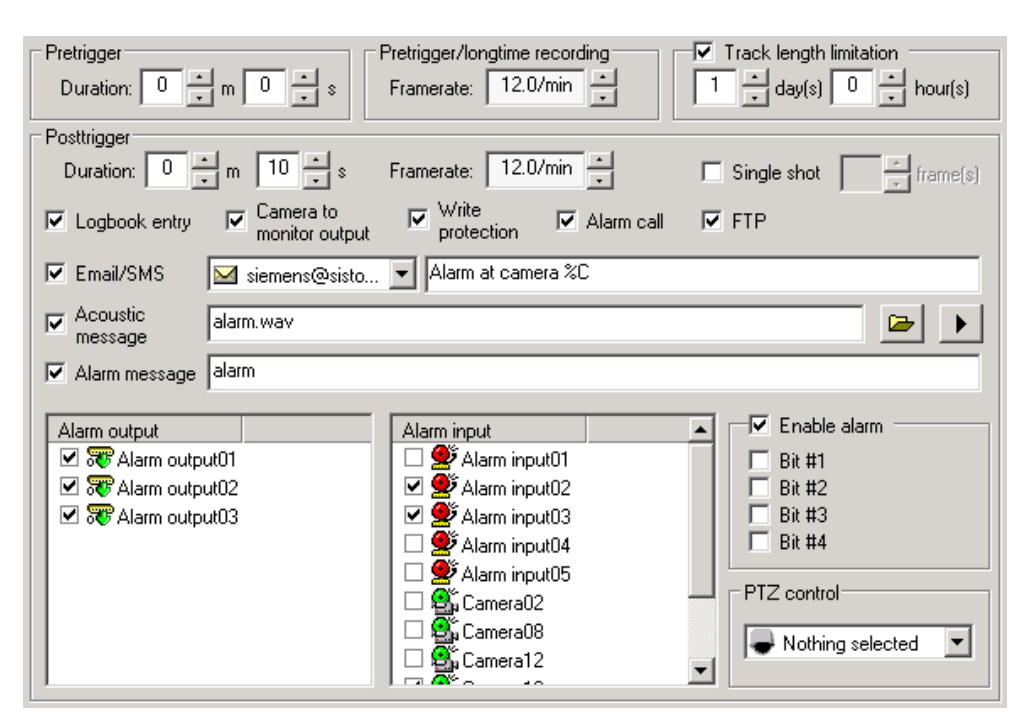

Fig. 92 Control elements on the *Recording* tab

| Setting            | Function                                        | Note                                             |
|--------------------|-------------------------------------------------|--------------------------------------------------|
| Pretrigger         | The period prior to an event (movement,         | Only available                                   |
| Duration           | alarm or software trigger) which is recorded    | in the recording modes motion, alarm input,      |
|                    | after the event occurs.                         | priority alarm and software trigger              |
|                    |                                                 | if longtime recording is not enabled for all     |
|                    |                                                 | time segments,                                   |
|                    |                                                 | if the Single shot checkbox is not marked.       |
| Pretrigger/        | The frame rate at which the pre-alarm and       | Applies to all recording modes of a camera; it   |
| Longtime recording | longtime recording is to be saved.              | cannot be set differently for the various        |
| Frame rate         |                                                 | recording modes.                                 |
| Track length       | The limitation of the hard drive capacity taken | Write-protected recordings will not be           |
| limitation         | up by a camera. The SISTORE MX NVS              | overwritten and can thus be longer than the      |
|                    | application software checks the total           | track length limitation setting.                 |
|                    | recording duration of the camera every hour;    | Use the track length limitation if you want to   |
|                    | if it exceeds the track length duration, older  | prioritize cameras: limit the recording          |
|                    | recordings for this camera will be overwritten. | duration of less important cameras in order to   |
|                    |                                                 | keep more hard drive capacity free for more      |
|                    |                                                 | important cameras.                               |
| Posttrigger        | The period which is recorded after an event.    | Only available                                   |
| Duration           |                                                 | in the recording modes motion, alarm input,      |
|                    |                                                 | priority alarm and software trigger              |
|                    |                                                 | if the Single shot checkbox is not marked.       |
|                    |                                                 | If another event is detected during the post-    |
|                    |                                                 | trigger period, it is extended by the value set. |
|                    |                                                 | At least 10 frames will always be recorded.      |
|                    |                                                 | The post-trigger period can also be controlled   |
|                    |                                                 | via software (such as IVM); in this case, the    |
|                    |                                                 | software control settings take priority over the |
|                    |                                                 | settings of the SISTORE MX NVS application       |
|                    |                                                 | software.                                        |

| Setting                     | Function                                                                                                    | Note                                                                                                    |
|-----------------------------|----------------------------------------------------------------------------------------------------|----------------------------------------------------------------------------------------------------|
| Frame rate                  | The frame rate at which the post-alarm recordings are to be saved.                                                                                                   | Only available<br>in the recording modes <i>alarm input</i> , <i>priority</i><br><i>alarm</i> and <i>software trigger</i><br>if the <i>Single shot</i> checkbox is not marked.                                                                                                    |
| Single shot                 | Instead of a video sequence, only up to 5<br>single images will be recorded. These<br>individual images will be recorded at the<br>maximum frame rate of the camera. | Only available in the recording modes alarm input, priority alarm and software trigger                                                                                                    |
| Logbook entry               | When an event occurs, an entry will be written in the logbook.                                                                                                    | Only available in the recording modes alarm input, priority alarm and software trigger and suspicion                                                                                                    |
| Camera to monitor<br>output | If an event occurs, the live image of the affected camera will be connected to a monitor.                                                                            | Only available<br>for analog cameras<br>in the recording modes <i>motion, alarm input,</i><br><i>priority alarm</i> and <i>software trigger</i><br>if the checkbox <i>External video monitor</i> on the<br><i>Cameras</i> tab is marked for the camera<br>affected.                                                                                                    |
| Write protection            | If enabled, the recordings of the affected camera cannot be overwritten.                                                                                             | Only available in the recording modes alarm input, priority alarm and software trigger.                                                                                                    |
| Alarm connection            | In case of an event, a connection will be<br>made to a SISTORE RemoteView client and<br>the live image of the affected camera is<br>shown there.                     | Only available<br>in the recording modes <i>motion</i> , <i>alarm input</i><br>and <i>priority alarm</i><br>if the connection is configured on the <i>Alarm</i><br><i>connection</i> tab (see "Configuring the alarm<br>connection", <i>page 121</i> ).<br>The login to the SISTORE RemoteView client<br>takes place automatically.                                                                                 |
| FTP                         | In case of an alarm, the alarm message will<br>be stored as an MSG and an alarm image as<br>a JPEG in the root directory on the FTP<br>server.                       | Only available<br>in the recording modes <i>motion</i> , <i>alarm input</i> ,<br><i>priority alarm</i> and <i>suspicion</i><br>if an FTP server is configured on the <i>FTP</i><br>tab.                                                                                                    |
| E-mail/SMS                  | When an event occurs, the text entered will be sent by e-mail or SMS.                                                                                                | Only available<br>in the recording modes <i>alarm input</i> and<br><i>priority alarm</i><br>if e-mail and/or SMS delivery is configured on<br>the E-mail and SMS tab (see "Configuring<br>e-mail notification", <i>page 114</i> or<br>"Configuring SMS notification", <i>page 119</i> ).<br>The following variables can be used in the<br>text:<br>%C = camera name<br>%X = date and time of the start of the event |
| Acoustic message            | The acoustic signal selected is played when an event occurs.                                                                                                    | Only available in the recording modes <i>motion, alarm input</i> and <i>priority alarm</i>                                                                                                    |
| Alarm message               | The text entered will be shown on the screen when an event occurs.                                                                                                   | Only available in the recording modes <i>motion, alarm input</i> and <i>priority alarm</i>                                                                                                    |
| Alarm output                | When an event occurs, a signal will be sent via the selected alarm outputs.                                                                                          | Only available in the recording modes<br>motion, alarm input, priority alarm and<br>software trigger<br>This function can be used to control<br>additional devices.                                                                                                    |

| Setting      | Function                                                                                                    | Note                                                                                                    |
|--------------|----------------------------------------------------------------------------------------------------|----------------------------------------------------------------------------------------------------|
| Alarm input  | When an assigned alarm input is triggered,<br>the live image of the camera will be recorded<br>even if the camera itself has detected no<br>movement. | Only available in the recording modes <i>alarm input</i> and <i>priority alarm</i>                                                                                                    |
| Enable alarm | Recording the live image of the affected camera can be linked to additional conditions here.                                                          | Only available in the recording modes <i>motion, alarm input</i> and <i>priority alarm.</i><br>All inputs to which the <i>enable alarm</i> function has been assigned can be selected as a condition.                                                                                                    |
| PTZ control  | During an event the affected camera moves to the selected position.                                                                                   | Only available<br>in the recording modes <i>alarm input</i> , <i>priority</i><br><i>alarm</i> and <i>software trigger</i><br>if the affected camera is a PTZ camera.<br>At least one position must be saved for the<br>affected camera (see "Configuring automatic<br>camera positioning", <i>page 41</i> for PTZ<br>network cameras). |

Tab. 5Setting options on the *Recording* tab

**Pretrigger:** Recording of live images that immediately precede an alarm. **Posttrigger:** Recording of live images that occurs immediately after an alarm.

## Combination example for recording modes

You want to record the live image of a camera continuously at a frame rate of 10 fps. Additionally for Saturdays and Sundays, if a movement is detected the live image should be recorded during the movement and up to 1 minute thereafter at 20 fps. **To do so, proceed as follows:** 

- The SISTORE MX NVS application software is started.
   See Section "Starting the SISTORE MX NVS application software", page 12.
- The SISTORE MX NVS application software is in configuration mode. See Section "Configuration mode", page 15.
- Motion detection is enabled for at least one camera.
   See Section "Configuring motion detection", page 46 for further information.
- 1. Select the Recording tab.
- 2. Select a camera for which motion detection is enabled from the camera list.
- 3. Select the Longtime recording sub-tab.
- **4.** Select all time segments in the time table. See Section *"", page 16.*
- 5. In the *Pretrigger/longtime recording* group field under frame rate, select the value 10.0/s.
- 6. Select the Motion sub-tab.
- 7. Select all time segments for Saturday and Sunday.
- 8. In the *Pretrigger/longtime recording* group field under frame rate, select the value 20.0/s.
- **9.** In the **Posttrigger** group field, enter the value **1** in the text field **Duration: m** and the value **0** in the text field **s**.
- 10.Click Apply.
  - → The settings will be saved. The time table will appear as follows:

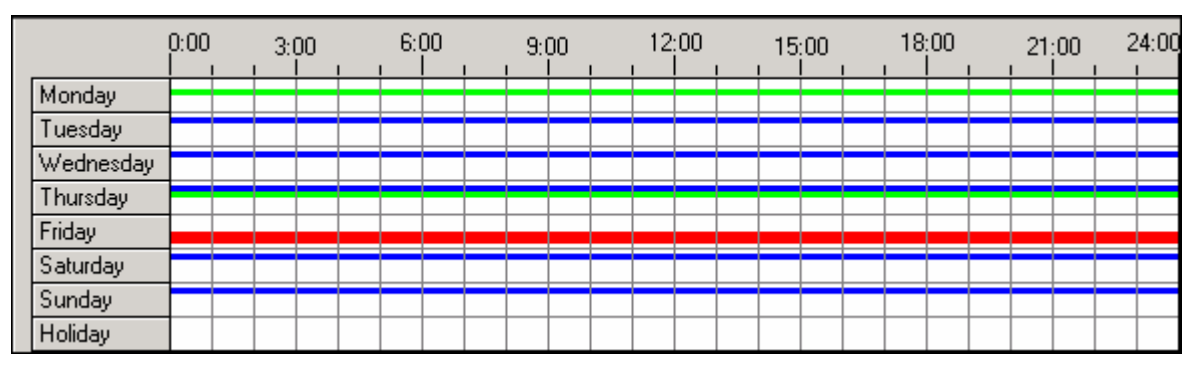

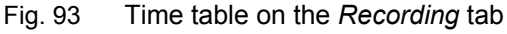

## **Transferring recording settings**

In the **Copy settings** context menu, you can specify that a certain number of recording settings are transferred from a camera to one or more other cameras. Prerequisites

- The SISTORE MX NVS application software is started.
  - See Section "Starting the SISTORE MX NVS application software", page 12.
- The SISTORE MX NVS application software is in configuration mode. See Section "Configuration mode", *page 15* for further information.
- 1. Select the Recording tab.

2. Right click on a configured camera in the camera list.

|                                             | SISTORE MX               |                                         |  |
|---------------------------------------------|--------------------------|-----------------------------------------|--|
| ÷                                           | 🛃 Camera01               |                                         |  |
| ÷                                           | 🖼 Camera02               |                                         |  |
| ÷                                           | 🖼 Camera03               |                                         |  |
| ÷                                           | 🖼 Camera04               |                                         |  |
| ÷                                           | 🖼 Camera05               |                                         |  |
| ÷                                           | 🖼 Camera06               |                                         |  |
| ÷                                           | 📲 Camera07               |                                         |  |
| → The Copy settings context menu will open. |                          |                                         |  |
|                                             | Copy settings            |                                         |  |
| 8                                           | Assume <u>t</u> his set  | ting for all other cameras              |  |
| Þ                                           | Assume this set          | ting for a <u>s</u> election of cameras |  |
| Assume all settings for all other cameras   |                          |                                         |  |
| r b                                         | Assume <u>a</u> ll setti | ings for all other cameras              |  |

You have four options:

### Applying a setting to all other cameras

Prerequisite:

You are on the cameras list and have opened the possible options for a camera

(+); now right-click on an option, e.g. Longtime recording

- 1. Select Assume this setting for all other cameras.
  - → The Copy settings context menu will close.
  - → The setting will be saved.

104

Longtime recording

## Applying a setting to a selection of cameras

Prerequisite

You are on the sub-tab for the setting which you want to apply to a particular

selection of cameras, such as longtime recording

- 1. Select Assume this setting for a selection of cameras.
  - → The Select cameras window will appear.

| 😹 Select camera                                                                                             | 5                                                | < |
|----------------------------------------------------------------------------------------------------|--------------------------------------------------|---|
| Camera01 Camera02 Camera03 Camera04 Camera05 Camera06 Camera07 Camera08 Camera09 Camera10 Camera11 Camera12 | Camera13<br>Camera14<br>Camera15<br>LAN camera65 |   |
|                                                                                                    | Help Cancel Apply                                |   |

Fig. 94 Select cameras dialog on the Recording tab

- 2. Mark the checkboxes in front of the desired cameras
- 3. Click Apply.
  - → The Select cameras window will close.
  - → The setting will be saved.

#### Applying all settings to all other cameras

- 1. Select Assume all settings for all other cameras.
  - → The Copy settings context menu will close.
  - → The settings will be saved.

#### Applying all settings to a selection of cameras

- 1. Select Assume all settings for a selection of cameras.
  - → The Select cameras window will appear.
- 2. Mark the checkboxes in front of the desired cameras
- 3. Click Apply.
  - → The Select cameras window will close.
  - → The setting will be saved.

# Configuring the overwriting of recordings

#### Deactivating overwrite mode

With the checkbox **Deactivate overwrite mode – stop recording** you can configure the SISTORE MX NVS software to stop saving recordings as soon as the hard drive capacity is exhausted. This means that no recordings will be deleted on the hard drive to make room for further recordings.

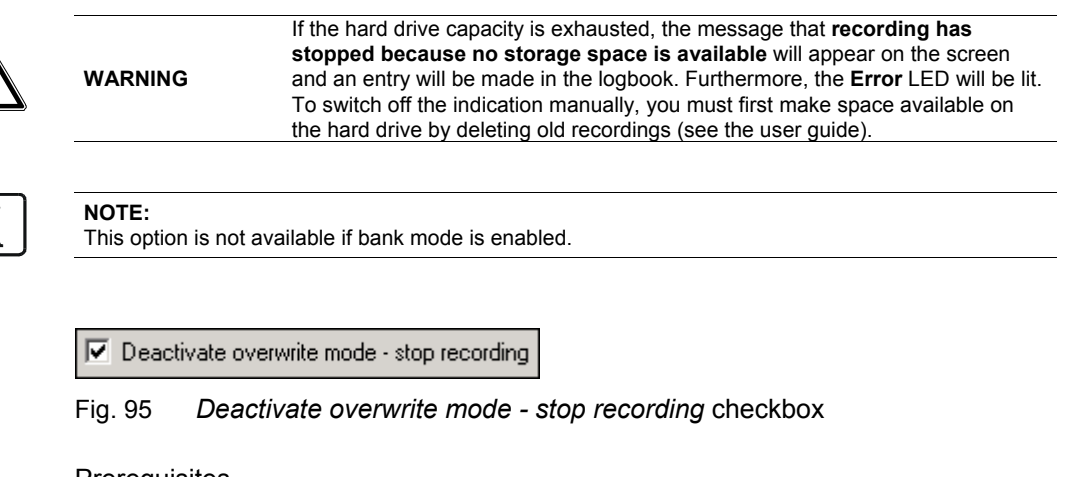

Prerequisites

- The SISTORE MX NVS application software is started.
  - See Section "Starting the SISTORE MX NVS application software", page 12.
- The SISTORE MX NVS application software is in configuration mode. See Section "Configuration mode", page 15.
- 1. Select the **Database** tab.
- 2. Mark the checkbox Deactivate overwrite mode stop recording.
- 3. Click Apply.
  - → The setting will be saved.

#### Warning if overwriting relevant data

With the **day(s)** field you can define a period in which all recordings are saved and not automatically overwritten. With the checkbox **Warning if overwriting relevant data within** you can configure a warning message to appear before the SISTORE MX NVS application software deletes a recording from this period. This warning makes you aware that the SISTORE MX NVS application software requires more hard drive capacity or a higher image compression.

**i**]

NOTE

If you delete a recording from this period manually, no warning message will be shown.

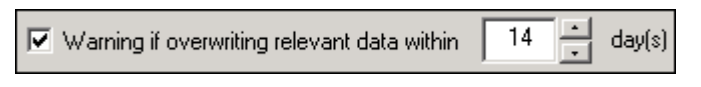

Fig. 96 Warning if overwriting relevant data within checkbox

Prerequisites

- The SISTORE MX NVS application software is started. See Section "Starting the SISTORE MX NVS application software", page 12.
- The SISTORE MX NVS application software is in configuration mode.
- See Section "Configuration mode", page 15.
- 1. Select the Database tab.
- 2. Mark the checkbox Warning if overwriting relevant data within.
- 3. In the **day(s)** field, select the number of days that are to be saved and not automatically overwritten.

4. Click Apply.

→ The settings will be saved.

# Configuring data storage

# General information about the storage location

The SISTORE MX NVS application software supports recording on separate hard drives and hard drive partitions.

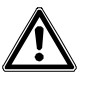

 DANGER
 Ensure that there is sufficient storage space on the target drive.

 Do not use external USB hard drives, since this can lead to data loss.

 Do not use CD/DVD writers as "substitute" hard drives, since these are not supported by the SISTORE MX NVS application software.

#### Drives enabled for recording

After activating the bank and automated teller operation (cash box mode), the drive **D**:\ is reserved for recording cash box image files and is no longer available.

#### Use of network drives

All network drives for which the user has rights will be shown in the list of drives. As soon as a network drive is selected, the local drives serve only as replacement drives for if the network drive fails. If the network drive becomes available again after it has been unavailable, recording will take place again on the network drive after the next file change.

Network drives must generally be mapped, i.e. access to a network drive can only occur via a drive letter and not via a shared name. Ensure that the network drive is sufficiently fast and has enough bandwidth.

| lecording me | edia                                                                                      |
|--------------|-------------------------------------------------------------------------------------------|
| 🗌 🗐 C:       | 8501 MB (2842 MB free)                                                                    |
| 🗹 🗐 D:       | 97100 MB (1524 MB free)                                                                   |
| 🗹 💷 E:       | 97100 MB (937 MB free)                                                                    |
|              | ecording me<br>C:<br>C:<br>C:<br>C:<br>C:<br>C:<br>C:<br>C:<br>C:<br>C:<br>C:<br>C:<br>C: |

Fig. 97 Drive list in the *Recording media* group field
### Selecting a storage location for recordings

In the **Recording media** group field, you can specify the drives on which the video data are to be saved.

Prerequisites

- The SISTORE MX NVS application software is started.
  - See Section "Starting the SISTORE MX NVS application software", page 12.
- The SISTORE MX NVS application software is in configuration mode. See Section "Configuration mode", page 15.
- 1. Select the System tab.
- 2. In the **Recording media** group field, select the drives on which you want to save the video data.
- 3. Click Apply.
  - → The setting will be saved.

#### Using maximum hard drive capacity

In order to ensure system stability, 15% of the hard drive capacity is reserved for the operating system. By marking the checkbox **Use max. hard drive storage capacity** you can deactivate this limitation. However, this can lead to an unstable and unusable system. We recommend not setting this option.

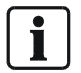

After an update this option is set and must be manually reset by the user.

```
Use max, hard disk storage capacity
```

Fig. 98 Use max. hard disk storage capacity checkbox on the System tab

Prerequisites

- The SISTORE MX NVS application software is started.
   See Section "Starting the SISTORE MX NVS application software", page 12.
- The SISTORE MX NVS application software is in configuration mode. See Section "Configuration mode", page 15.
- 1. Select the **System** tab.
- 2. If you want maximum usage of the hard drive capacity: Mark the checkbox Use max. hard disk storage capacity.
- 3. Click Apply.
  - → The setting will be saved.

### Selecting a storage location for the database

In the **Database directory** group field, you can choose another directory if the database is to be stored somewhere other than in the SISTORE MX NVS main directory.

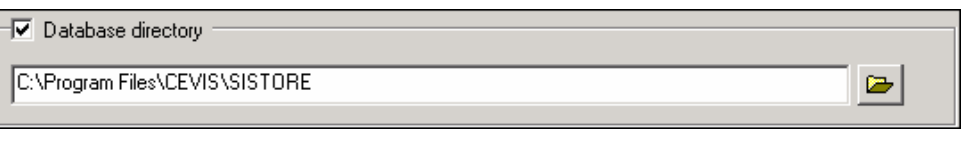

#### Fig. 99 Database directory group field on the Database tab

Prerequisites

- The SISTORE MX NVS application software is started.
- See Section "Starting the SISTORE MX NVS application software", page 12.
  The SISTORE MX NVS application software is in configuration mode.
  - See Section "Configuration mode", page 15.
- 1. Select the Database tab.
- 2. Mark the checkbox Database directory.
  - → The SISTORE MX NVS dialog will open.

| SISTORE  | SISTORE MX                                                              |  |  |
|----------|-------------------------------------------------------------------------|--|--|
| <b>i</b> | In order to activate these changes the application has to be restarted! |  |  |
|          | OK                                                                      |  |  |
| Fig. 100 | SISTORE MX NVS dialog                                                   |  |  |

- 3. Click OK.
- 4. Click the **Open** button
  - → The Select directory dialog will appear.
- **5.** Select the desired directory.
- 6. Click Select.
  - → The Select directory dialog will close.
- 7. Click OK.
  - → The SISTORE MX NVS Configuration window will close.
  - → You will be in display mode.
- 8. Confirm the message that follows with Yes.

→ The SISTORE MX NVS application software will close.

#### NOTE: If you v

If you wait longer than 10 seconds, the SISTORE MX NVS application software will close automatically.

9. Start the SISTORE MX NVS application software.

### Selecting a storage location for backup

In the **Backup** group field, you can specify the drives on which the backup will be saved. The SISTORE MX NVS application software creates a new directory with each backup in which a copy of the database is saved. The directory will be named after the starting point of the backup:

YYYY-MM-DD-HH-MM-SS

| YYYY | year   |
|------|--------|
| MM   | month  |
| DD   | day    |
| НН   | hour   |
| MM   | minute |
| SS   | second |

A dedicated subdirectory will be created for each camera.

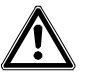

**CAUTION** Ensure that there is sufficient storage space on the target drive. See Section "General information about the storage location", *page 108* for further information.

In order not to affect the system performance too much the priority of the backup process is lower than the priority of other processes. With a higher priority, it would not be possible to record and play back at the same time. The backup process takes a long time due to its low priority. An incremental backup should be complete within 24 hours.

Prerequisites

- The SISTORE MX NVS application software is started.
   See Section "Starting the SISTORE MX NVS application software", page 12.
- The SISTORE MX NVS application software is in configuration mode. See Section "Configuration mode", page 15.

| Backup directory | <b>&gt;</b> |
|------------------|-------------|

- 1. Select the **Database** tab.
- 2. Mark the checkbox Backup.
- 3. Click the Open button
  - → The Select directory dialog will appear.
- 4. Select the desired directory.
- 5. Click Select.
  - → The Select directory dialog will close.
- 6. Click Apply.
  - → The setting will be saved.

### Clearing the backup directory

With the checkbox **Clear directory before**, you can specify that all subdirectories of the backup directory be deleted.

Prerequisites

- The SISTORE MX NVS application software is started.
  - See Section "Starting the SISTORE MX NVS application software", page 12. The SISTORE MX NVS application software is in configuration mode. See Section "Configuration mode", page 15.

#### Clear directory before

- Fig. 101 Clear directory before checkbox on the Database tab
- 1. Select the Database tab.
- 2. Mark the checkbox Backup.
- 3. Mark the checkbox Clear directory before.
- 4. Click Apply.
  - → The setting will be saved.

### Choosing the backup schedule

In order not to affect the system performance too much the priority of the backup process is lower than the priority of other processes. With a higher priority, it would not be possible to record and play back at the same time. The backup process takes a long time due to its low priority. An incremental backup should be complete within 24 hours.

Prerequisites

• The SISTORE MX NVS application software is started. See Section "Starting the SISTORE MX NVS application software", *page 12*. The SISTORE MX NVS application software is in configuration mode. See Section "Configuration mode", *page 15*.

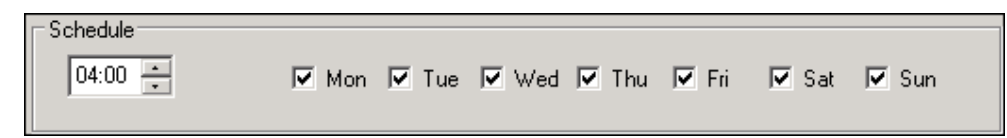

Fig. 102 Schedule group field on the Database tab

- 1. Select the **Database** tab.
- 2. Mark the checkbox Backup.
- 3. Select the time at which the backup is to take place in the time field.
- 4. Mark the checkboxes for the days on which the backup is to be performed.
- 5. Click Apply.
  - → The setting will be saved.

### Selecting the type of recordings for backup

In the **Backup** group field, you can specify whether a complete backup or an incremental backup is to be performed.

| Complete    | All data will be saved. The backup can take a lot of time and require a |  |
|-------------|-------------------------------------------------------------------------|--|
|             | lot of storage space.                                                   |  |
| Incremental | All data generated since the last backup are saved.                     |  |

In order not to affect the system performance too much the priority of the backup process is lower than the priority of other processes. With a higher priority, it would not be possible to record and play back at the same time. The backup process takes a long time due to its low priority. An incremental backup should be complete within 24 hours.

Prerequisites

• The SISTORE MX NVS application software is started.

See Section "Starting the SISTORE MX NVS application software", page 12. The SISTORE MX NVS application software is in configuration mode. See Section "Configuration mode", page 15.

| Туре       |                       |                    |
|------------|-----------------------|--------------------|
| 🔽 Longtime | 🔽 High priority alarm | Software triggered |
| 🔽 Motion   | 🔲 Suspicion           | 🗖 Cash box         |
| 🔽 Alarm    | 🗖 Test                | 🔽 Cash dispenser   |
|            |                       |                    |

Fig. 103 Type group field on the Database tab

- 1. Select the Database tab.
- 2. Mark the checkbox Backup.
- 3. You have two options:
- Select the radio button **Complete** Complete if you want to save all the data. The backup can take a lot of time and require a lot of storage space. or
- Select the radio button **Incremental** I lif you want to save all the data generated since the last backup.
- 4. Mark the checkboxes of the recording types you want to save in the backup.
- 5. Click Cameras...
  - → The Select cameras window will appear.
- 6. Select the cameras the recordings of which you want to save in the backup.
- 7. Click Select.
  - → The Select cameras window will close.
- 8. Click Apply.
  - → The settings will be saved.

# **Configuring alarm response**

### Configuring e-mail notification

#### **Enabling e-mail notification**

With the checkbox **Send e-mail** you can specify that an e-mail be sent if a warning or problem occurs.

#### An e-mail is sent in the case of the following problems:

Camera is missing / available again UPS reports power failure / power supply restored Hard drive online again after failure Recording could not be started Fatal recording error

Hard drive full, recording stopped Failure of a hard drive

Relevant data overwritten SISTORE MX not properly closed

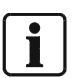

NOTE:

In case of a problem, only the main recipient will be notified.

Sending of these messages can take place via network/DSL or an installed modem/ISDN. For the network option an SMTP mail server must be available on the network.

Prerequisites

- The SISTORE MX NVS application software is started. See Section "Starting the SISTORE MX NVS application software", page 12.
- The SISTORE MX NVS application software is in configuration mode. See Section "Configuration mode", page 15.
- 1. Select the **System** tab.
- 2. Mark the checkbox Send e-mail.

#### 🔽 Send E-Mail

- 3. Select the E-mail and SMS tab.
- 4. Mark the checkbox Enable e-mail/SMS notification.

🔽 Enable e-mail/SMS notification

- 5. Click Apply.
  - → The settings will be saved.

Prerequisites

- → The SISTORE MX NVS application software is started. See Section "Starting the SISTORE MX NVS application software", page 12.
- → The SISTORE MX NVS application software is in configuration mode.
  - See Section "Configuration mode", page 15.
- 1. Select the E-mail and SMS tab.
- 2. Enter the IP address or name of the outgoing mail server in the text field Name or TCP/IP address.

| Name or TCP/IP address: | mailer@siemens.de |
|-------------------------|-------------------|
|-------------------------|-------------------|

This is either

- the IP address of the mail server available on the network or
- the IP address or name of an SMTP server of a service provider or
- the IP address or name of an ESMTP server of a service provider
- Example: 123.45.67.8 or mail.providername.com

The fields **User name** and **Password** must only be filled out if an ESMTP server is used.

3. Enter the user name for the ESMTP server in the User name text field.

|            | J |  |
|------------|---|--|
| User name: |   |  |

4. Enter the password for the ESMTP server in the **Password** text field.

| F | Password: |
|---|-----------|
|   |           |

5. Enter the object name or SISTORE MX NVS server name in the e-mail address format in the **Sender** text field.

Example: objectname@company.com

| Sender  |                    |  |
|---------|--------------------|--|
| Sender: | siemens@sistore.de |  |
|         |                    |  |

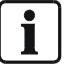

#### Note If this in

If this information is not available, contact your network administrator or Internet service provider.

6. Click Apply.

→ The setting will be saved.

### Configuring the connection to the SMTP server

In the **Connection to mail server** group field, you can determine whether the connection to the SMTP server takes place via a mail server on the local network or via a dial-in connection (RAS).

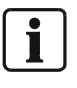

NOTE:

RAS connections must be configured beforehand via the operating system. Please ensure that the RAS server service does not use the same ISDN device as the SISTORE MX NVS, because otherwise no connection to the SISTORE MX NVS unit will take place.

Prerequisites

- The SISTORE MX NVS application software is started.
   See Section "Starting the SISTORE MX NVS application software", page 12.
- The SISTORE MX NVS application software is in configuration mode. See Section "Configuration mode", page 15.
- 1. Select the E-mail and SMS tab.

You have two options to specify the connection to the SMTP server:

2. Click the radio button by via local area network (LAN).

💿 via local area network (LAN)

#### or

Click the radio button by via remote access service (RAS).

| Θ | via remote access service (RAS) | 🗽 List empty     | • | RAS manager  | I |
|---|---------------------------------|------------------|---|--------------|---|
|   |                                 | I SV Flot clubby |   | nino managor |   |

- **3.** Select the desired connection from the dropdown list.
- 4. Click the RAS manager button.
  - → The Network connection window will appear.
- 5. Select the desired connection or add a new connection.
- **6.** If you have added an RAS connection or renamed one: close the **Network connection** window and re-open it.
  - → The newly added RAS connection will be shown.
- **7.** Select this connection.

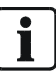

#### NOTE:

Give the RAS connection of an imported configuration and the RAS configurations of the original device the same names.

- 8. Click Apply.
  - → The setting will be saved.

| Mail receiver: | siemens@sistore.de | Test mail |
|----------------|--------------------|-----------|
|                |                    |           |

Fig. 104 *Mail recipient* text field on the *E-mail and SMS* tab

Prerequisites

- The SISTORE MX NVS application software is started.
   See Section "Starting the SISTORE MX NVS application software", page 12.
- The SISTORE MX NVS application software is in configuration mode. See Section "Configuration mode", *page 15*.
- 1. Select the E-mail and SMS tab.
- 2. Select the Main receiver sub-tab.
- Enter a main recipient for e-mail in the Mail receiver text field in e-mail address format (mandatory).
- 4. Example: john.doe@security.com

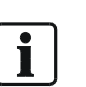

#### NOTE:

Multiple recipients can be entered in this text field. Separate the individual e-mail addresses with a semicolon. The field is limited to 256 characters. In case of a problem, only the main recipient will be notified.

This person will receive all e-mail notifications at any time of day or night.

#### 5. Click Apply.

→ The setting will be saved.

#### E-mail notification test

You can test whether the main recipient receives an e-mail in case of a warning or problem.

- 1. Click Test mail.
  - → A test e-mail will be sent to the main recipient.
- 2. Check the e-mail inbox of the main recipient.

#### Configuring time control

In the group field **Time control**, you can determine the period in which the second through fifth recipient receives an e-mail. The main recipient receives all e-mail notifications at any time of day or night.

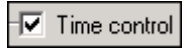

#### Prerequisites

- The SISTORE MX NVS application software is started.
- See Section "Starting the SISTORE MX NVS application software", page 12.
- The SISTORE MX NVS application software is in configuration mode. See Section "Configuration mode", page 15.
- 1. Select the E-mail and SMS tab.
- 2. Select the 2. receiver sub-tab.
- 3. Mark the checkbox Time control in the Time control group field.
- 4. Click Options....
  - → The SISTORE MX NVS Time control window will open.

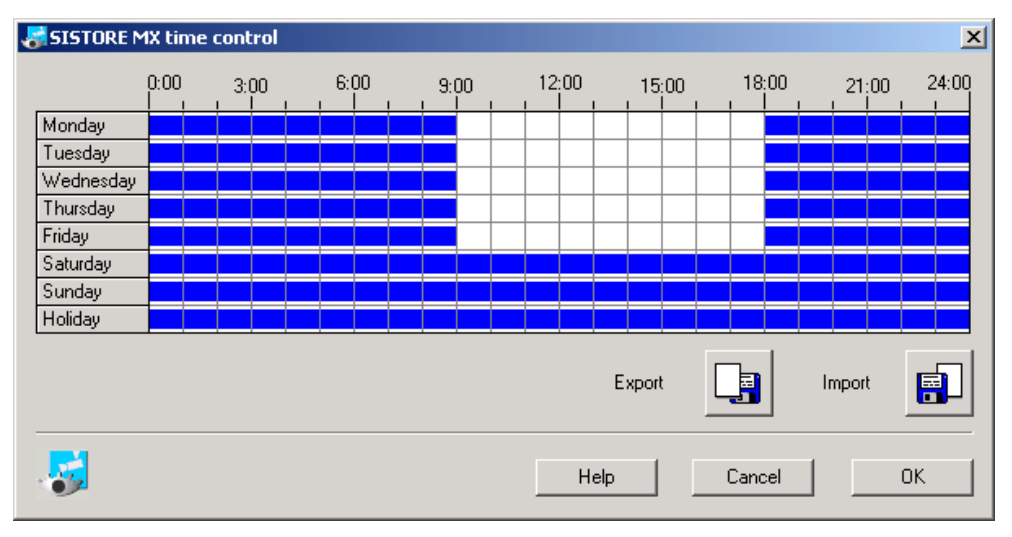

Fig. 105 SISTORE MX NVS *Time control* dialog

- **5.** Set the desired time period. See also Section "7.1.4 SISTORE MX NVS time control window" for more information.
- 6. Click OK.
  - → The SISTORE MX NVS Time control window will close.
- **7.** Repeat steps 2 and 6 as often as required if you want to configure time control for multiple recipients.
- 8. Click Apply.
  - → The setting will be saved.

## **Configuring SMS notification**

#### Enabling SMS notification

With the checkbox **Send SMS** you can specify that an SMS be sent if a warning or problem occurs.

| An SMS is sent in the case of the following problems: |                                    |  |
|-------------------------------------------------------|------------------------------------|--|
| Camera is missing / available again                   | Hard drive full, recording stopped |  |
| UPS reports power failure / power supply restored     | Failure of a hard drive            |  |
| Hard drive online again after failure                 | Relevant data overwritten          |  |
| Recording could not be started                        | SISTORE MX not properly closed     |  |
|                                                       | Fatal recording error              |  |

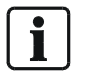

**NOTE:** In case of a problem, only the main recipient will be notified.

Prerequisites

- The SISTORE MX NVS application software is started. See Section "Starting the SISTORE MX NVS application software", page 12.
- The SISTORE MX NVS application software is in configuration mode. See Section "Configuration mode", *page 15*.
- 1. Select the System tab.
- 2. Mark the checkbox Send SMS.

🔽 Send SMS

- 3. Select the E-mail and SMS tab.
- 4. Mark the checkbox Enable e-mail/SMS notification.

Enable e-mail/SMS notification

- 5. Click Apply.
  - → The settings will be saved.

### 17.2.2 Entering SMS recipient data

i

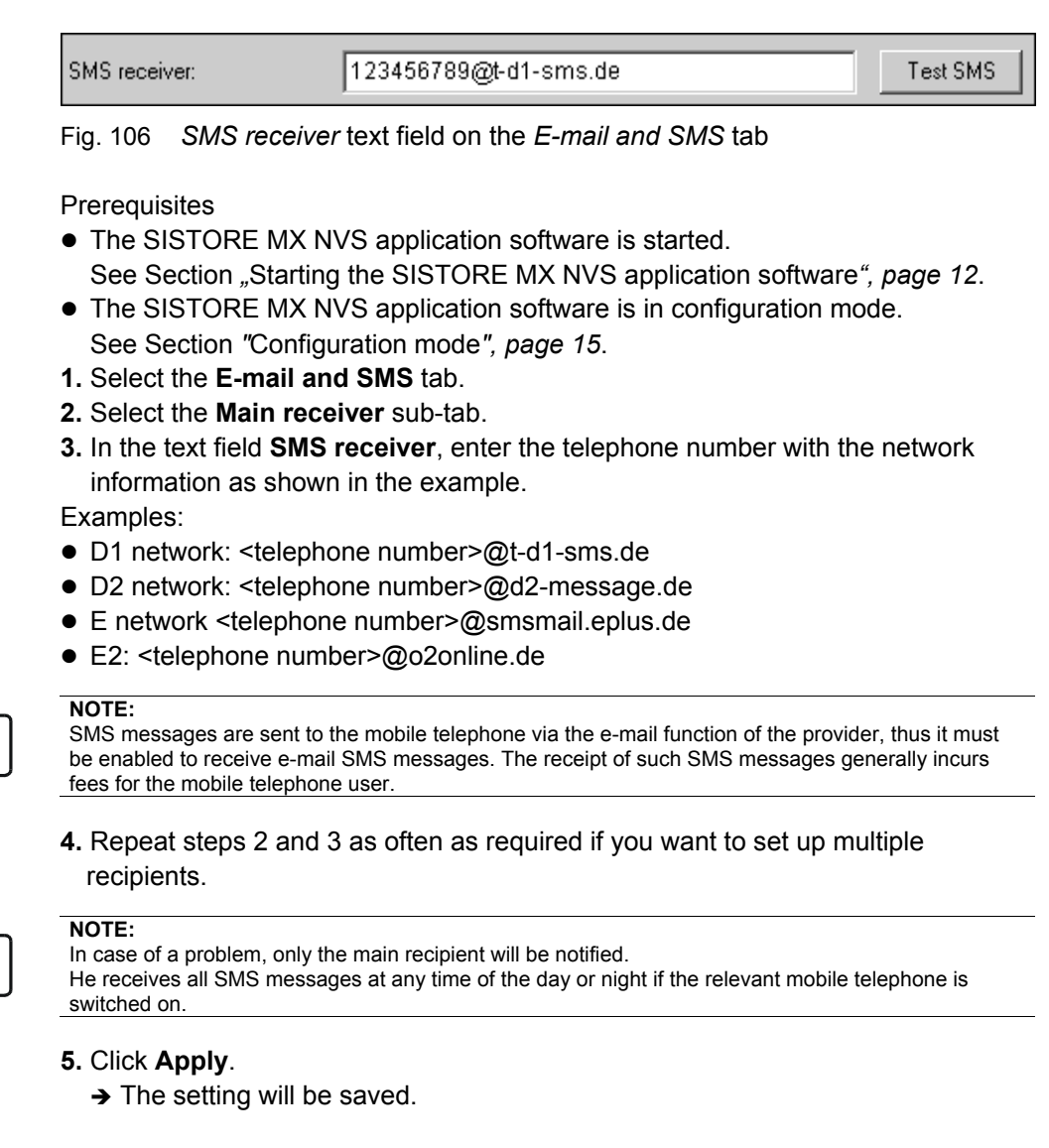

#### Sending a test SMS

You can test whether the main recipient receives an SMS in case of a warning or problem.

- 1. Click Test SMS.
- → An SMS will be sent as a test.
- 2. Check whether the SMS arrives.

In the group field **Time control**, you can determine the period in which the second through fifth recipient receives an SMS. The main recipient receives all SMS notifications at any time of day or night.

|--|

Prerequisites

- The SISTORE MX NVS application software is started. See Section "Starting the SISTORE MX NVS application software", page 12.
- The SISTORE MX NVS application software is in configuration mode. See Section "Configuration mode", page 15.
- 1. Select the E-mail and SMS tab.
- 2. Select the 2. receiver sub-tab.
- 3. Mark the checkbox in the **Time control** group field.
- 4. Click Options....
  - → The SISTORE MX NVS Time control window will open.
- **5.** Configure the time table. See Section "SISTORE MX NVS time control dialog", *page 16*.
- 6. Click OK.
  - → The SISTORE MX NVS Time control window will close.
- **7.** Repeat steps 2 and 6 as often as required if you want to configure time control for multiple recipients.
- 8. Click Apply.
  - → The setting will be saved.

### Configuring the alarm connection

#### Configuring the network alarm connection

On the main connection sub-tab you can specify that a connection to a SISTORE RemoteView client is established in case of an event and the live image of the affected camera is shown on the SISTORE RemoteView client. Prerequisites

- The SISTORE RemoteView application software is started. See Section "Starting SISTORE RemoteView", page 156 for further information.
- The option **Allow alarm connection** is enabled in the SISTORE RemoteView application software.
  - See Section "", page 160 for further information.
- The SISTORE MX NVS application software is started.
   See Section "Starting the SISTORE MX NVS application software", page 12.
- The SISTORE MX NVS application software is in configuration mode. See Section "Configuration mode", page 15.
- 1. Select the **System** tab.
- 2. Mark the checkbox Alarm call.
- **3.** Select the **Alarm connection** tab.
- 4. Select the main connection sub-tab.

| Connecture LAN  | IP address | 127.0.0.1 |
|-----------------|------------|-----------|
| Connect Via LAN | Port       | 41        |

5. Select the option Connect via LAN.

- 6. Enter the IP address in the IP address field.
- 7. Enter the port in the **Port** field.
- **8.** Repeat steps 2 and 5 as often as required if you want to set up multiple connections.

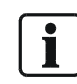

#### NOTE:

In case of an event, the system attempts to call the main recipient via the main connection. If this does not succeed, a call to the second recipient is made via the first alternative connection, etc.

9. Click Apply.

→ The settings will be saved.

#### Configuring the ISDN alarm connection

On the main connection sub-tab you can specify that a connection to a SISTORE RemoteView client is established in case of an event and the live image of the affected camera is shown on the SISTORE RemoteView client. Prerequisites

- The SISTORE RemoteView application software is started. See Section "Starting SISTORE RemoteView", page 156 for further information.
- The option **Allow alarm connection** is enabled in the SISTORE RemoteView application software.

See Section "", page 160 for further information.

- The SISTORE MX NVS application software is started. See Section "Starting the SISTORE MX NVS application software", page 12.
- The SISTORE MX NVS application software is in configuration mode. See Section "Configuration mode", page 15.
- 1. Select the System tab.
- 2. Mark the checkbox Alarm call.

#### N Alarm connection

- 3. Select the Alarm connection tab.
- 4. Select the main connection sub-tab.

| Allow ISDN dial in                            |      |
|-----------------------------------------------|------|
| <ul> <li>Accept all incoming calls</li> </ul> |      |
| C Accept MSN                                  | only |
| Allow channel bundling                        |      |

Fig. 107 Allow ISDN dial-in group field on the Network tab

- 5. Select the radio button Connect via ISDN.
- 6. Enter the telephone number in the Phone number field.
- 7. Mark the checkbox ISDN channel bundling.
- **8.** Repeat steps 2 and 5 as often as required if you want to set up multiple connections.

In case of an event, the system attempts to call the main recipient via the main connection. If this does not succeed, a call to the second recipient is made via the first alternative connection, etc.

#### 9. Click Apply.

NOTE:

→ The settings will be saved.

#### **Configuring time control**

In the **Time control** group field, you can determine the period during which an alarm connection is to take place.

Time control

Prerequisites

- The SISTORE RemoteView application software is started.
   See Section "Starting SISTORE RemoteView", page 156 for further information.
- The option **Allow alarm connection** is enabled in the SISTORE RemoteView application software.
  - See Section "Configuring network connections", page 160.
- The SISTORE MX NVS application software is started. See Section "Starting the SISTORE MX NVS application software", page 12.
- The SISTORE MX NVS application software is in configuration mode.
- See Section "Configuration mode", page 15.
- 1. Select the Alarm connection tab.
- 2. Select the 1. alternative connection sub-tab.
- 3. Mark the checkbox in the Time control group field.
- 4. Click Options....
  - → The SISTORE MX NVS Time control window will open.
- **5.** Configure the time table.
- See Section "SISTORE MX NVS time control dialog", page 16.
- 6. Click OK.
  - → The SISTORE MX NVS Time control window will close.
- **7.** Repeat steps 2 and 6 as often as required if you want to configure time control for multiple alternative connections.
- 8. Click Apply.
  - → The setting will be saved.

### Configuring the FTP server

You can configure a connection to the FTP server on the **FTP** tab. In case of an alarm, the alarm message will be stored as an MSG and an alarm image as a JPEG in the root directory on the FTP server. This procedure is based on a special German standard (EBÜS from Accelance). The root directory is in the **Users** directory. Usually a dedicated root directory is created for each user of the FTP server.

The alarm image and text file will be named after the starting point of the alarm: YYYYMMDDHHMMSSxxx.jpg

| YYYY | year         |
|------|--------------|
| MM   | month        |
| DD   | day          |
| HH   | hour         |
| MM   | minute       |
| SS   | second       |
| XXX  | milliseconds |

In case of an alarm, a subdirectory will be created which is named after the camera for which the alarm occurred.

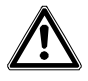

CAUTION

Ensure that there is sufficient storage space on the target drive.

| I▼ FTP enabled  |                |  |
|-----------------|----------------|--|
| FTP server      |                |  |
| URL/IP:         | ftp-image.de   |  |
| Port:           | 21 Passive FTP |  |
|                 |                |  |
| User name:      | User 1         |  |
| Password:       | •••••          |  |
|                 |                |  |
| Root directory: | SISTORE MX FTP |  |
|                 |                |  |

Fig. 108 FTP server group field on the FTP tab

Prerequisites

- The SISTORE MX NVS application software is started.
   See Section "Starting the SISTORE MX NVS application software", page 12.
- The SISTORE MX NVS application software is in configuration mode. See Section "Configuration mode", page 15.
- 1. Select the Alarm input sub-tab on the Recording tab.
- 2. Mark the checkbox FTP
- 3. Click Apply.

Note

- → The setting will be saved.
- 4. Select the FTP tab.
- 5. Mark the checkbox FTP enabled.
- 6. Enter the IP address of the FTP server in the URL/IP text field.

i

If this information is not available, contact your network administrator or Internet service provider.

- 7. Enter the port number of the FTP server in the **Port** text field. The port is usually 21.
- 8. If the SISTORE MX NVS application software is operated behind a firewall, mark the checkbox **Passive FTP**.
- 9. Enter the user name for the FTP server in the User name text field.
- 10. Enter the password for the FTP server in the **Password** text field.
- **11.** Enter the name of the directory in which all alarm images are to be saved in the text field **Root directory**.

If you have not entered a name in the text field **Root directory**, the alarm images will be saved directly in the Users directory.

- 12. Click Apply.
  - → The setting will be saved.

# Configuring bank mode

### Enabling bank mode

| • | ٦ |  |
|---|---|--|
|   | J |  |

**NOTE:** Cash register mode and bank mode are mutually exclusive. Only one of the two tabs is available at any time.

🔽 Bank mode

Fig. 109 Bank mode checkbox on the System tab

Prerequisites

- The SISTORE MX NVS application software is started. See Section "Starting the SISTORE MX NVS application software", page 12.
- The SISTORE MX NVS application software is in configuration mode. See Section "Configuration mode", *page 15*.
- 1. Select the System tab.
- 2. Mark the checkbox Bank mode.
  - → The SISTORE MX NVS dialog will open.

| SISTORE MX |                                                                         |  |  |  |
|------------|-------------------------------------------------------------------------|--|--|--|
| <b>i</b>   | In order to activate these changes the application has to be restarted! |  |  |  |
|            | ОК                                                                      |  |  |  |

- Fig. 110 SISTORE MX NVS dialog
- 3. Click OK.
- → The SISTORE MX NVS application software will close.
- **4.** Start the SISTORE MX NVS application software.
  - → The **Banking** tab will be shown.

### Configuring the number of recordings

In the **Cash box parameters** group field you can specify how many test, suspicion and holdup recordings are saved continuously. For suspicion and holdup recordings, the SISTORE MX NVS application software creates an internal write protection that cannot be removed by the user.

As soon as the set number of suspicion and holdup recordings is reached, the system enables the oldest recording of the particular type to be deleted. Afterward this recording is treated like an ordinary room recording and can be automatically overwritten by the system if necessary.

| -100/                     |                                |      |
|---------------------------|--------------------------------|------|
| Number of test recordings | Number of suspicion recordings | 10 + |
|                           | Number of holdup recordings    | 10 • |

Fig. 111 Cash box parameters group field on the Banking tab

#### Prerequisites

- The SISTORE MX NVS application software is started. See Section "Starting the SISTORE MX NVS application software", page 12.
- The SISTORE MX NVS application software is in configuration mode. See Section "Configuration mode", *page 15*.
- 1. Select the **Banking** tab.
- 2. Enter a value in the Number of test recordings field.
- 3. Enter a value in the Number of suspicion recordings field.
- 4. Enter a value in the Number of holdup recordings field.
- 5. Click Apply.
  - → The settings will be saved.

# Configuration of automated teller mode

### Enabling automated teller mode

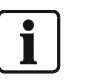

#### NOTE:

Cash register mode and bank mode are mutually exclusive. Only one of the two tabs is available at any time.

#### Prerequisites

- The SISTORE MX NVS application software is started. See Section "Starting the SISTORE MX NVS application software", page 12.
- The SISTORE MX NVS application software is in configuration mode.
- See Section "Configuration mode", *page 15*.Bank mode is enabled.
- See Section "Enabling bank mode", page 125.
- 1. Select the **System** tab.
- 2. Mark the checkbox Cash dispenser.
- → Confirm the message that follows with **OK**.
- 3. Click OK on the System tab.
- → The SISTORE MX NVS dialog will open.

| SISTORE | MX 🗵                                                                                                    |  |  |
|---------|----------------------------------------------------------------------------------------------------|--|--|
| 2       | The changes you have made needs to restart the application.<br>Please quit the application and restart it now. |  |  |
|         | Do you wish to close SISTORE MX now?                                                                           |  |  |
|         | Yes [2s] No                                                                                                    |  |  |

#### Fig. 112 SISTORE MX NVS dialog

→ The SISTORE MX NVS application software will close.

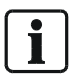

If you wait longer than 10 seconds, the SISTORE MX NVS application software will close automatically.

- 4. Start the SISTORE MX NVS application software.
- → The **Banking** tab will show the automated teller (cash dispenser) mode.

### Configuring automated teller monitoring

### Configuring diIBM\_PBM type

#### Prerequisites

- The SISTORE MX NVS application software is started.
  - See Section "Starting the SISTORE MX NVS application software", page 12.
- The SISTORE MX NVS application software is in configuration mode. See Section "Configuration mode", *page 15*.
- 1. Select the Banking tab.
- 2. Select the desired cash dispenser in the automated teller list.

| 📃 sis    | TORE MX   |
|----------|-----------|
| <b>E</b> | don't use |
| 🗈        | don't use |
| 🏗        | don't use |
| 🏗        | don't use |
| 🏗        | don't use |
| 🏗        | don't use |
| 🗈        | don't use |
| · 🗈      | don't use |

Fig. 113 Automated teller list on the Banking tab

3. Select the desired manufacturer or protocol from the Type dropdown list.

| Cash dispenser / access control |           |                                                                              |  |  |
|---------------------------------|-----------|------------------------------------------------------------------------------|--|--|
| Туре                            | KEBA_GAA  | Cash dispenser                                                               |  |  |
| Speed                           | 1200      | <ul> <li>✓ <sup>™</sup> Camera02</li> <li>✓ <sup>™</sup> Camera03</li> </ul> |  |  |
| Parity                          | 0 🔽       | Camera04                                                                     |  |  |
| Data bits                       | 7 💌       | Camera07                                                                     |  |  |
| Stop bits                       | 1 Options |                                                                              |  |  |

Fig. 114 Cash dispenser / access control group field on the Banking tab

The SISTORE MX NVS application software supports up to 8 automated tellers of various manufacturers and protocols:

| Automatic teller | Туре           | Cross-reference              |
|------------------|----------------|------------------------------|
| ASCOM            | IBM_PBM type   |                              |
| DIEBOLD          | IBM_PBM type   |                              |
| IBM              | IBM_PBM type   |                              |
| IBM_PBM          | IBM_PBM type   |                              |
| KEBA_GAA         | IBM_PBM type   |                              |
| KEBA_ZKS         | SNI_DREBA type | Section "Configuring the     |
|                  |                | SNI_DREBA type", page 137    |
| NCR              | NCR type       | Section "Configuring the NCR |
|                  |                | type <i>", page 134</i>      |
| SNI              | NCR type       | Section "Configuring the NCR |
|                  |                | type", page 134              |
| SNI_DREBA        | SNI_DREBA type | Section "Configuring the     |
|                  |                | SNI_DREBA type", page 137    |
| SNI_PBM          | IBM_PBM type   |                              |

→ The selected automated teller will be shown with the name of the manufacturer or the protocol in the automated teller list.

→ The interface parameters speed, parity, data bits and stop bits are set automatically. Further information on this will be found in the automated teller documentation.

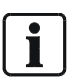

#### Note

The combination 7 data bits and parity = none is not supported.

- 4. Click Options....
  - → The SISTORE MX NVS Cash dispenser options IBM\_PBM window will open.

| SISTORE MX cash dispenser options - IBM_P | BM                          |          |
|-------------------------------------------|-----------------------------|----------|
|                                           | Cash dispenser specific     |          |
| Picture per step / Telegram 3 💌           | Telegram position           | From To  |
|                                           | Dav                         | 12 13    |
| Picture recording                         | Month                       | 10 11    |
| First picture from step 3 💌               | Yor                         | 14 15    |
| Second picture from step 7 💌              |                             |          |
| Third picture from step 11 💌              | Time                        |          |
|                                           | Hour                        | 16 17    |
| Time                                      | Minute                      | 18 19    |
| Timesynchronisation                       | Second                      | 20 21    |
| Timeout                                   | Fields                      |          |
| Timester 7                                | ID-No                       | 85 89    |
|                                           | Bankcode                    | 42 49    |
| Delay of picture recording / Seconds      | A sound bla                 |          |
| Portrait 0 💌                              | Acount-INF.                 | 23 30    |
| Cash 0 💌                                  | Amount                      | 56 61    |
| Room 0 💌                                  | Currency                    |          |
| Picture to picture                        | Status                      | 0        |
|                                           | Transactions-No.            | 66 69    |
| Picture recording / Camera sequence       | Creditcard-No.              | 29 44    |
| Portrait 1 GA1_Port V GA1_Port V GA1_Port | EC / Creditcard-distinction |          |
|                                           | Telegramposition            |          |
|                                           | Indication                  |          |
| Cash 1 GA1_Port GA1_Port GA1_Port         | Difference Telegramlength   | I        |
|                                           |                             | 1        |
| Room 1 GA1_Port GA1_Port GA1_Port         |                             | Default  |
|                                           |                             |          |
| <b>1</b>                                  | Help Cape                   | el 🛛 🕅 K |
|                                           |                             |          |

Fig. 115 Settings of the IBM\_PBM automated teller type

The following settings can be made in this window:

i

**Note** The IBM, IBM\_PBM, SNI\_PBM, DIEBOLD, KEBA\_GAA and ASCOM automated teller types work according to the PBM (Personal Banking Machine) protocol from IBM. The settings options of these automated teller types can differ a little from the settings options of the PBM type.

#### Picture per step/Telegram

Indicate here how many images per step/telegram are to be recorded.

#### **Picture recording**

The image recording for the images 1, 2 and 3 (or for the image group if multiple images are recorded from one camera or various cameras for a telegram) will be initiated based on the step ID, i.e. the step ID determines whether and when an image or an image group is recorded. The setting for which steps are used is made here with three configurable steps:

- First picture from step: for the first image recording
- Second picture from step: for the second image recording
- Third picture from step: for the third image recording

If no step is specified for the third image or for the image group, image 3 will be recorded at a delay time (VZ\_BILD\_BILD) from image 2 which can be set in the configuration.

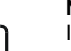

#### Note

In order for the automated teller link to ensure secure operation, at least two fields (step 3 and 10 or 11) in the automated teller must be enabled!

The enabling takes place directly on the automated teller via the "CI". This involves the configuration file "Custom.dat".

#### Time

The following settings can be made in the Time group field:

• Time synchronization:

If multiple automated tellers are connected to a SISTORE MX NVS system this specification can define which ones synchronize the SISTORE MX NVS system. We recommend enabling time synchronization only for one interface (one automated teller); if the automated tellers have different times, this is urgently necessary.

• Timeout:

After a set timeout period an active transaction is automatically ended. This is necessary in order to close transactions properly for which the last specified step is missing, for example with an account balance query. The specification of the timeout is in seconds.

TIMEOUT=300

If a transaction is ended by a timeout, an archive entry with status=2 is made.

• Timestep:

The TIMESTEP parameter can determine which telegram is used for the synchronization. This is to achieve optimal agreement of the time between the SISTORE MX NVS archive and the automated teller journal.

#### Delay of picture recording

The following fields can be used to define the delay times in seconds between the arrival of the telegram and the actual recording of the image:

- Portrait
- Cash
- Room
- Picture to picture

The **picture to picture** dropdown is enabled if a telegram is to result in multiple images being recorded by a camera or an image each from various cameras.

#### Picture recording / Camera sequence

Here you set the sequence of the cameras for image recording at the various telegram times.

#### Cash dispenser specific

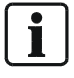

Here there are default values which can be changed for the individual automated teller types.

- Date: day, month, year
- Time: hours, minutes, seconds
- Account number
- Bank code
- Amount

Note

- Currency
- Status
- Transaction number
- Credit card number
- ID no. (workstation ID)

To determine the positions from the telegram, the log mechanism in the file **GAA.ini** in the [DEBUGINFO] section is to be activated.

Then the telegrams can be represented via the log file DTC\_GAA.log.

#### EC / Credit card distinction

The telegrams of EC cards and credit cards differ, depending on automated teller machines or computing centers, by particular **characteristic** characters (such as blank spaces), which are at a particular position in the telegram and also differ sometimes in the length of the telegram. These characteristic characters are identifiable by their ASCII code.

• Enter the position of the characteristic character, such as 39, in the field "Telegram position".

| Example                                                                                                  |                                                         |  |
|----------------------------------------------------------------------------------------------------|---------------------------------------------------------|--|
| 39                                                                                                    | Position for differentiating between EC and credit card |  |
| <ul> <li>Enter the ASCII code of the characteristic character in the field "Indication", such</li> </ul> |                                                         |  |
| as the number "32" for a blank space.                                                                    |                                                         |  |

| Example |                                                                  |
|---------|------------------------------------------------------------------|
| 37      | Character for differentiation as ASCII code //e.g. Chr(32) = " " |

In exceptional cases, the telegram generated by a credit card is longer.

• Enter the difference in telegram length of the two card types in the corresponding field, for example 7.

| Example |                                                                  |
|---------|------------------------------------------------------------------|
| 7       | // Difference in telegram length between EC and credit card, for |
|         | example 7                                                        |

1

With EC cards there is a blank space at position 39. Credit cards have no blank space at this position. A blank space has the ASCII code "32". **Telegram for an EC card:** 

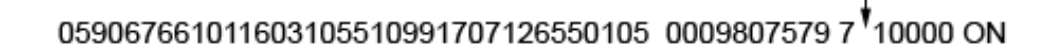

#### Telegram for a credit card:

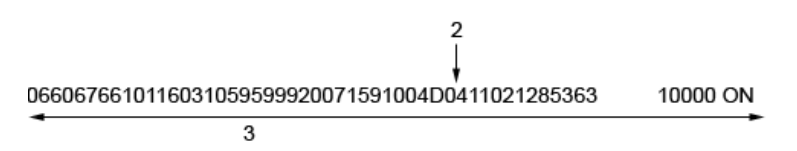

| 1 | Blank space at position 39; the ASCII code for a blank space is 32                     |
|---|----------------------------------------------------------------------------------------|
| 2 | No blank spaces                                                                        |
| 3 | The difference in telegram length between an EC card and a credit card is 7 characters |

#### 1. Click OK.

- → The SISTORE MX NVS Cash dispenser options window will close.
- You have two options to assign automated teller cameras:
- Mark the checkbox in front of the desired camera in the automated teller camera list.
  - or
- 3. Right-click on the automated teller camera list.
- → The SISTORE MX NVS context menu will open.
- 4. Mark Select all.
  - → All cameras will be selected.

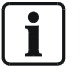

Note

You can assign a maximum of 3 automated teller cameras to each automated teller.

- **5.** In the **Stored for** field, select the number of days that are to be saved and not automatically overwritten.
- 6. In the **Number of transactions** field, select the number of transactions that are to be saved and not automatically overwritten.

| – General                 |              |
|---------------------------|--------------|
| Stored for                | 180 • day(s) |
| Number of<br>transactions | 4500 •       |
|                           |              |

Fig. 116 Cash dispenser / access control General group field on the Banking tab

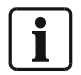

#### Note

Automated teller recordings will be deleted if the storage period or number of transactions is exceeded or if the recording capacity of the hard drive (D:\) is exhausted.

### Configuring the NCR type

Prerequisites

- The SISTORE MX NVS application software is started. See Section "Starting the SISTORE MX NVS application software", page 12.
- The SISTORE MX NVS application software is in configuration mode. See Section "Configuration mode", page 15.
- 1. Select the Banking tab.
- 2. Select the desired cash dispenser in the automated teller list.

| TORE MX   |
|-----------|
| don't use |
| don't use |
| don't use |
| don't use |
| don't use |
| don't use |
| don't use |
| don't use |
|           |

Fig. 117 Automated teller list on the Banking tab

3. Select the desired manufacturer or protocol from the Type dropdown list.

| 🗆 Cash disper | nser / access control |                                                        |
|---------------|-----------------------|--------------------------------------------------------|
| Туре          | KEBA_GAA              | Cash dispenser                                         |
| Speed         | 1200 💌                | <ul> <li>✓ W Camera02</li> <li>✓ W Camera03</li> </ul> |
| Parity        | 0 💌                   | Camera04                                               |
| Data bits     | 7 💌                   | ✓ <sup>™</sup> Camera07                                |
| Stop bits     | 1 Options             |                                                        |

Fig. 118 Cash dispenser / access control group field on the Banking tab

The SISTORE MX NVS application software supports up to 8 automated tellers of various manufacturers and protocols:

| Automatic teller | Туре           | Cross-reference                |
|------------------|----------------|--------------------------------|
| ASCOM            | IBM_PBM type   | Section "Configuring diIBM_PBM |
|                  |                | type", page 128                |
| DIEBOLD          | IBM_PBM type   | Section "Configuring diIBM_PBM |
|                  |                | type", page 128                |
| IBM              | IBM_PBM type   | Section "Configuring diIBM_PBM |
|                  |                | type", page 128                |
| IBM_PBM          | IBM_PBM type   | Section "Configuring diIBM_PBM |
|                  |                | type", page 128                |
| KEBA_GAA         | IBM_PBM type   | Section "Configuring diIBM_PBM |
|                  |                | type", page 128                |
| KEBA_ZKS         | SNI_DREBA type | Section "Configuring the       |
|                  |                | SNI_DREBA type", page 137      |
| NCR              | NCR type       |                                |
| SNI              | NCR type       |                                |

| Automatic teller | Туре           | Cross-reference                |
|------------------|----------------|--------------------------------|
| SNI_DREBA        | SNI_DREBA type | Section "Configuring the       |
|                  |                | SNI_DREBA type", page 137      |
| SNI_PBM          | IBM_PBM type   | Section "Configuring diIBM_PBM |
|                  |                | type", <i>page 128</i>         |

- → The selected automated teller will be shown with the name of the manufacturer or the protocol in the automated teller list.
- → The interface parameters speed, parity, data bits and stop bits are set automatically. Further information on this will be found in the automated teller documentation.

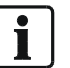

NOTE

The combination 7 data bits and parity = none is not supported.

#### 4. Click Options....

→ The SISTORE MX NVS Cash dispenser options – NCR window will open.

| SISTORE MX cash dispens                                  | ser options - NCR |      |           |
|----------------------------------------------------------|-------------------|------|-----------|
| Picture per step / Telegram                              | 1                 |      |           |
| Number of Telegrams                                      | 3                 |      |           |
|                                                          | ,                 |      |           |
| Time                                                     |                   |      |           |
| <ul> <li>Timesynchronisation</li> <li>Timeout</li> </ul> | 180 💌             |      |           |
|                                                          |                   |      |           |
| Delay of picture recording / S                           |                   |      |           |
| Portrait<br>Cash                                         |                   |      |           |
| Room                                                     | 0 🔹               |      |           |
| Picture to picture                                       | 1                 |      |           |
| Picture recording / Camera se                            | quence            |      |           |
| Portrait 1 GA1_Port                                      | <b>Y Y</b>        |      |           |
| Cash 1 GA1_Port                                          | <u> </u>          |      |           |
| Room 1 GA1_Port                                          | <b>_</b>          |      |           |
|                                                          |                   |      |           |
|                                                          |                   | Help | Cancel OK |

Fig. 119 Settings of the NCR automated teller type

The following settings can be made in this window:

Note In contrast to the automated teller type SNI, for the NCR automated teller type only the field "Number" is shown in the group field **Number of telegrams**.

#### Picture per step/Telegram

Indicate here how many images per step/telegram are to be recorded.

#### Number of telegrams

Enter the number of telegrams sent by the automated teller here

#### Time

The following settings can be made in the Time group field:

• Time synchronization:

If multiple automated tellers are connected to a SISTORE MX NVS system this specification can define which ones synchronize the SISTORE MX NVS system. It is recommended to enable time synchronization only for one interface; if the automated tellers have different times, this is urgently necessary.

• Timeout:

After a set timeout period an active transaction is automatically ended. This is necessary in order to close transactions properly for which the last specified step is missing, for example with an account balance query. The specification of the timeout is in seconds.

TIMEOUT=300

If a transaction is ended by a timeout, an archive entry with status=2 is made.

#### Delay of picture recording / seconds

The following fields can be used to define the delay times in seconds between the arrival of the telegram and the actual recording of the image:

- Portrait
- Cash
- Room
- Picture to picture

The **picture to picture** dropdown is enabled if a telegram is to result in multiple images being recorded by a camera or an image each from various cameras.

#### Picture recording / Camera sequence

Here you set the sequence of the cameras for image recording at the various telegram times.

1. Click OK.

2. The SISTORE MX NVS Cash dispenser options window will close.

You have two options to assign automated teller cameras:

- Mark the checkbox in front of the desired camera in the automated teller camera list.
  - → The SISTORE MX NVS context menu will open.

or

- Right-click on the automated teller camera list.
  - → The SISTORE MX NVS context menu will open.
- 3. Mark Select all.
  - → All cameras will be selected.

#### Note

You can assign a maximum of 3 automated teller cameras to each automated teller.

**4.** In the **Stored for** field, select the number of days that are to be saved and not automatically overwritten.

**5.** In the **Number of transactions** field, select the number of transactions that are to be saved and not automatically overwritten.

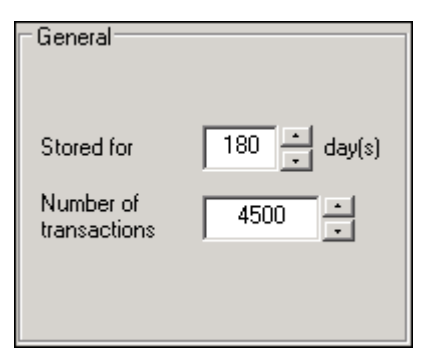

Fig. 120 Cash dispenser / access control General group field on the Banking tab

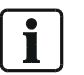

Automated teller recordings will be deleted if the storage period or number of transactions is exceeded or if the recording capacity of the hard drive (D:\) is exhausted.

#### Configuring the SNI\_DREBA type

Prerequisites

Note

- The SISTORE MX NVS application software is started.
   See Section "Starting the SISTORE MX NVS application software", page 12.
- The SISTORE MX NVS application software is in configuration mode. See Section "Configuration mode", page 15.
- 1. Select the **Banking** tab.
- 2. Select the desired cash dispenser in the automated teller list.

|        |           | - |
|--------|-----------|---|
| 📃 sis  | TORE MX   |   |
| ··· 🗈  | don't use |   |
| 🗈      | don't use |   |
| 🗈      | don't use |   |
| 🗈      | don't use |   |
| 🗈      | don't use |   |
| EC     | don't use |   |
| 🗈      | don't use |   |
| ···· 🗈 | don't use |   |
|        |           |   |

Fig. 121 Automated teller list on the Banking tab

3. Select the desired manufacturer or protocol from the Type dropdown list.

| Cash disper | nser / access control |                                                 |
|-------------|-----------------------|-------------------------------------------------|
| Туре        | KEBA_GAA              | Cash dispenser                                  |
| Speed       | 1200 💌                | ✓ <sup>™</sup> Camera02 ✓ <sup>™</sup> Camera03 |
| Parity      | 0 🔽                   | Camera04                                        |
| Data bits   | 7 💌                   | 🗹 🚟 Camera07                                    |
| Stop bits   | 1 Options             |                                                 |

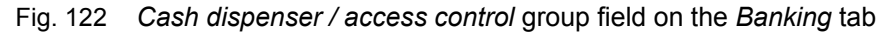

The SISTORE MX NVS application software supports up to 8 automated tellers of various manufacturers and protocols:

| Automatic teller | Туре           | Cross-reference                                |  |
|------------------|----------------|------------------------------------------------|--|
| ASCOM            | IBM_PBM type   | Section "Configuring diIBM_PBM type", page 128 |  |
| DIEBOLD          | IBM_PBM type   | Section "Configuring diIBM_PBM type", page 128 |  |
| IBM              | IBM_PBM type   | Section "Configuring dilBM_PBM type", page 128 |  |
| IBM_PBM          | IBM_PBM type   | Section "Configuring diIBM_PBM type", page 128 |  |
| KEBA_GAA         | IBM_PBM type   | Section "Configuring diIBM_PBM type", page 128 |  |
| KEBA_ZKS         | SNI_DREBA type |                                                |  |
| NCR              | NCR type       | Section "Configuring the NCR type", page 134   |  |
| SNI              | NCR type       | Section "Configuring the NCR type", page 134   |  |
| SNI_DREBA        | SNI_DREBA type |                                                |  |
| SNI_PBM          | IBM_PBM type   | Section "Configuring diIBM_PBM type" page 128  |  |

→ The selected automated teller will be shown with the name of the manufacturer or the protocol in the automated teller list.

→ The interface parameters speed, parity, data bits and stop bits are set automatically. Further information on this will be found in the automated teller documentation.

i

#### NOTE

The combination 7 data bits and parity = none is not supported.

- 4. Click Options....
  - → The SISTORE MX NVS Cash dispenser options SNI\_DREBA window will open.

| imesynchronisation<br>put 180<br>of picture recording / Seconds<br>re to picture<br>re to picture<br>re cording / Camera sequence<br>ait 1 GA1_Port<br>GA1_Port<br>GA1_Port<br>GA1_Port<br>GA1_Port<br>GA1_Port<br>GA1_Port<br>GA1_Port<br>GA1_Port<br>GA1_Port<br>GA1_Port<br>GA1_Port<br>GA1_Port<br>GA1_Port<br>GA1_Port<br>GA1_Port<br>GA1_Port<br>GA1_Port<br>GA1_Port<br>J GA1_Port<br>GA1_Port<br>J GA1_Port<br>GA1_Port<br>J GA1_Port<br>J GA1_Po |  |  |  |
|----------------------------------------------------------------------------------------------------|--|--|--|
| imesynchronisation<br>put 180<br>of picture recording / Seconds<br>re to picture<br>re to picture<br>te recording / Camera sequence<br>ait 1 GA1_Port 	GA1_Port 	GA1_Port<br>ait 2 GA1_Port 	GA1_Port 	GA1_Port<br>ait 3 GA1_Port 	GA1_Port 	GA1_Port<br>1 GA1_Port 	GA1_Port 	GA1_Port<br>2 GA1_Port 	GA1_Port 	GA1_Port<br>1 GA1_Port 	GA1_Port 	GA1_Port<br>1 GA1_Port 	GA1_Port 	GA1_Port<br>1 GA1_Port 	GA1_Port 	GA1_Port<br>1 GA1_Port 	GA1_Port 	GA1_Port<br>1 GA1_Port 	GA1_Port<br>1 GA1_Port 	GA1_Port<br>1 GA1_Port 	GA1_Port<br>1 GA1_Port 	GA1_Port<br>1 GA1_Port<br>1 GA1_Po                                                                                                    |  |  |  |
| imesynchronisation<br>out 180<br>of picture recording / Seconds<br>re to picture 1<br>re recording / Camera sequence<br>ait 1 GA1_Port 	GA1_Port 	GA1_Port 	ait 2 GA1_Port 	GA1_Port 	GA1_Port 	GA1_Port 	ait 3 GA1_Port 	GA1_Port 	GA1_Port 	GA1_Port 	ait 3 GA1_Port 	GA1_Port 	GA1_Port 	GA1_Port 	ait 3 GA1_Port 	GA1_Port 	GA1_Port 	GA1_Port 	GA1_Port 	ait 3 GA1_Port 	GA1_Port 	GA1_POrt 	GA1_Port 	GA1_Port 	GA1_Port 	GA1_Port 	GA1_Port 	GA1_Port 	GA1_Port 	GA1_Port 	GA1_Port 	GA1_Port 	GA1_Port 	GA1_Port 	GA1_Port 	GA1_Port 	GA1_Port 	GA1_Port 	GA1_Port 	GA1_Port 	GA1_Port 	GA1_Port 	GA1_Port 	GA1_Port 	GA1_POrt 	GA1_POrt 	GA1_POrt 	GA1_POrt 	GA1_POrt 	GA1_POrt 	GA1_POrt 	GA1_POrt 	GA1_POrt 	GA1_POrt 	GA1_POrt 	GA1_POrt 	GA1_POrt 	GA1_POrt 	GA1_POrt 	GA1_POrt 	GA1_POrt 	GA1_POrt 	GA1_POrt 	GA1_POrt 	GA1_POrt 	GA1_POrt 	GA1_POrt 	GA1_POrt 	GA1_POrt 	GA1_POrt 	GA1_POrt 	GA1_POrt 	GA1_POrt                                                                                                    |  |  |  |
| imesynchronisation<br>out 180<br>of picture recording / Seconds<br>re to picture 1<br>re to picture 1<br>re recording / Camera sequence<br>ait 1 GA1_Port 	GA1_Port 	GA1_Port<br>ait 2 GA1_Port 	GA1_Port 	GA1_Port<br>ait 3 GA1_Port 	GA1_Port 	GA1_Port<br>1 GA1_Port 	GA1_Port 	GA1_Port<br>2 GA1_Port 	GA1_Port 	GA1_Port<br>1 GA1_Port 	GA1_Port 	GA1_Port<br>1 GA1_Port 	GA1_Port 	GA1_Port<br>1 GA1_Port 	GA1_Port 	GA1_Port<br>1 GA1_Port 	GA1_Port 	GA1_Port<br>1 GA1_Port 	GA1_Port<br>1 GA1_Port 	GA1_Port<br>1 GA1_Port<br>1 GA1_Por                                                                                                    |  |  |  |
| aut       180         are to picture recording / Seconds         re to picture       1         ait 1       GA1_Port          GA1_Port        GA1_Port          ait 2       GA1_Port          GA1_Port        GA1_Port          ait 3       GA1_Port          GA1_Port        GA1_Port          1       GA1_Port          2       GA1_Port          GA1_Port        GA1_Port          1       GA1_Port          GA1_Port        GA1_Port          1       GA1_Port          1       GA1_Port          1       GA1_Port          1       GA1_Port          1       GA1_Port          1       GA1_Port          1       GA1_Port          1       GA1_Port          1       GA1_Port                                                                                                    |  |  |  |
| re to picture recording / Seconds<br>re to picture 1<br>re recording / Camera sequence<br>ait 1 GA1_Port 	GA1_Port 	GA1_Port<br>ait 2 GA1_Port 	GA1_Port 	GA1_Port<br>ait 3 GA1_Port 	GA1_Port 	GA1_Port<br>1 GA1_Port 	GA1_Port 	GA1_Port<br>2 GA1_Port 	GA1_Port 	GA1_Port<br>1 GA1_Port 	GA1_Port 	GA1_Port<br>1 GA1_Port 	GA1_Port 	GA1_Port<br>1 GA1_Port 	GA1_Port 	GA1_Port<br>1 GA1_Port 	GA1_Port 	GA1_Port<br>1 GA1_Port 	GA1_Port 	GA1_Port<br>1 GA1_Port 	GA1_Port 	GA1_Port<br>1 GA1_Port 	GA1_Port 	GA1_Port<br>1 GA1_Port 	GA1_Port 	GA1_Port<br>1 GA1_Port 	GA1_Port<br>1 GA1_Port 	GA1_Port<br>1 GA1_Port 	GA1_Port<br>1 GA1_Port 	GA1_Port<br>1 GA1_Port<br>1 GA1_Port                                                                                                    |  |  |  |
| re to picture recording / Seconds<br>re to picture 1<br>re recording / Camera sequence<br>ait 1 GA1_Port 	GA1_Port 	GA1_Port<br>ait 2 GA1_Port 	GA1_Port 	GA1_Port<br>ait 3 GA1_Port 	GA1_Port 	GA1_Port<br>1 GA1_Port 	GA1_Port 	GA1_Port<br>2 GA1_Port 	GA1_Port 	GA1_Port<br>1 GA1_Port 	GA1_Port 	GA1_Port<br>1 GA1_Port 	GA1_Port 	GA1_Port<br>1 GA1_Port 	GA1_Port 	GA1_Port<br>1 GA1_Port 	GA1_Port<br>1 GA1_Port 	GA1_Port<br>1 GA1_Port 	GA1_Port<br>1 GA1_Port 	GA1_Port<br>1 GA1_Port<br>1 GA1_Port                                                                                                    |  |  |  |
| re recording / Camera sequence<br>ait 1 GA1_Port 	GA1_Port 	GA1_Port<br>ait 2 GA1_Port 	GA1_Port 	GA1_Port<br>ait 3 GA1_Port 	GA1_Port 	GA1_Port<br>1 GA1_Port 	GA1_Port 	GA1_Port<br>2 GA1_Port 	GA1_Port 	GA1_Port<br>1 GA1_Port 	GA1_Port 	GA1_Port<br>1 GA1_Port 	GA1_Port 	GA1_Port<br>1 GA1_Port 	GA1_Port 	GA1_Port<br>1 GA1_Port 	GA1_Port 	GA1_Port<br>1 GA1_Port 	GA1_Port<br>1 GA1_Port 	GA1_Port<br>1 GA1_Port 	GA1_Port<br>1 GA1_Port<br>1 GA1_Port                                                                                                    |  |  |  |
| ait 1 GA1_Port 	GA1_Port 	GA1_Port<br>ait 2 GA1_Port 	GA1_Port 	GA1_Port<br>ait 3 GA1_Port 	GA1_Port 	GA1_Port<br>1 GA1_Port 	GA1_Port 	GA1_Port<br>2 GA1_Port 	GA1_Port 	GA1_Port<br>1 GA1_Port 	GA1_Port 	GA1_Port<br>1 GA1_Port 	GA1_Port 	GA1_Port                                                                                                    |  |  |  |
| ait 1       GA1_Port        GA1_Port        GA1_Port          ait 2       GA1_Port        GA1_Port        GA1_Port          ait 3       GA1_Port        GA1_Port        GA1_Port          ait 3       GA1_Port        GA1_Port        GA1_Port          1       GA1_Port        GA1_Port        GA1_Port          2       GA1_Port        GA1_Port        GA1_Port          1       GA1_Port        GA1_Port        GA1_Port          1       GA1_Port        GA1_Port        GA1_Port                                                                                                    |  |  |  |
| ait 2 GA1_Port V GA1_Port V GA1_Port V<br>ait 3 GA1_Port V GA1_Port V GA1_Port V<br>1 GA1_Port V GA1_Port V GA1_Port V<br>2 GA1_Port V GA1_Port V GA1_Port V<br>1 GA1_Port V GA1_Port V GA1_Port V                                                                                                    |  |  |  |
| 1       GA1_Port •       GA1_Port •       GA1_Port •         2       GA1_Port •       GA1_Port •       GA1_Port •         1       GA1_Port •       GA1_Port •       GA1_Port •                                                                                                    |  |  |  |
| 2 GA1_Port 	GA1_Port 	GA1_Port                                                                                                    |  |  |  |
| n 1 GA1_Port 	 GA1_Port 	 GA1_Port                                                                                                    |  |  |  |
| ,,,                                                                                                    |  |  |  |
|                                                                                                    |  |  |  |

Fig. 123 Settings of the SNI\_DREBA automated teller type

→ The following settings can be made in this window:

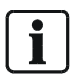

Note In contrast to the automated teller type SNI\_DREBA, with the automated teller type KEBA\_ZKS no settings can be made for **Picture recording / Camera sequence**.

#### Picture per step/Telegram

Indicate here how many images per step/telegram are to be recorded.

#### Time

The following settings can be made in the Time group field:

#### • Time synchronization:

If multiple automated tellers are connected to a SISTORE MX NVS system this specification can define which ones synchronize the SISTORE MX NVS system. It is recommended to enable time synchronization only for one interface; if the automated tellers have different times, this is urgently necessary.

• Timeout:

After a set timeout period an active transaction is automatically ended. This is necessary in order to close transactions properly for which the last specified step

is missing, for example with an account balance query. The specification of the timeout is in seconds.

TIMEOUT=300

If a transaction is ended by a timeout, an archive entry with status=2 is made.

#### Delay of picture recording / seconds

The **picture to picture** field can be used to define the delay times in seconds between the arrival of the telegram and the actual recording of the image: The **picture to picture** dropdown is enabled if a telegram is to result in multiple images being recorded by a camera or an image each from various cameras.

#### Picture recording / Camera sequence

Here you set the sequence of the cameras for image recording at the various telegram times.

- 1. Click OK.
  - → The setting will be saved.

You have two options to assign automated teller cameras:

• Mark the checkbox in front of the desired camera in the automated teller camera list.

or

Note

- Right-click on the automated teller camera list.
  - → The SISTORE MX NVS context menu will open.
- 2. Mark Select all.
  - → All cameras will be selected.

You can assign a maximum of 3 automated teller cameras to each automated teller.

- **3.** In the **Stored for** field, select the number of days that are to be saved and not automatically overwritten.
- **4.** In the **Number of transactions** field, select the number of transactions that are to be saved and not automatically overwritten.

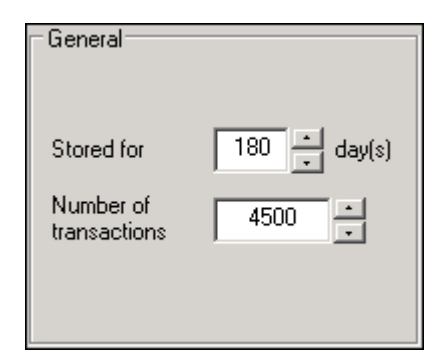

Fig. 124 Cash dispenser / access control General group field on the Banking tab

# i

Note

Automated teller recordings will be deleted if the storage period or number of transactions is exceeded or if the recording capacity of the hard drive (D:\) is exhausted.

# Configuration of cash box mode

### Adding a cash box

| 📃 SISTORE MX   |  |
|----------------|--|
| 🗔 🖉 Cash box01 |  |
|                |  |

Fig. 125 Cash box list on the Cash box tab

Prerequisites

- The SISTORE MX NVS application software is started.
   See Section "Starting the SISTORE MX NVS application software", page 12.
- The SISTORE MX NVS application software is in configuration mode. See Section "Configuration mode", page 15.
- 1. Select the **Cash box** tab.

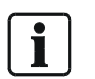

#### NOTE:

Depending on the license, the SISTORE MX NVS application software supports up to 4 cash boxes from various manufacturers.

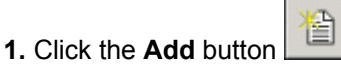

- 2. A cash box will be added in the cash box list.
- 3. Enter a name for the cash box in the Name text field.
- 4. Click Apply.
  - → The settings will be saved.

### Deleting a cash box

#### Prerequisites

- The SISTORE MX NVS application software is started. See Section "Starting the SISTORE MX NVS application software", page 12.
- The SISTORE MX NVS application software is in configuration mode.
- See Section "Configuration mode", page 15.
- 1. Select the Cash box tab.
- 2. Select the cash box you want to delete from the cash box list.

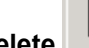

- 3. Click the Delete button.
- 4. Confirm the message that follows with OK.
- 5. Click Apply.
  - → The setting will be saved.

### Configuring cash box monitoring

Prerequisites

- The SISTORE MX NVS application software is started. See Section "Starting the SISTORE MX NVS application software", page 12.
- The SISTORE MX NVS application software is in configuration mode. See Section "Configuration mode", page 15.
- 1. Select the Cash box tab.
- 2. Select the desired cash box in the cash box list.
  - → In the Parameters group field, the type, interface and interface parameters data rate, data bits, parity and stop bits are set automatically. Further information on this will be found in the cash box documentation.

| Parameter |         |   |
|-----------|---------|---|
| Туре      | 📲 Sam4s | - |
| СОМ       | 📅 СОМ1  | • |
| Data rate | 9600 💌  |   |
| Data bits | 8 💌     |   |
| Parity    | NONE 💌  |   |
| Stop bits | 1       |   |

Fig. 126 Parameters group field on the Cash box tab

3. Select the desired camera from the Camera dropdown list.

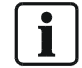

You can assign only one camera to each cash box and multiple cash boxes to each camera.

4. Click Apply.

NOTE:

→ The setting will be saved.

### **Configuring filters**

### Creating a new filter

In the **Filter** group field you can specify that in the data stream (telegrams) sent by the cash box either uninteresting data are deleted or that an alarm is triggered when a filter word is received. All telegrams received are saved in the database.

| • | 1 |
|---|---|
|   |   |
|   |   |

NOTE: Filters must be set up individually for each cash box.

| STORNO |
|--------|
|--------|

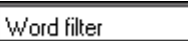

Х

Fig. 127 Fields for setting the filter properties

Prerequisites

• The SISTORE MX NVS application software is started. See Section "Starting the SISTORE MX NVS application software", page 12.

The SISTORE MX NVS application software is in configuration mode.

- See Section "Configuration mode", page 15.
- 1. Select the Cash box tab.

There are three options for creating the filter:

- Click the New filter button.
- → Two fields for defining the filter properties will be opened. or
- Double-click the white list field.
  - → Two fields for defining the filter properties will be opened. or
- Right-click on the background.
  - → The context menu will open.

| Filter   |                            |  |
|----------|----------------------------|--|
|          | Add new filter             |  |
| ×        | Delete selected filter     |  |
| ×        | Delete <u>a</u> ll filters |  |
|          | Export                     |  |
| <b>f</b> | Import                     |  |

#### 2. Select Add new filter.

- → Two fields for defining filters will be opened.
- 3. Click on the arrow next to the list field.
- 4. Select the desired option from the dropdown list.

| Word filter   | If the filter word occurs as a substring of the received line, the word   |
|---------------|---------------------------------------------------------------------------|
|               | will be removed from the telegram.                                        |
| Line filter   | If the filter word occurs as a substring of the received line, the entire |
|               | line will be removed from the telegram.                                   |
| Alarm trigger | If the filter word occurs as a substring of the received line, an alarm   |
|               | will be triggered.                                                        |
|               |                                                                           |

- **1.** Enter the word to search for in the text field.
- 2. Click Apply. The setting will be saved.

#### **Importing filters**

You can import saved filters with the **Import** button. Prerequisites

- The SISTORE MX NVS application software is started.
- See Section "Starting the SISTORE MX NVS application software", page 12.
  The SISTORE MX NVS application software is in configuration mode.
- See Section "Configuration mode", page 15.
- 1. Select the Cash box tab.

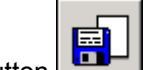

- 2. Click the Import button
  - → The Open dialog will appear.
- **3.** Select the filters you want to import.
- 4. Click Open.
- → The filters will be imported. The **Open** dialog will close.

#### **Deleting filters**

#### Prerequisites

- The SISTORE MX NVS application software is started. See Section "Starting the SISTORE MX NVS application software", page 12.
- The SISTORE MX NVS application software is in configuration mode. See Section "Configuration mode", page 15.

#### Deleting a single filter

- 1. Select the Cash box tab.
- 2. Click in the text field of the filter you want to delete.
- You have two options to delete a single filter:
- **1.** Right-click on the background.
  - → The Filter context menu will open.

| Filter |                            |  |
|--------|----------------------------|--|
|        | <u>A</u> dd new filter     |  |
| ×      | Delete selected filter     |  |
| ×      | Delete <u>a</u> ll filters |  |
|        | Export                     |  |
| đ      | Import                     |  |

- 2. Select Delete selected filter.
- 3. Confirm the message that follows with Yes.→ The entry will be deleted.
  - or
- 1. Click the **Delete** button **X** after the filter you want to delete.
- 2. Confirm the message that follows with Yes.
  - → The entry will be deleted.

### Deleting all filters

- 1. Select the Cash box tab.
- 2. You have two options to delete all entries:
- **3.** Right-click on the background.
  - → The Filter context menu will open.
- 4. Select Delete all filters.

6. Click the Delete all button

- 5. Confirm the message that follows with Yes.
  - → The filters will be deleted.
  - or

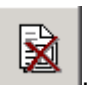

- 7. Confirm the message that follows with Yes.
  - $\rightarrow$  All the filters will be deleted.

### **Exporting filters**

The **Export** button can be used to back up filters and transfer them to other systems.

Prerequisites

- The SISTORE MX NVS application software is started.
- See Section "Starting the SISTORE MX NVS application software", page 12.
  The SISTORE MX NVS application software is in configuration mode.
  - See Section "Configuration mode", page 15.
- At least one filter has been configured.

### 1. Select the Cash box tab.

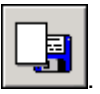

- 2. Click the Export button .
  - → The Save As... dialog will appear.
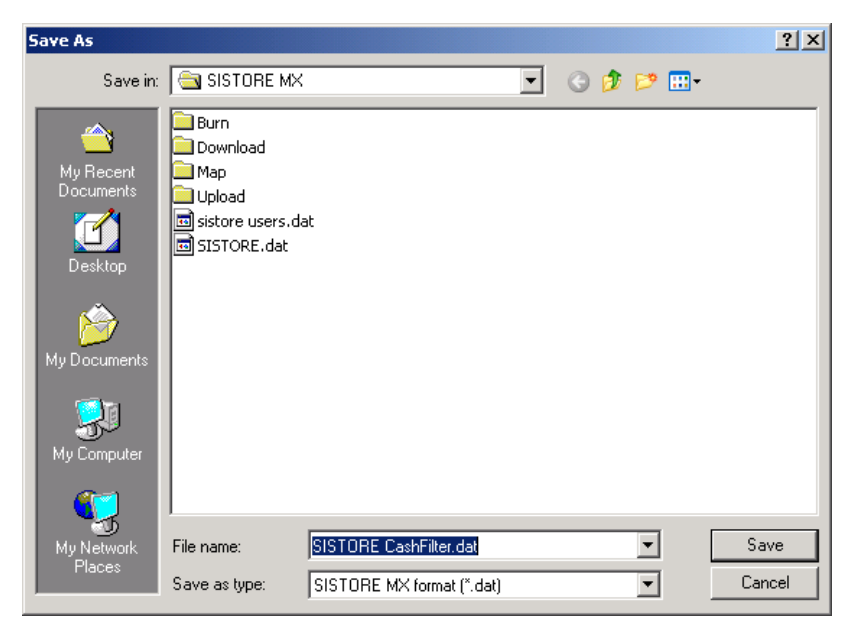

Fig. 128 "Save As..." dialog

- 3. Select the directory in which to save the filter configuration.
- 4. Enter a name in the File name field.
- 5. Click Save.
  - → The filter configuration will be saved.

## Displaying cash box data

Prerequisites

- The SISTORE MX NVS application software is started.
  - See Section "Starting the SISTORE MX NVS application software", page 12.
- The SISTORE MX NVS application software is in configuration mode. See Section "Configuration mode", page 15.
- 1. Select the Cash box tab.
- 2. Select the desired cash box in the cash box list (see "Fig. 125 ", page 141).
- 3. Click Show data....
  - → The SISTORE MX NVS Cash box data window will open.

| Options          |   |      |   |
|------------------|---|------|---|
| Cash             |   | Data |   |
| 📲 all cash boxes | • | Raw  | • |

Fig. 129 Options group field in the SISTORE MX NVS Cash box data window

4. In the Cash dropdown list, select all cash boxes or select one cash box.

5. Select the desired option from the **Data** dropdown list.

| Raw                 | All data will be shown.                                  |
|---------------------|----------------------------------------------------------|
| Codepage            | The data will be shown according to the codepage loaded. |
| Filter              | The filtered data will be shown.                         |
| <b>T</b> 1 1 1 11 1 |                                                          |

→ The data will be shown.

NOTE:

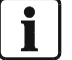

Changes to the filter settings will be seen with the next data received.

# **Configuration of holidays**

## Adding a holiday

## Creating a new holiday

For time control, in addition to the weekdays there is another category of day: the special day, such as holidays.

"Holidays" apply throughout the system and thus cannot be saved separately for an object.

Prerequisites

- The SISTORE MX NVS application software is started. See Section "Starting the SISTORE MX NVS application software", page 12.
- The SISTORE MX NVS application software is in configuration mode.
  - See Section "Configuration mode", page 15.
- 1. Select the Holidays tab.
- There are three options for defining the holiday:
- Click the **New entry** button.
  - → Three fields for defining holidays will be opened.
  - or
- Double-click the white list field.
  - → Three fields for defining holidays will be opened.
  - or
- Right-click on the background.
  - → The context menu will open.

|    | Holidays                    |
|----|-----------------------------|
|    | <u>N</u> ew entry           |
| ×  | Delete marked entry         |
| ×  | Delete <u>a</u> ll entries  |
| ×  | Delete <u>p</u> ast entries |
| C, | Export                      |
| ð  | Import                      |

### 2. Select New entry.

→ Three fields for defining holidays will be opened.

17/11/2006 single 🗙

3. Enter a name for the holiday in the text field.

Silvester

You have two options to define a date for the holiday:

- Enter the desired date in the text field.
  - or

146

08.2007

- 1. Click on the arrow next to the list field.
  - → The calendar will open.
- 2. Select the desired day on the calendar.

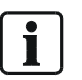

#### NOTE:

For annual repetition enter the year as of which the repetition is to occur. For monthly repetition enter the month and year as of which the repetition is to occur.

| •   |     | Janu   | ary 2 | 2007 | ,   | ▶   |
|-----|-----|--------|-------|------|-----|-----|
| Mon | Tue | Wed    | Thu   | Fri  | Sat | Sun |
| 25  | 26  | 27     | 28    | 29   | 30  | 31  |
| 1   | 2   | 3      | 4     | 5    | 6   | 7   |
| 8   | 9   | 10     | 11    | 12   | 13  | 14  |
| 15  | 16  | 17     | 18    | 19   | 20  | 21  |
| 22  | 23  | 24     | 25    | 26   | 27  | 28  |
| 29  | 30  | 31     | 1     | 2    | 3   | 4   |
|     | Too | iay: 2 | 29/0  | 8/20 | )06 |     |

3. Select "single", "monthly" or "yearly" from the selection field.

| yearly            | • |
|-------------------|---|
| single<br>monthly |   |
| yearly            |   |

4. Click Apply.

→ The setting will be saved.

## Importing holidays

You can import saved holidays with the **Import** button. Prerequisites

- The SISTORE MX NVS application software is started. See Section "Starting the SISTORE MX NVS application software", page 12.
- The SISTORE MX NVS application software is in configuration mode. See Section "Configuration mode", page 15.
- 1. Select the System tab.
- 2. Click the Import button
  - → The **Open** dialog will appear.
- 3. Select the holidays you want to import.
- 4. Click Open.
  - → The holidays will be imported.
  - → The **Open** dialog will close.

## **Deleting a holiday**

### Prerequisites

- The SISTORE MX NVS application software is started. See Section "Starting the SISTORE MX NVS application software", page 12.
- The SISTORE MX NVS application software is in configuration mode. See Section "Configuration mode", page 15.

### Deleting marked entries

- 1. Select the Holidays tab.
- 2. Click in the text field of the entry you want to delete.

You have two options to delete a marked entry:

**3.** Right-click on the background.

→ The context menu will open.

|    | Holidays                   |
|----|----------------------------|
|    | <u>N</u> ew entry          |
| ×  | Delete marked entry        |
| ×  | Delete <u>a</u> ll entries |
| ×  | Delete past entries        |
| C, | <u>E</u> xport             |
| Ð  | Import                     |

Fig. 130 Holidays context menu

#### 4. Select Delete marked entry.

- 5. Confirm the message that follows with Yes.
  - → The entry will be deleted. or
- 6. Click the **Delete** button 🔀 after the entry you want to delete.
- 7. Confirm the message that follows with Yes.
  - → The entry will be deleted.

## **Deleting all entries**

1. Select the Holidays tab.

You have two options to delete all entries:

- 1. Right-click on the background.
  - → The context menu will open.

### 2. Select Delete all entries.

- 3. Confirm the message that follows with Yes.
  - $\rightarrow$  The entries will be deleted.
  - or

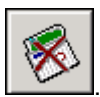

- 4. Click the Delete all button
- 5. Confirm the message that follows with Yes.
  → All the entries will be deleted.

### Deleting past entries

### 1. Select the Holidays tab.

You have two options to delete past entries:

- 1. Right-click on the background.
  - → The context menu will open.
- 2. Select Delete past entries.
- 3. Confirm the message that follows with Yes.
  - → The entries will be deleted.

or

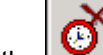

- 4. Click the **Delete old** button .
- 5. Confirm the message that follows with Yes.
  - → The entries will be deleted.

## **Exporting holidays**

The **Export** button can be used to back up holidays and transfer them to other systems.

Prerequisites

- The SISTORE MX NVS application software is started.
  - See Section "Starting the SISTORE MX NVS application software", page 12.
- The SISTORE MX NVS application software is in configuration mode. See Section "Configuration mode", page 15.
- At least one holiday has been configured.
- See Section "Adding a holiday", page 146.
- 1. Select the System tab.

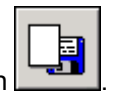

- 2. Click the Export button
- → The Save As... dialog will appear.
- 3. Select the directory in which to save the holiday configuration.
- 4. Enter a name in the File name field.
- 5. Click Save.
  - → The holiday configuration will be saved. The Save As... dialog will close.

# **Configuration management**

## **Resetting the configuration**

You can reset the configuration to the default settings using the **Reset configuration** button. The settings you have made in the **User management** tab will be maintained.

Prerequisites

- The SISTORE MX NVS application software is started. See Section "Starting the SISTORE MX NVS application software", page 12.
- The SISTORE MX NVS application software is in configuration mode. See Section "Configuration mode", *page 15*.
- 1. Select the Information tab.
- 2. Click the Reset configuration button.
- 3. Confirm the message that follows with Yes.
  - → The settings made in the System tab will be reset; the user configurations and system settings remain unchanged.

## Importing a configuration

You can import saved configuration files with the Import configuration button.

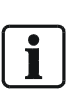

NOTE: If the SISTORE MX NVS unit has already been configured, this configuration will be replaced. Camera-specific rights can only be imported with the system configuration. When user configurations are imported, the users have all camera rights. The user administrator must check the assignment of rights individually.

Prerequisites

- The SISTORE MX NVS application software is started.
  - See Section "Starting the SISTORE MX NVS application software", *page 12*. The SISTORE MX NVS application software is in configuration mode.
- See Section "Configuration mode", page 15.
- 1. Select the Information tab.

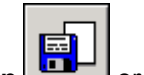

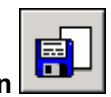

- 2. Click the Import configuration or Import user configuration button.
- 3. Confirm the message that follows with Yes.
  - → The Open dialog will appear.
- 4. Select the configuration file you want to import.
- 5. Click Open.
  - → The configuration file will be imported. The **Open** dialog will close.

#### NOTE:

i

Following the import, check the drives enabled for recording in the System tab (see Section "General information about the storage location", page 108) and all backup settings in the Database tab (see Section "Selecting a storage location for backup", page 111 to Section "Selecting the type of recordings for backup", page 113). If the operating mode of the system was changed, delete all old recordings or create a new database (see User Manual).

## Exporting the configuration

The **Export configuration** button can be used to back up the system and user configuration and transfer them to other systems.

Prerequisites

- The SISTORE MX NVS application software is started. See Section "Starting the SISTORE MX NVS application software", page 12.
- The SISTORE MX NVS application software is in configuration mode. See Section "Configuration mode", page 15.
- 1. Select the Information tab.

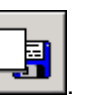

2. Click the Export configuration button

→ The Save As... dialog will appear.

| Save As                                                          |                             |               |               |     |        | ? ×    |
|------------------------------------------------------------------|-----------------------------|---------------|---------------|-----|--------|--------|
| Save in:                                                         | 🚮 Desktop                   |               | •             | 3 🕸 | •111 💙 |        |
| My Recent<br>Documents<br>Desktop<br>My Documents<br>My Computer | My Documents<br>My Computer | ices          |               |     |        |        |
| My Network                                                       | File name:                  | SISTORE dat   |               |     | •      | Save   |
| Places                                                           | Save as type:               | SISTORE MX fo | ormat (*.dat) |     |        | Cancel |

- Fig. 131 Save As dialog
- **3.** Select the directory in which to save the configuration.
- 4. Enter a name in the File name field.
- 5. Click Save.
  - $\rightarrow$  The configuration will be saved.
  - → The Save As... dialog will close.

## Printing the configuration

The **Print configuration** enables you to print out the configuration in formatted text form without graphics. First define what is to be printed. Prerequisites

- The SISTORE MX NVS application software is started.
  - See Section "Starting the SISTORE MX NVS application software", page 12.
- The SISTORE MX NVS application software is in configuration mode. See Section "Configuration mode", *page 15*.
- At least one printer is installed on your computer.
- 1. Select the Information tab.

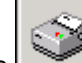

- 2. Click the Print configuration button .
  - → The SISTORE MX NVS Print options dialog will appear.

| SISTORE MX print options | ×           |
|--------------------------|-------------|
| Heading                  | Themes      |
| Print heading            | Application |
| Additional text:         | Recording   |
|                          | Detailed    |
| - 😼 🛛 Help               | Cancel OK   |

Fig. 132 SISTORE MX NVS print options dialog

3. Mark the checkbox Print heading.

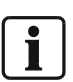

**NOTE:** You can enter any text in the **Additional text** field. This will be shown on the title page and may not be longer than 64 characters.

- 4. Mark the information categories you want to print in the Themes group field.
- 5. Mark the checkbox **Detailed**.
- 6. Click OK.

## Showing the configuration and system data overview

- The SISTORE MX NVS application software is started.
- See Section "Starting the SISTORE MX NVS application software", *page 12*.
  The SISTORE MX NVS application software is in configuration mode.
- See Section "Configuration mode", page 15.

Select the Information tab.

| -Ha | ardware information                                                                                                    |                                               |   |
|-----|----------------------------------------------------------------------------------------------------|-----------------------------------------------|---|
|     | <u>Video capture hardware</u>                                                                                                    |                                               |   |
|     | Type:<br>Serial number:                                                                                                    | DTC50<br>100003                               |   |
|     | Cameras:<br>Alarm inputs:<br>Alarm outputs:<br>Digital inputs:<br>Analog video output:<br>Onboard watchdog:<br>Max. switching speed: | 16<br>16<br>8<br>4<br>no<br>yes<br>60.0 f/sec |   |
|     | <u>Network cameras</u>                                                                                                    |                                               |   |
|     | LAN-Cameras:                                                                                                    | 32                                            | • |

The **Hardware information** field lists the technical data for the video recording hardware installed.

| Sc | oftware information                   |
|----|---------------------------------------|
|    | Software version                      |
|    | V 2.60 [beta] Build 0082 - 06.10.2006 |
|    |                                       |
|    |                                       |
|    |                                       |
|    |                                       |

The **Software information** field shows the version information. This information is also saved in the configuration file. Thus SISTORE RemoteView can also show with which software version (server) the configuration was saved.

## Importing user configurations

You can import user configurations from a user configuration file using the **Import user configuration** button.

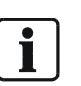

**NOTE:** If the SISTORE MX NVS unit has already been configured, this configuration will be replaced. Camera-specific rights can only be imported with the system configuration. When user configurations are imported, the users have all camera rights. The user administrator must check the assignment of rights individually.

Prerequisites

- The SISTORE MX NVS application software is started.
   See Section "Starting the SISTORE MX NVS application software", page 12.
- The SISTORE MX NVS application software is in configuration mode. See Section "Configuration mode", page 15.
- 1. Select the Information tab.
- 2. Click the Import user configuration button.
- 3. Confirm the message that follows with Yes.
- → The Open dialog will appear.
- 4. Select the configuration file you want to import.
- 5. Click Open.
  - → The user configuration will be imported. The **Open** dialog will close.

# **Testing the Watchdog**

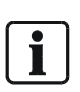

In order that the *Watchdog* function is available on a server PC, the PC system a must have an integrated Watchdog board.

We recommend integrating a Watchdog module type PWDOG1 from Quancom. For more information please refer to the Installation Guide, Section 6.2.

The Watchdog restarts the system in case of certain events, such as a server crash.

### Function

NOTE:

If the PC system has an integrated Watchdog module from Quancom, this watchdog acts as a timer which closes a relay contact after a specified time. In normal operation, the timer is continuously restarted by the SISTORE MX NVS unit so that it never runs out. If the system gets into a state in which it no longer reacts and can no longer reinitialize the watchdog, the timer runs out, the relay contact is closed and a restart is triggered via the reset line of the system.

## **Testing the Watchdog**

Prerequisites

- The PC has an integrated Watchdog module from Quancom.
- The SISTORE MX NVS application software is started.
- See Section "Starting the SISTORE MX NVS application software", page 12.
  The SISTORE MX NVS application software is in configuration mode.
- See Section "Configuration mode", page 15.
- 1. Select the Watchdog tab.
- 2. Click Test.
  - → The SISTORE MX NVS dialog will open.
- **3.** If you want to avoid a reset of the system, pull the reset wire from the main board of the SISTORE MX NVS unit.
- 4. Click Yes.
  - → The system will be closed down and restarted.

# **Configuring SISTORE RemoteView**

## Starting SISTORE RemoteView

Start SISTORE RemoteView via the icon on the desktop.

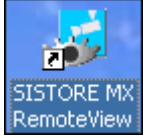

## **Program window**

The appearance and functions are similar to the display mode of SISTORE MX NVS. In the SISTORE RemoteView display mode, if there are multiple servers connected, the status displays of the selected server will be shown.

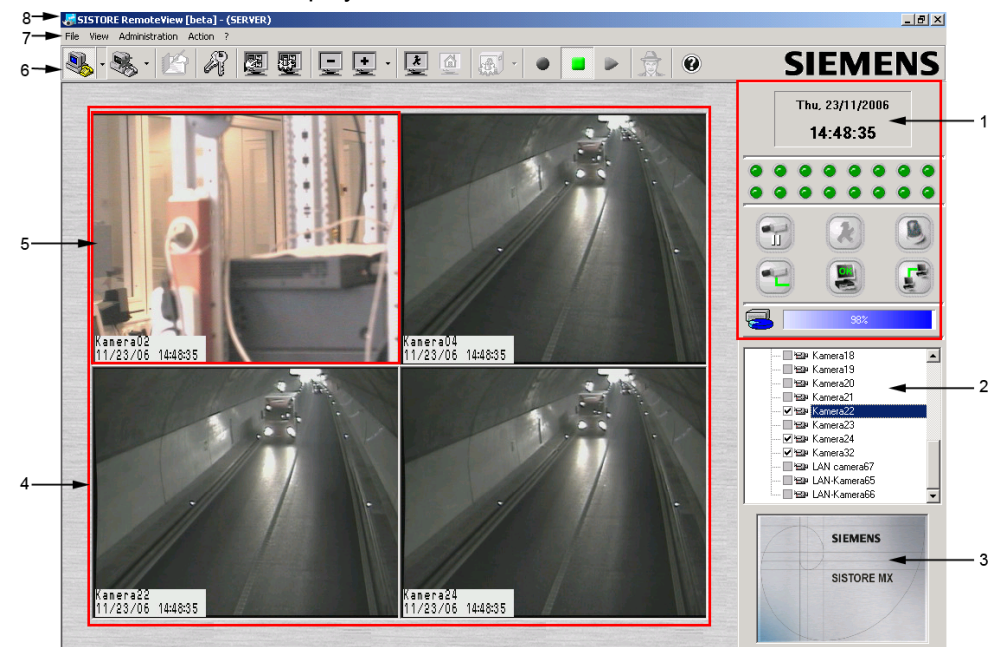

The SISTORE RemoteView program window contains the following components:

| 1 | System status and system information.                                                                                                    |
|---|----------------------------------------------------------------------------------------------------|
| 2 | Camera list                                                                                                    |
|   | The available cameras of the server are shown below the entries of the connected servers.                                                              |
| 3 | Starting image                                                                                                    |
|   | The starting image of the application will be shown if no PTZ camera is present or the logged in user does not have the right to control a PTZ camera. |
| 4 | Display area for video images                                                                                                    |
| 5 | Video images                                                                                                    |
| 6 | Toolbar                                                                                                    |
| 7 | Menu bar                                                                                                    |
| 8 | Title                                                                                                    |
|   | The name of the current active server will be shown.                                                                                                   |
|   |                                                                                                    |

### SISTORE RemoteView toolbar

Nearly all functions of the software can be accessed using the SISTORE RemoteView toolbar. Buttons with the same functions in SISTORE RemoteView have the same appearance as in SISTORE MX NVS.

| • 🔊      | Connect remote                                                                                    |
|----------|---------------------------------------------------------------------------------------------------|
| 8        | Disconnect remote<br>You can close a single connection or all at once.                            |
| Ľ        | Show/hide logbook.                                                                                |
| R        | Change user                                                                                       |
|          | Next display group.<br>Manual switching to the next camera group.                                 |
|          | Automatic cycle.<br>Automatic switching to the next camera group.                                 |
|          | Show less cameras<br>Each click reduces the number of cameras in the display area.                |
| ÷.       | More cameras. Clicking the arrow symbol will open a window showing the possible display matrices. |
| *        | Show alarm window.<br>An additional alarm window will be shown when an alarm occurs.              |
|          | Open map.                                                                                         |
| <b>F</b> | Start monitor cycle.                                                                              |
| •        | Start recording.                                                                                  |
|          | Stop recording.                                                                                   |
|          | Start playback.                                                                                   |
|          | Start virtual guard rounds.                                                                       |
| 0        | Open SISTORE RemoteView help.                                                                     |

## **Status displays**

In the SISTORE RemoteView display mode, if there are multiple servers connected, the status displays of the selected server will be shown. To enable a server, the server or a camera of the server must be selected in the camera list.

| SISTORE RemoteView |
|--------------------|
| 🖻 🖶 SERVER         |
| Camera02           |
| Camera03           |
| Camera04           |
| Camera05           |
| Camera06           |
| Camera07           |
| Camera08           |
| Camera09           |
| Camera10           |

Fig. 133 Camera list

### Server-specific status displays

- Time
- Alarm outputs
- Hard drive utilization
- System operating time
- Recording start/stop

#### **Cross-server status displays**

The cross-server status display reacts if one of the following events occurs on one of the connected servers:

- Motion
- Alarm
- Loss of video
- Camera tamper
- Error
- Connection

### Single server mode

- Configuration
- Restarting the system.
- Software update
- ATM and cash box search
- Delete
- View logbook

#### Multi-server mode

- Acknowledge sabotage
- Acknowledge malfunctions
- Cancel alarm

### Server-specific functions

- Test alarm
- Cameras on monitor
- Start/stop recording
- Change user
- Logbook comment

### **Camera-specific functions**

Camera-specific functions can be assigned directly to the server belonging to the camera:

- Connection of a camera to an external monitor
- PTZ control

## **Opening configuration mode**

### Prerequisites

- The SISTORE RemoteView application software is started. See Section "Starting SISTORE RemoteView", page 156.
- The SISTORE RemoteView application software is in single server mode.

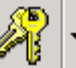

- 1. Click the Login
  - → The SISTORE RemoteView login dialog will open.
- 2. The first time you log in, enter Administrator in the User name field.
- 3. The first time you log in, enter *Administrator* in the **Password** field.

| SISTORE R  | emote¥iew login - (SER¥ER) | × |
|------------|----------------------------|---|
| User name: | Administrator              |   |
| Password:  | ••••••                     |   |
|            | Help Cancel OK             |   |

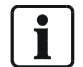

#### NOTE:

Change the user name and password after the first login.

- 1. Click Administration in the toolbar.
- 2. Click Configure RemoteView.
  - → The configuration mode will open.

| ISTORE RemoteView Configu                                        | ration                                         |                            |       |        | l  |
|------------------------------------------------------------------|------------------------------------------------|----------------------------|-------|--------|----|
| ) System   💼 Network   🚮 M<br>System name<br> SISTORE RemoteView | ap Language                                    |                            |       |        |    |
| View<br>Always in foreground                                     | ☑ Start maximized                              | guard" in full screen mode |       |        |    |
| <ul> <li>Popup on alarm</li> <li>Popup on motion</li> </ul>      | Switch camera group every 2 🗧 se               | cond(s)                    |       |        |    |
| Audio signal     Alarm sound     Motion sound                    |                                                |                            |       |        |    |
| Auto disconnect                                                  |                                                |                            |       |        |    |
|                                                                  | Download directory<br>C:\Program Files\Siemens | ASISTORE MX R              |       |        |    |
|                                                                  |                                                |                            |       |        |    |
|                                                                  |                                                |                            |       |        |    |
|                                                                  |                                                |                            |       |        |    |
|                                                                  |                                                | Help                       | Apply | Cancel | OK |

Fig. 134 System tab on a client PC that has a CKA device driver installed

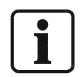

**NOTE:** The parameters for the SISTORE RemoteView application software are saved in the file SistoreRemoteView.dat.

## **Configuring network connections**

## Entering the system name

The system name is used primarily for identification of the system during remote access. Enter the location of the system, for example, as the name. Prerequisites

- The network has been set up in the operating system and is ready for use.
- The SISTORE RemoteView application software is started. See Section "Starting SISTORE RemoteView", page 156.
- The SISTORE RemoteView application software is in configuration mode. See Section "Opening configuration mode", *page 159*.
- 1. Select the System tab.
- 2. Enter the desired designation in the System name text field.
- 3. Click Apply.
  - → The setting will be saved.

## Configuring the network connection

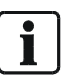

**NOTE:** If you operate the SISTORE MX NVS application software or SISTORE RemoteView behind a firewall and want to access via a network, open all ports in the firewall that are used by the software.

| Allow alarm connection         |                        |      |  |  |
|--------------------------------|------------------------|------|--|--|
| TCP/IP port 41 Network panel   | Allow ISDN dial in     |      |  |  |
| TCP/IP port range         1100 | Allow channel bundling | only |  |  |
|                                |                        |      |  |  |
|                                |                        |      |  |  |
|                                |                        |      |  |  |
|                                |                        |      |  |  |
|                                |                        |      |  |  |

Fig. 135 Network tab

Prerequisites

- The client PC with the SISTORE MX RemoteView application software installed is connected to the network.
- The SISTORE RemoteView application software is started. See Section "Starting SISTORE RemoteView", page 156.
- The SISTORE RemoteView application software is in configuration mode. See Section "Opening configuration mode", *page 159*.
- 1. Select the Network tab.
- 2. Mark the checkbox Allow alarm connection.
- **3.** Confirm the message that follows with **OK**.
- In the TCP/IP port field, enter the number of the port at which the SISTORE RemoteView application software can be reached. Typically port 41 is used.
- 5. Enter the initial value of the TCP/IP port range in the field for TCP/IP port range.
- **6.** The end value of the TCP/IP port range is determined automatically. It depends on the **max. clients** value: two ports are needed for each client.

i

NOTE:

NOTE:

The TCP/IP address is set during the configuration of the network card. If there is more than one network card in a computer, it is possible that the TCP/IP address shown here will not be that of the LAN card but instead one for another network card.

The host name is shown for information only and is not used by SISTORE RemoteView for any other purpose.

- 7. Click Apply.
  - → The settings will be saved.
- 8. Select File -> Exit.
- 9. Restart the SISTORE RemoteView application software.
- **10.** Configuring ISDN dial-in

Accept all incoming calls

**i** ]

Use the ISDN modem AVM FRITZ! USB v2.0.

We cannot guarantee proper function with other ISDN modems that have not been tested by us.

The SISTORE MX NVS application software and SISTORE RemoteView are **not downward compatible** as of version 2.2.

The SISTORE RemoteView application software reacts only to ISDN calls with the service indicator for **data**. Thus SISTORE RemoteView or the SISTORE MX NVS application software can be operated on an ISDN connection in parallel to ISDN devices with other service indicators.

Prerequisites

- The client PC with the SISTORE MX RemoteView application software installed is connected to the network.
- An ISDN modem is connected to the SISTORE RemoteView unit.
- The SISTORE RemoteView application software is started. See Section "Starting SISTORE RemoteView", page 156.
- The SISTORE RemoteView application software is in configuration mode. See Section "Opening configuration mode", *page 159*.
- 1. Select the Network tab (see "Fig. 135", page 161).
- 2. Mark the checkbox Allow ISDN dial-in.
- 3. Click the option field Accept all incoming calls.
- 4. Click the radio button by Accept MSN ... only.
- 5. Enter the desired multiple subscriber number in the Allow MSN ... only text field.

You have two options:

- Mark the checkbox **Allow channel bundling** if two channels are to be permitted for an ISDN connection.
- or
- Ensure that the checkbox **Allow channel bundling** is not marked if a B channel is to be kept free for a separate line (such as an alarm system).
- 6. Click Apply.
  - → The setting will be saved.

## Selecting the user interface language

- The SISTORE RemoteView application software is started. See Section "Starting SISTORE RemoteView", page 156.
- The SISTORE RemoteView application software is in configuration mode. See Section "Opening configuration mode", page 159.
- 1. Select the System tab.
- Select a language version from the Language dropdown list. If you select the entry automatic, the SISTORE RemoteView application software starts in the language set as the regional language in the operating system.
- 3. Confirm the message that follows with OK.
- 4. Click Apply.
- 5. Select File -> Exit.
- 6. Restart the SISTORE RemoteView application software.
  - → The SISTORE RemoteView application software now uses the selected language.

## Configuring the display area

## Selecting the initial display mode

- The SISTORE RemoteView application software is started. See Section "Starting SISTORE RemoteView", page 156.
- The SISTORE RemoteView application software is in configuration mode. See Section "Opening configuration mode", *page 159*.
- 1. Select the System tab.
- 2. Mark the desired checkbox:

| Name of the checkbox           | Function                                             |
|--------------------------------|------------------------------------------------------|
| Always in foreground           | The SISTORE RemoteView application software          |
|                                | will always be shown in the foreground and cannot    |
|                                | be covered up by another application.                |
| Start maximized                | The SISTORE RemoteView application software          |
|                                | will always be shown in the foreground and cannot    |
|                                | be covered up by another application.                |
|                                |                                                      |
| "Virtual guard" in full screen | The virtual guard will run in full screen mode. Only |
| mode                           | video images will be visible.                        |
|                                | See Section "Virtual guard", page 184.               |

3. Click Apply.

→ The setting will be saved.

## Configuring the live image change interval

- The SISTORE MX NVS application software is started. See Section "Starting SISTORE RemoteView", page 156.
- The SISTORE MX NVS application software is in configuration mode. See Section "Configuration mode", page 15.
- 1. Select the System tab.
- 2. In the field **Switch camera group every** select the period after which the switch is made to the next camera group.

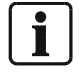

Switching times can be selected between 2 and 600 seconds.

3. Click Apply.

→ The setting will be saved.

## System message configuration

In the **View** group field you can specify that the SISTORE RemoteView application software is automatically shown in the foreground if an alarm occurs or motion is detected.

- The SISTORE RemoteView application software is started. See Section "Starting SISTORE RemoteView", page 156.
- The SISTORE RemoteView application software is in configuration mode. See Section "Opening configuration mode", *page 159*.
- 1. Select the System tab.
- 2. Mark the checkbox Popup on alarm.
- 3. Mark the checkbox Popup on motion.

In the **Audio signal** group field you can specify that an audio file is played if an alarm occurs or motion is detected.

- 1. Mark the checkbox Audio signal.
  - → The Audio signal group field will be enabled.
- 2. Mark the checkbox Alarm sound.
  - → The audio file will be shown in the text field.
- 3. Mark the checkbox Motion sound.
  - → The audio file will be shown in the text field.
- 4. If you want to select another audio file, click the Open button.
- → The Open dialog will appear.
- 5. Select the desired audio file.
- 6. Click Open.
  - → The audio file will be shown in the text field.
- 7. If you want to play the audio file to test it, click the Play button.
- → The audio file will be played.
- 8. Click Apply.
  - → The setting will be saved.

## Enabling and disabling cameras

The available cameras of a server are shown in the camera list below the entries for the connected servers.

Prerequisites

- The SISTORE RemoteView application software is started.
  - See Section 0 for further information.
- The SISTORE RemoteView application software is in display mode.

| E SISTORE RemoteView |
|----------------------|
| 🖻 覺 SERVER           |
| 🔤 🔜 🖼 Camera02       |
| 🔜 🖼 🗠 Camera03       |
| 🗖 🖼 Camera04         |
| 🔜 🖼 Camera05         |
| 🔜 🖼 Camera06         |
| 🗖 🖼 Camera07         |
| 🗖 🖼 Camera08         |
| 🗖 🖼 Camera09         |
| 🔤 🖼 Camera10         |

Fig. 136 Camera list

#### **Enabling a camera**

1. Right click on the camera in the camera list which you want to enable or disable.

→ The Cameras context menu will open.

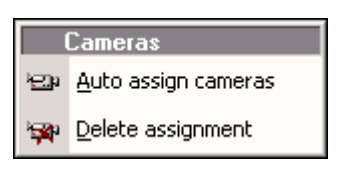

2. Select Auto assign cameras.

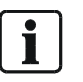

#### NOTE:

The assignment of display windows takes place automatically with this function. A maximum of 36 live images can be shown at the same time.

#### **Disabling a camera**

- 1. Right click on the camera in the camera list which you want to enable or disable.
  - → The Cameras context menu will open.
- 2. Select Delete assignment.

## **Configuring connections**

## Enabling automatic termination of the connection

With the **Auto disconnect** checkbox you can determine whether a user is automatically logged out after a specified period of inactivity. Prerequisites

- The SISTORE RemoteView application software is started. See Section "Starting SISTORE RemoteView", page 156.
- The SISTORE RemoteView application software is in configuration mode. See Section "Opening configuration mode", *page 159*.
- 1. Select the System tab.
- 2. Mark the checkbox Auto disconnect.
- **3.** In the **minute(s) of inactivity** field, specify the time after which the automatic logout is to occur.

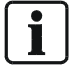

#### NOTE:

The time specification can be set in the range of 1 – 300 minutes.

- 4. Click Apply.
  - → The setting will be saved.

## Enabling connection logging

In the **Connection protocol** group field, you can specify that logging takes place. Prerequisites

- The SISTORE RemoteView application software is started. See Section "Starting SISTORE RemoteView", page 156.
- The SISTORE RemoteView application software is in configuration mode. See Section "Opening configuration mode", *page 159*.
- 1. Select the System tab.
- 2. Mark the checkbox Connection protocol.
- 3. Click the Open button.
- → The Select directory dialog will appear.
- 4. Select the desired folder.

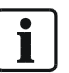

## NOTE:

It is recommended not to use a floppy disk drive, because the storage capacity is quickly used up. You can select a network drive.

- 5. Click Select.
- 6. The Select directory dialog will close.
- 7. Click Apply.
  - → The setting will be saved.

In the **Download directory** group field you can specify in which directory the configuration files are saved that are received from the server and needed for the remote configuration.

Prerequisites

- The SISTORE RemoteView application software is started. See Section "Starting SISTORE RemoteView", page 156.
- The SISTORE RemoteView application software is in configuration mode. See Section "Opening configuration mode", *page 159*.
- 1. Select the System tab.
- 2. Click the **Open** button.
  - → The Select directory dialog will appear.
- **3.** Select the desired folder.

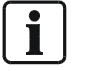

#### NOTE:

It is recommended not to use a floppy disk drive, because the storage capacity is quickly used up.

- 4. Click Select.
- 5. The Select directory dialog will close.
- 6. Click Apply.
  - → The setting will be saved.

## **Connecting to SISTORE MX NVS**

In multi-server mode it is possible to observe live images and play back saved ones from various servers via SISTORE RemoteView. Connections can be made to up to 10 servers simultaneously. The connected servers and their cameras are shown in the live image display. A maximum of  $10 \times 96 = 960$  cameras can be listed.

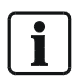

### NOTE:

If multiple SISTORE RemoteView clients maintain a connection to the same servers simultaneously there is a higher network load.

Prerequisites

- The SISTORE RemoteView application software is started. See Section "Starting SISTORE RemoteView", page 156.
- The SISTORE RemoteView application software is in configuration mode. See Section "Opening configuration mode", page 159.

You have two options for establishing a connection:

- 1. Click on the arrow next to the **Connect** button in the toolbar.
  - → A menu with connections to the SISTORE MX NVS server will be displayed. The upper section of the menu displays the links to up to 10 SISTORE MX NVS servers that were dialled in last. This function is not available the first time a connection is made, because the list shows a history of the connections. The first ten entries of the address book are shown in the lower part of the menu. The address book must be appropriately sorted to show the favored connections here.

→ The connection will be established.

- or
- 2. Open the address book.
- See Section "Configuring the address book", page 168.
- 3. Select the desired connection.
- 4. Click OK.
  - → The connection will be established.

## Enabling the CCTV keyboard

## Selecting the serial interface

In the **Connection protocol** group field, you can specify that logging takes place.

## NOTE:

The CKA driver must be installed.

Prerequisites

- The SISTORE RemoteView application software is started. See Section "Starting SISTORE RemoteView", page 156.
- The SISTORE RemoteView application software is in configuration mode. See Section "Opening configuration mode", *page 159*.
- 1. Select the System tab.
- 2. Mark the checkbox Operating panel.
- **3.** Select the serial interface to which your operating panel is connected from the **COM** field.
- 4. Click Apply.
  - → The setting will be saved.

## Enabling button delay

With the checkbox **Button delay** you can define the period after which input from the CCTV keyboard is transmitted to the SISTORE RemoteView application software.

Prerequisites

- The SISTORE RemoteView application software is started. See Section "Starting SISTORE RemoteView", page 156.
- The SISTORE RemoteView application software is in configuration mode. See Section "Opening configuration mode", page 159.
- 1. Select the System tab.
- 2. Mark the checkbox CCTV keyboard.
- 3. Select a value for the button delay in the field button delay.
- 4. Click Apply.
  - → The setting will be saved.

## Configuring the address book

## Opening the address book

### Prerequisites

• The SISTORE RemoteView application software is started. See Section "Starting SISTORE RemoteView", page 156.

### Opening the address book

- You have two options for opening the address book:
- Click the **Connect** button in the toolbar.
  - → The SISTORE RemoteView address book dialog box is opened.
- or
- Select Connect from the File menu.
  - → The SISTORE RemoteView address book dialog box is opened.

| SISTORE RemoteView | address book |         |           |              |                       | ]    |
|--------------------|--------------|---------|-----------|--------------|-----------------------|------|
|                    | Search       | Sho     | w all     | Scan network | TCP/IP por            | t 40 |
| Name               | Address      | Duratio | cameras   | [            | Connect               |      |
| SERVER             |              | 15      | no camera |              | Connect               |      |
|                    |              |         |           |              | Edit entry            | Ĥ    |
|                    |              |         |           |              | Add new entry         | 揝    |
|                    |              |         |           |              | Move up               | 1    |
|                    |              |         |           |              | Move down             | Î    |
|                    |              |         |           |              | Delete entry          | R    |
| •                  |              |         |           | Þ            | Delete all<br>entries |      |
| 5                  |              |         |           | Help Car     |                       | OK   |

Fig. 137 SISTORE RemoteView address book

## Show all

Prerequisites

- The SISTORE RemoteView application software is started. See Section "Starting SISTORE RemoteView", page 156.
- The address book is opened in the SISTORE RemoteView application software. See Section "Opening the address book", *page 168*.

Mark the checkbox  $\ensuremath{\textbf{Show}}\xspace$  all.

→ The fields **Duration** and **Cameras** will be shown.

| SISTORE Remote¥iew | address book | Show all        | Scan network | TCP/IP port 40      |
|--------------------|--------------|-----------------|--------------|---------------------|
| Name               | Address      | Duratio cameras | c            | onnect 🧕            |
|                    |              |                 | E            | dit entry           |
|                    |              |                 | A            | dd new entry        |
|                    |              |                 |              | love up             |
|                    |              |                 | N            | love down           |
|                    |              |                 | C            | elete entry         |
| •                  |              |                 | e e          | elete all<br>ntries |
| -                  |              |                 | Help Cancel  | OK                  |

Fig. 138 SISTORE RemoteView address book

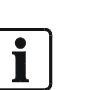

NOTE:

The field **Duration** is a function of the virtual guard. Here you can define how long the cameras of the selected connection will be shown when the virtual guard function is enabled.

In the Name field you can enable the virtual guard function for the particular connection. See Section "Virtual guard", page 184.

## Adding an entry

#### Prerequisites

- The SISTORE RemoteView application software is started. See Section "Starting SISTORE RemoteView", page 156.
- The address book is opened in the SISTORE RemoteView application software. See Section "Opening the address book", *page 168*.
- 1. Click the Add new entry 1 button.
  - → The SISTORE MX address book entry window will open.

| SISTORE RemoteView    | v address book entry | ×      |
|-----------------------|----------------------|--------|
| Description           |                      |        |
| Server location       |                      |        |
| Connect via           |                      |        |
| LAN                   | O RAS                | C ISDN |
| Carrier ID address    |                      |        |
| Server IP address     |                      |        |
| Server port           | 40                   |        |
| RAS connection        | 🙀 List empty         | Ţ      |
|                       | RAS manager          |        |
| Server phone number   |                      |        |
| ISDN channel bundling | Γ                    |        |
|                       | Setup connection     |        |
| н                     | elp Cancel           | ОК     |

Fig. 139 SISTORE RemoteView address book entry window

2. Fill in the text fields description, server IP address and server port.

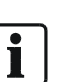

#### Note

Multiple entries can be made in the address book for an IP address. This makes it possible to organize cameras in groups and show them via various connections. In the text field **server phone number** only numbers and the characters () and - are permitted. Filling in the field **server location** is optional.

**3.** Select the desired connection type in the **Connect via** group field. The appropriate conditions must be met for each connection type.

### Establishing a connection

- 1. Click the Setup connection button.
  - → A connection will be established.

The progress display for the status of the data transmission is located in the middle section of the status bar. By clicking on this section you can toggle between a view of the progress and the display of the data transmission rate. The progress display is no longer visible when transmission is completed.

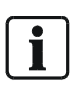

Note

The remote access right is necessary for establishing a connection. Remote access also has to be authorised in the configuration mode of SISTORE MX NVS in the "Allow network access" field.

2. Click OK.

## Editing an entry

- The SISTORE RemoteView application software is started. See Section "Starting SISTORE RemoteView", page 156.
- The address book is opened in the SISTORE RemoteView application software. See Section "Opening the address book", *page 168*.

Click the Edit entry button.

→ The SISTORE MX address book entry window will open. See Section "Adding an entry", page 170 for information on editing options.

## **Deleting an entry**

### Prerequisites

- The SISTORE RemoteView application software is started. See Section "Starting SISTORE RemoteView", page 156.
- The address book is opened in the SISTORE RemoteView application software. See Section "Opening the address book", page 168.

### **Deleting individual entries**

- 1. Click in the text field of the entry you want to delete.
- 2. Click the **Delete entry** button.
- 3. Confirm the message that follows with Yes.
  - → The entry will be deleted.

## **Deleting all entries**

- 1. Click the Delete all entries button.
- 2. Confirm the message that follows with Yes.
  - $\rightarrow$  All the entries will be deleted.

## **Sorting entries**

Using the buttons **Move up** and **Move down** you can set the sequence of the connections. This is used with the virtual guard and in the list for a quick connection.

Prerequisites

- The SISTORE RemoteView application software is started. See Section "Starting SISTORE RemoteView", page 156.
- The address book is opened in the SISTORE RemoteView application software. See Section "Opening the address book", *page 168*.
- **1.** Click the **Move up** button.
  - → The entry will be moved upward.
- 2. Click the **Move down** button.
  - → The entry will be moved downward.
- 3. Repeat steps 1 and 2 as often as required if you want to sort multiple entries.

## Specifying the camera selection

Using the button you can define a selection of cameras for which the live images are to be shown after a connection is established.

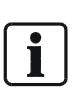

NOTE:

A maximum of 16 cameras can be displayed simultaneously in the SISTORE RemoteView application software. In the live picture, in contrast to SISTORE MX NVS the titles "REC", "STOP" or "DET" are not available.

- The SISTORE RemoteView application software is started. See Section "Starting SISTORE RemoteView", page 156.
- The address book is opened in the SISTORE RemoteView application software. See Section "Opening the address book", *page 168*.
- 1. Click on the desired connection.
  - $\rightarrow$  The <u>button</u> will be shown.
- 2. Click the button.
  - → The Select cameras window will open.
  - $\rightarrow$  A connection to the selected server will be established in the background.
  - → The "Please Wait" message window will be shown.

There are two options for how the cameras are shown in the **Select cameras** window:

• The connection to the server has been established.

The cameras configured on the server are listed by name.

| 📲 Select ca | meras                                                                                                    |                                                                                  |                                                                                                    | - 2                                                                              | K |
|-------------|----------------------------------------------------------------------------------------------------|----------------------------------------------------------------------------------|----------------------------------------------------------------------------------------------------|----------------------------------------------------------------------------------|---|
| <pre></pre> | □ 13<br>□ 14<br>□ 15<br><sup>1</sup> 23* 16<br>□ 17<br><sup>1</sup> 23* 18<br>□ 19<br>□ 20<br>□ 21<br>□ 22<br>□ 22<br>□ 23<br>□ 24 | 25<br>26<br>27<br>28<br>29<br>30<br>31<br>31<br>32<br>33<br>33<br>34<br>35<br>36 | 37         38         39         40         41         42         43         44         45         46         47         48 | 49<br>50<br>51<br>52<br>53<br>54<br>55<br>56<br>56<br>57<br>58<br>58<br>59<br>60 |   |
|             |                                                                                                    | Help                                                                             | Cancel                                                                                                    | Apply                                                                            | ) |

Fig. 140 Select cameras – with server connection

#### or

• No connection to the server has been established.

A numbered list is shown for selecting the cameras. The camera names are only shown if there is a connection to the server.

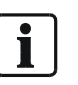

#### Note

In the numbered list, the numbers 1 to 64 are reserved for analog cameras, and the numbers 65 to 96 are reserved for network cameras.

| <ul> <li>no camera</li> <li>all cameraos</li> <li>Camera02</li> <li>Camera03</li> <li>Camera04</li> <li>Camera05</li> <li>Camera06</li> <li>Camera07</li> <li>Camera08</li> <li>Camera09</li> <li>Camera10</li> <li>Camera11</li> </ul> | Kamera12       Kamera32         Kamera13       LAN camera65         Kamera14       LAN camera66         Kamera15       LAN camera67         Kamera17       LAN camera67         Kamera18       Kamera19         Kamera20       Kamera21         Kamera21       Kamera23 |  |
|----------------------------------------------------------------------------------------------------|----------------------------------------------------------------------------------------------------|--|
| Camera11                                                                                                    | Kamera24                                                                                                    |  |

Fig. 141 Select cameras – without server connection

- **3.** Tick the checkbox next to the desired camera.
- 4. Repeat this step as often as appropriate if you want to select multiple cameras.

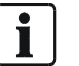

#### NOTE:

The options  $\ensuremath{\textbf{no}}$  camera and  $\ensuremath{\textbf{all cameras}}$  provide an option for editing the camera list quickly.

#### 5. Click Apply.

→ The setting will be saved.

## Searching for SISTORE MX servers

Using the **Search** button you can search for SISTORE MX NVS servers in the address book. Using the **Scan network** button you can search the local network for a SISTORE MX NVS server.

Prerequisites

- The SISTORE RemoteView application software is started. See Section "Starting SISTORE RemoteView", page 156.
- The address book is opened in the SISTORE RemoteView application software. See Section "Opening the address book", *page 168*.

There are two possible ways to search for a SISTORE MX NVS server:

- 1. Click the Search button.
  - → The address book will be searched for SISTORE MX NVS servers.
  - → All existing SISTORE MX NVS servers on the network will be displayed. or
- 2. Enter the port in the TCP/IP port text field.

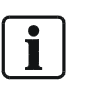

#### NOTE:

The search is performed only on a specified port. If there are SISTORE MX NVS servers in the local network with different ports, a search will have to be made for each port. This function is currently available only for class C networks: yyy.yyy.yxxx (where yyy entries are fixed, xxx is variable).

- 3. Click the Scan network button.
- 4. Confirm the message that follows with Yes.
  - → The local network will be searched for SISTORE MX NVS servers.
  - → All SISTORE MX NVS servers that are not yet listed in the address book will be entered there automatically.

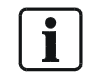

#### NOTE:

Due to limitations of the operating system Windows XP Service Pack 2 the **scan network** function may take several minutes.

## Map configuration

## Opening and closing the map

Prerequisites

- The SISTORE RemoteView application software is started. See Section "Starting SISTORE RemoteView", page 156.
- 1. Click the map display button e or select the map option from the View
  - → The map will open or close.

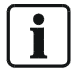

#### NOTE:

menu.

The map can also be shown without a connection to a server. See Section "Selecting the map view", page 178 for further information.

#### Prerequisites

- The SISTORE RemoteView application software is started. See Section "Starting SISTORE RemoteView", page 156.
- The SISTORE RemoteView application software is in configuration mode.
  - See Section "Opening configuration mode", page 159.
- There must be a connection to the server.
- Click the Import button.
- → The Open dialog will appear.
- 1. Select the map to import.

server is not possible!

- 2. Click Open.
- → The map will be imported.

#### NOTE:

i

Changes made to the configuration of the SISTORE MX NVS map must be entered manually afterward in the map configuration of SISTORE MX RemoteView. Remote configuration of the map on the server is not possible! Changes made to the configuration of the SISTORE RemoteView map must be entered manually afterward in the map configuration of SISTORE MX NVS. Remote configuration of the map on the

## Exporting a map

#### Prerequisites

- The SISTORE MX NVS application software is started.
   See Section "Starting the SISTORE MX NVS application software", page 12.
- The SISTORE MX NVS application software is in display mode.
- The SISTORE RemoteView application software is started. See Section 0 for further information.
- The SISTORE RemoteView application software is in configuration mode.
- 1. Click on the map to export in the map list.

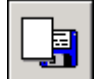

- 2. Click the Export button
- → The Save As... dialog will appear.
- 3. Select the directory in which to save the map as a \*.map file.

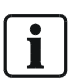

#### NOTE:

You can save the map as a **\*.map file** on an external data medium or locally in the **map directory** on the RemoteView computer, for example: C:\...\SISTORE MX REMOTEVIEW\Map.

- 4. Enter a name in the File name field.
- 5. Click Save.
  - The Save As... dialog will close.
- 6. Click Apply.
  - → The map will be saved.

#### NOTE:

Changes made to the configuration of the SISTORE MX NVS map must be entered manually afterward in the map configuration of SISTORE MX RemoteView. Remote configuration of the map on the server is not possible!

Changes made to the configuration of the SISTORE RemoteView map must be entered manually afterward in the map configuration of SISTORE MX NVS. Remote configuration of the map on the server is not possible!

## Setting the display area for video images

Prerequisites

- The SISTORE RemoteView application software is started. See Section "Starting SISTORE RemoteView", page 156.
- The RemoteView client is connected to at least 1 server.

Select the desired image arrangement from the View menu.

| View |                            |
|------|----------------------------|
| Α    | <u>A</u> uto. matrix       |
| 1    | <u>1</u> camera            |
| 4    | <u>4</u> cameras           |
| 6    | <u>6</u> cameras           |
| 7    | <u>7</u> cameras           |
| 9    | <u>9</u> cameras           |
| 10   | 1 <u>0</u> cameras         |
| 13   | 1 <u>3</u> cameras         |
| 16   | <u>1</u> 6 cameras         |
| 25   | 25 cameras                 |
| 36   | <u>3</u> 6 cameras         |
| k    | Event view                 |
| ۳.   | Мар                        |
| -    | Less cameras               |
| +    | More cameras               |
|      | <u>F</u> ull screen        |
|      | <u>S</u> tatusbar visible  |
| •    | System information visible |

| Menu option                | Function                                            |
|----------------------------|-----------------------------------------------------|
| Auto matrix                | Divides the display area automatically.             |
| 1 – 36 cameras             | Depending on the number of cameras configured, up   |
|                            | to 36 camera images can be shown simultaneously.    |
| Event view                 | The event view area will open.                      |
| Мар                        | The map will open.                                  |
| Fewer cameras              | The number of cameras shown will be reduced.        |
| More cameras               | The number of cameras shown will be increased.      |
| Full screen                | The display area will be shown in full screen mode. |
| Status bar visible         | The status bar will be shown.                       |
| System information visible | The system information will be shown.               |

## Configuring the map

### Prerequisites

- The SISTORE RemoteView application software is started. See Section "Starting SISTORE RemoteView", page 156.
- The SISTORE RemoteView application software is in configuration mode. See Section "Opening configuration mode", *page 159*.
- 1. Select the Map tab.
  - → The following window will open:

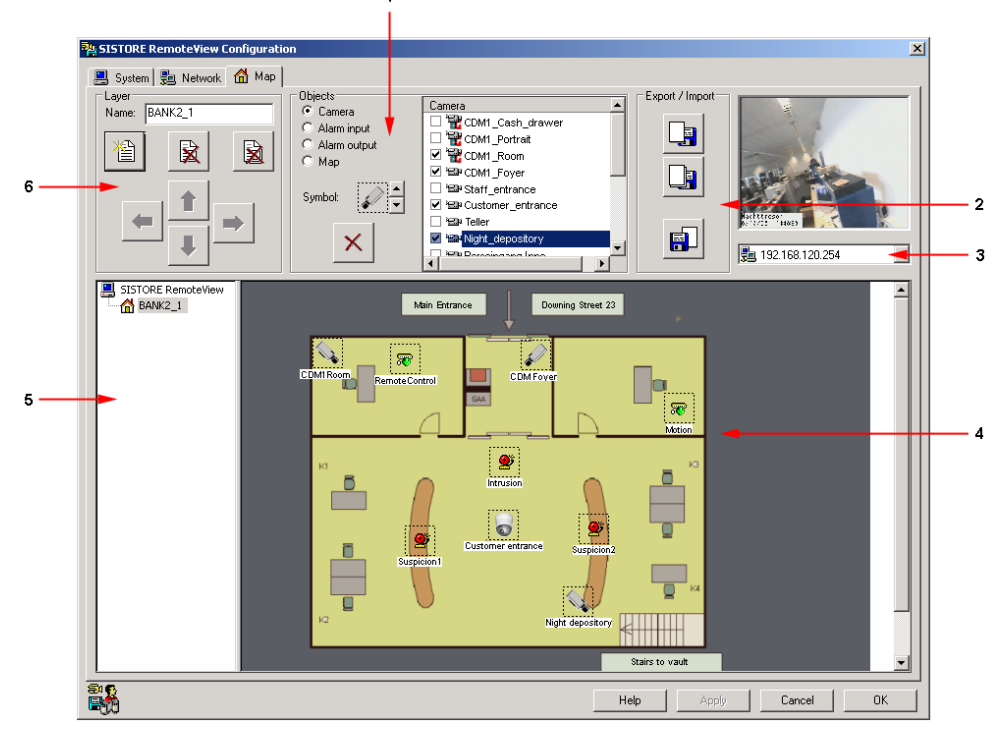

Fig. 142 SISTORE RemoteView – configuration of the map

| - |                                                                                  |
|---|----------------------------------------------------------------------------------|
| 1 | Objects group field                                                              |
| 2 | Export / Import group field                                                      |
| 3 | Server connection selection list                                                 |
|   | This dropdown list shows all addresses from the address book. A connection       |
|   | to a server is made using the selection list. Afterward the objects available on |
|   | the server will be shown in the selection list. These are available for the      |
|   | configuration of the SISTORE MX NVS RemoteView map.                              |
| 4 | Map display window                                                               |
|   | The selected map with the set objects will be shown in the display window.       |
|   | The graphic of the selected map is not scaled. For a screen resolution of 1280   |
|   | x 1024 pixels it is recommended that maps not exceed 800 x 600 pixels.           |
| 5 | Map list                                                                         |
|   | The map list shows all active maps in their hierarchy. A maximum of two levels   |
|   | of hierarchy can be configured.                                                  |
| 6 | Layer group field                                                                |

## Selecting the map view

# View of the map without connection to a server Prerequisites

- The SISTORE RemoteView application software is started. See Section "Starting SISTORE RemoteView", page 156.
- There is no connection to <u>a server</u>.

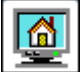

- Click the map display button in the toolbar.
- ➔ The following view of the map will appear:

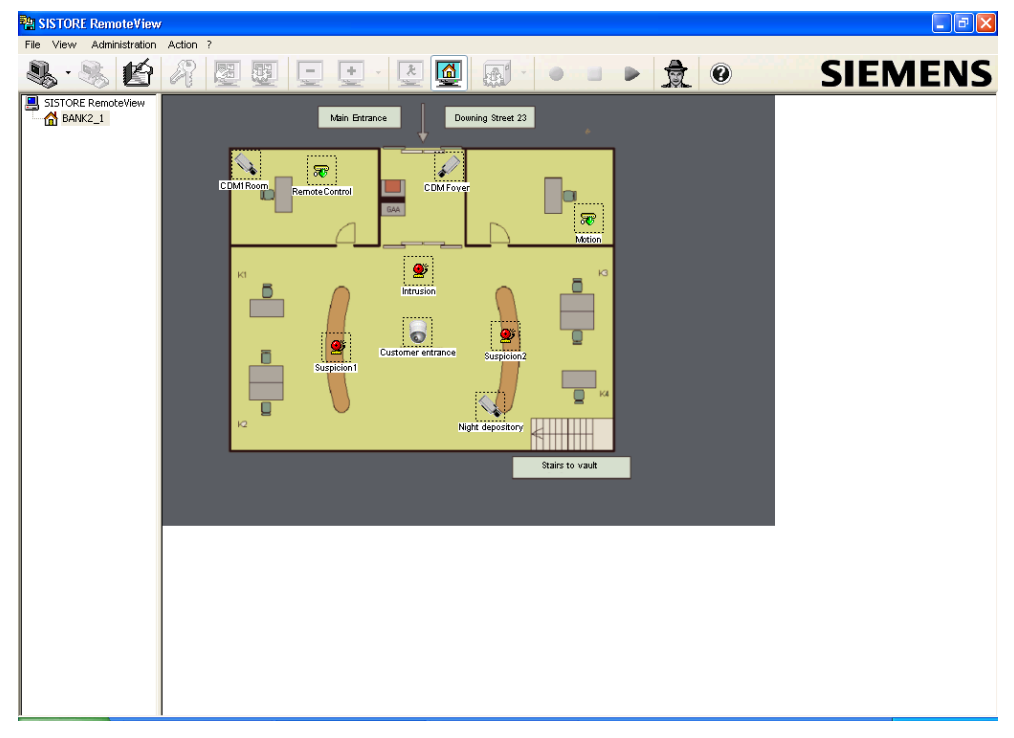

Fig. 143 SISTORE RemoteView map without server connection

### View of the map with connection to a server

- 1. Select "Connect" from the file menu or click the corresponding button in the toolbar.
  - → The address book will open.

| 😹 SISTORE RemoteView | address book |                 |              |                       | ×  |
|----------------------|--------------|-----------------|--------------|-----------------------|----|
|                      | Search       | Show all        | Scan network | TCP/IP port           | 40 |
| Name<br>☑ ∰⊒SERVER   | Address      | Duratio cameras |              | Connect               | ₹  |
|                      |              |                 |              | Edit entry            |    |
|                      |              |                 |              | Add new entry         | *  |
|                      |              |                 |              | Move up               |    |
|                      |              |                 |              | Move down             | ₽  |
|                      |              |                 |              | Delete entry          |    |
| •                    |              |                 | Þ            | Delete all<br>entries |    |
| - 😼                  |              |                 | Help Ca      | ncel                  | ОК |

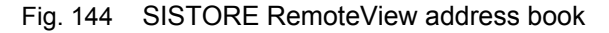

- 2. Select a connection.
- 3. Click the Connect button.
  - → The following window will open:

| SISTORE RemoteView login - (SERVER) |                |  |  |  |  |  |  |
|-------------------------------------|----------------|--|--|--|--|--|--|
| User name:                          | Administrator  |  |  |  |  |  |  |
| Password:                           | •••••          |  |  |  |  |  |  |
|                                     | Help Cancel OK |  |  |  |  |  |  |

Fig. 145 SISTORE RemoteView login dialog

- 4. Enter your user name and password.
- 5. Click OK.
  - → The connection to the server has been established.

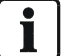

#### Note

No more than one connection to a server can be made at a given time.

- **6.** Click the map display button in the toolbar.
  - → The following view of the map will appear:

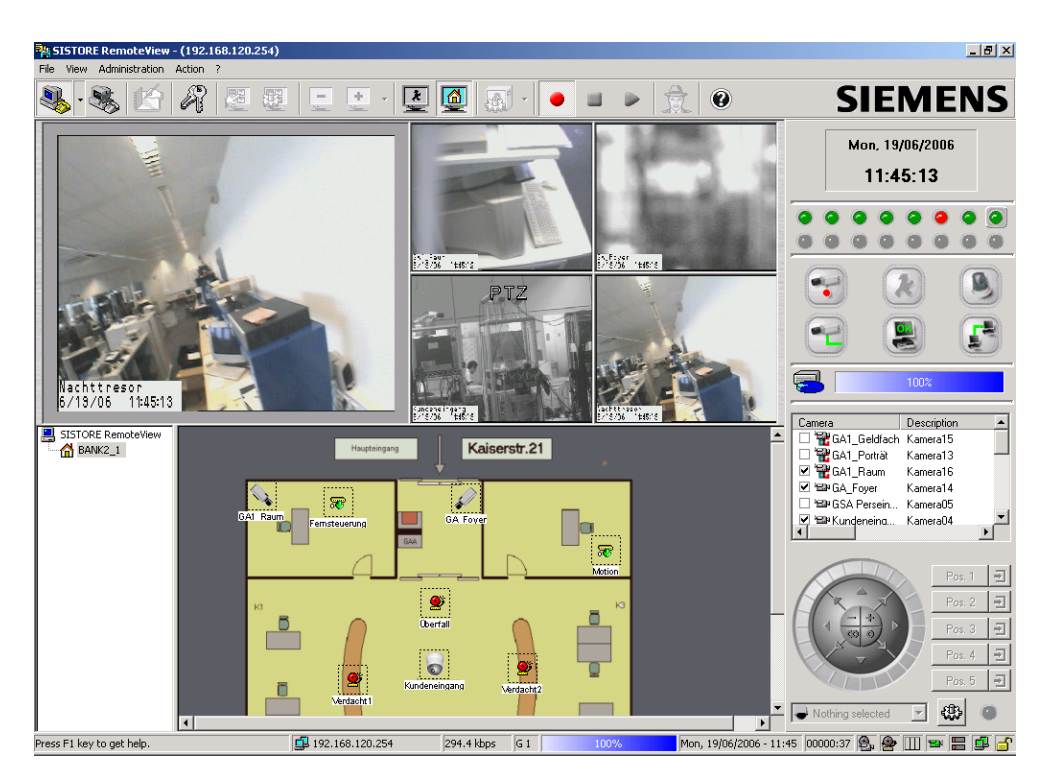

Fig. 146 SISTORE RemoteView map with server connection

If you move the mouse pointer over an object in this view, the following object information will be shown in an information field:

- Object name and description
- Server IP address and port

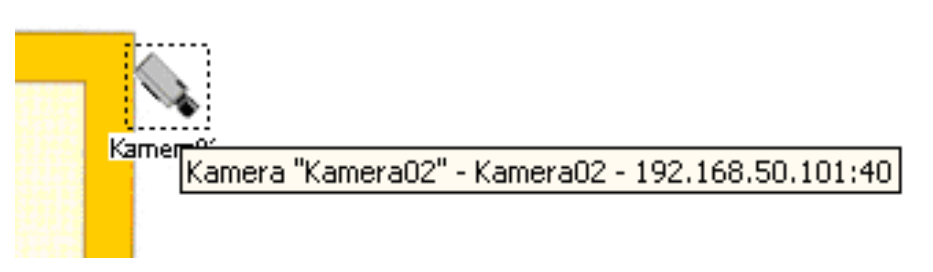

Fig. 147 Object information on the SISTORE MX NVS RemoteView map

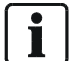

**Note** If there is no connection to the server only part of the information field is shown.
# Configuring SISTORE MX via SISTORE RemoteView

### Configuring SISTORE MX via SISTORE RemoteView

SISTORE RemoteView can be used for remote configuration of a SISTORE MX NVS server. This function corresponds to the function for importing a configuration, except that a configuration file is sent by remote data transfer to the server.

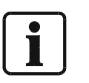

NOTE:

Transmission errors should be detected by a checksum contained by the configuration file. If the checksum is incorrect, the configuration will not be imported.

For changes to the configuration the same dialogs are used as in the SISTORE MX NVS application software.

The functions of the dialogs and dialog elements are therefore the same. The following limitations apply in this regard:

- It is not possible to display motion detection.
- Recording media (hard drive partitions) cannot be changed.
- A database directory cannot be specified.
- The language version cannot be changed.
- The option "Always in foreground" cannot be changed.
- The option "On-screen keyboard" cannot be changed.
- Network parameters cannot be changed.

Prerequisites

- The SISTORE RemoteView application software is started. See Section "Starting SISTORE RemoteView", page 156.
- The SISTORE RemoteView application software is in configuration mode. See Section "Opening configuration mode", page 159 for further information.

You have two options to configure a SISTORE MX NVS server:

- Option A: online, i.e. transmission of the configuration, changing of the configuration, loading of the configuration, starting of the configuration on the server.
  - or
- Option B: offline, i.e. an existing configuration is edited without a connection to the server, then a connection is established and the configuration is sent to the server.

#### **Procedure for Option A**

1. Select Configuration... from the Administration menu.

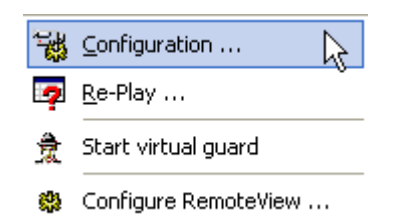

Fig. 148 SISTORE RemoteView – configuration path for the server

2. Confirm the message that follows with Yes.

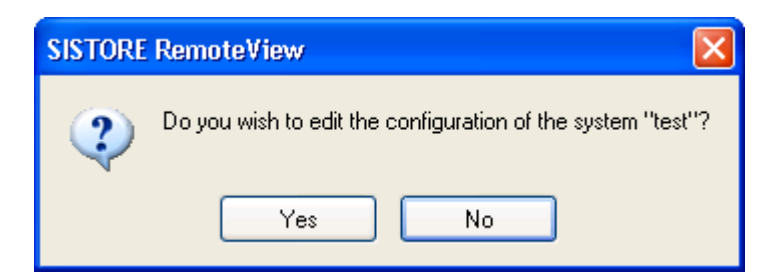

- Fig. 149 SISTORE RemoteView configuration option for the server
- → The configuration file will be transferred from the server and saved in the download directory.
- → SISTORE RemoteView will switch to configuration mode.
- → The file will be opened automatically.
- **3.** Change the configuration.
- 4. Click Apply.
- 5. Confirm the message that follows with Yes.

| SISTORE RemoteView                                                                                        | ×  |
|----------------------------------------------------------------------------------------------------|----|
| Should the configuration be sent to "192.168.0.78" now? The connection will be closed in this case Yes No | 4. |

Fig. 150 SISTORE RemoteView – sending the server configuration

- → The transmission will be performed.
- → After receiving the configuration, the server will import and apply it.

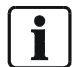

#### NOTE:

Recording will be stopped for a few seconds. The connection to RemoteView will be terminated.

- 6. Check whether the server is recording again and everything is running properly.
- → The transfer of a new configuration is recorded as information in the server's logbook. The logbook will also indicate whether the server has accepted and applied the new configuration.

#### NOTE:

- i
- If a configuration contains more cameras than are available on the recording system, only the first cameras of the configuration will be applied. All further cameras will be ignored.
- This also applies for objects that are in a configuration but are not physically present in the recording system.
- Settings which cannot be configured remotely, such as recording drives, network settings or deleting or adding LAN cameras, will not be applied by the server from the new configuration. For these parameters the existing settings will continue to be used. This is to avoid malfunctions.

#### Server crash due to remote configuration

- 1. The built-in Watchdog card will initiate a restart of the computer.
- The SISTORE MX NVS unit will restart automatically.
- → The malfunction will possibly be corrected by the restart.

#### Malfunction due to remote configuration

If the server can be reached by remote data transfer, it can be restarted by the SISTORE RemoteView application software.

1. Select Restart system from the Action menu.

#### Procedure for Option B

1. Select Receive configuration from the File menu.

| File       |                        |
|------------|------------------------|
| ₽          | Setup connection       |
| ₽          | Disconnect remote      |
| 8          | Change user            |
| <b>3</b> 8 | Receive configuration  |
| <b>3</b> 8 | Send configuration     |
| 2          | User manager           |
|            | Receive file           |
|            | Send file              |
| 1          | Execute player program |
| k          | <u>E</u> xit           |

- Fig. 151 SISTORE RemoteView: File menu
- → The SISTORE RemoteView application software receives a copy of the configuration from the SISTORE MX NVS server
- → The configuration can be edited without a remote data transfer connection.
- → Select Send configuration from the File menu.
- → You can select a file and send it to the SISTORE MX NVS server.

#### Defining the detection area (mask)

#### Prerequisites

- The SISTORE RemoteView application software is started. See Section "Starting SISTORE RemoteView", page 156.
- The SISTORE RemoteView application software is in configuration mode. See Section "Opening configuration mode", *page 159*.

You can generate and change the detection area of cameras via remote configuration. The drawing of the detection area is performed as in the SISTORE MX NVS application software. See Section "Defining the detection area (mask)", *page 47*.

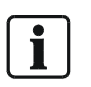

#### NOTE: The pencil drawing tool is not available.

If the camera is not in operation, the mask will be shown in a gray window. You can still draw the mask, but this leads to a very inexact result.

#### Setting image quality

- The SISTORE RemoteView application software is started.
- See Section 0 for further information.
- The SISTORE RemoteView application software is in configuration mode.

#### Quality of the video images

- 1. Click the View menu in playback mode.
- **2.** Select the desired image quality.

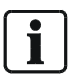

#### NOTE:

If you have not selected an image quality, the default quality (LAN) of the system will be used. There is no feedback from the system regarding detected motions (graphics, audio signals, signal lamp).

### Changing user data

#### Prerequisites

- The SISTORE RemoteView application software is started. See Section "Starting SISTORE RemoteView", page 156.
- The SISTORE RemoteView application software is in configuration mode. See Section "Configuration mode", page 15.
- You have the user rights *configuration*, *remote access* and *user administration*. You can change user data via remote configuration. However, for security reasons, this is only possible with Option A (online).

See Section "Configuring SISTORE MX via SISTORE RemoteView", page 181. The procedure is similar to that with the SISTORE MX NVS server. The changed user data are transmitted to the SISTORE MX NVS server when the user administration dialogs are closed.

# Virtual guard

### Starting and ending the virtual guard

#### Starting the virtual guard

You have several options to start the virtual guard: With the mouse:

• Click the button in the toolbar.

or

- Select Start virtual guard in the Administration menu.
- or

NOTE:

• Using the command line:

Enter the following command in the command line: -vguard or

Enter the following command in the command line: SistoreRemoteView.exe – vguard

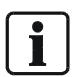

While the virtual guard rounds are running in SISTORE RemoteView it is not possible to make an alarm connection to that RemoteView.

#### Ending the virtual guard

You have two options to end the virtual guard:

- **1.** Click the **x** button in the toolbar.
- or
- 1. Click the Administration menu in the toolbar.
- 2. Select the menu option End virtual guard.

#### Logging in to the server

Server login takes place automatically. However, the user rights for this automatic login are very limited. Playback and configuration are not possible. If you want additional rights:

- 1. Click Login
- → The SISTORE RemoteView login dialog will open.
- 2. Enter another user name in the User name text field.
- 3. Enter the appropriate password in the Password field.

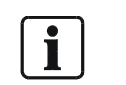

**NOTE:** The virtual guard will be interrupted, i.e. there is no automatic disconnection and reconnection if the user performs such an action.

#### Configuring the virtual guard

The virtual guard performs the following tasks:

- Establish connections to various recording systems in a specified sequence automatically with time control
- Show specified cameras
- Terminate the connections after a specified time

The connection data are taken from the address book entries.

Prerequisites

- The SISTORE RemoteView application software is started. See Section "Starting SISTORE RemoteView", page 156.
- The SISTORE RemoteView application software is in configuration mode. See Section "Opening configuration mode", *page 159*.
- The address book contains connection entries. See Section "Configuring the address book", page 168.
- 1. Select **Connect** from the **File** menu.

→ The SISTORE RemoteView address book window will open.

| SISTORE RemoteView a | ddress book |                 |              |                       | ×  |
|----------------------|-------------|-----------------|--------------|-----------------------|----|
|                      | Search      | Show all        | Scan network | TCP/IP port           | 40 |
| Name                 | Address     | Duratio cameras |              | Connect               | ₹  |
|                      |             |                 |              | Edit entry            |    |
|                      |             |                 |              | Add new entry         | *  |
|                      |             |                 |              | Move up               |    |
|                      |             |                 |              | Move down             | ₽  |
|                      |             |                 |              | Delete entry          | X  |
| ·                    |             |                 | Þ            | Delete all<br>entries |    |
| -                    |             |                 | Help Ca      | ncel                  | OK |

Fig. 152 SISTORE RemoteView address book

2. Mark the checkbox Show all.

→ The fields **Duration** and **Cameras** will be shown.

3. Click the Add new entry button.

→ The address book entry window will open.

| SISTORE RemoteView address book entry |                  |  |
|---------------------------------------|------------------|--|
| Description                           |                  |  |
| Server location                       |                  |  |
| Connect via                           |                  |  |
| LAN                                   | O RAS O ISDN     |  |
| Server IP address                     |                  |  |
| Server port                           | 40               |  |
| RAS connection                        | K List empty     |  |
| Server phone number                   |                  |  |
| ISDN channel bundling                 |                  |  |
|                                       | Setup connection |  |
|                                       | Help Cancel OK   |  |

Fig. 153 SISTORE RemoteView address book entry window

- 4. Select one or more connections in the address book.
- 5. Click OK.

NOTE:

- → The address book will close.
- → The selected connections will be copied to the guard function and be displayed in the configuration dialog of the virtual guard.
- 6. Set a connection duration in seconds for each connection.
- **7.** Select the cameras for which the live images are to be shown after a connection is established. See Section "Specifying the camera selection", *page 172*.
- **8.** Change the sequence of the connections with the **Move up** and **Move down** buttons.

The button **Delete all entries** deletes only the entries of the virtual guard. No entries from the address book are deleted.

### Transmit and receive files

Using the **file transfer** function you can transfer files from the server to SISTORE RemoteView and vice versa.

Prerequisites

- The SISTORE RemoteView application software is started.
- See Section 0 for further information.
  There is a connection to a version 2.60 server.

#### Sending a file

- 1. Select the menu option File -> Send file ....
  - → The file transfer window will appear.

| SISTORE RemoteView File tran | sfer                |
|------------------------------|---------------------|
| RemoteView                   |                     |
| C:\Programme\CEVIS_Remote\S  | SISTORE_ENU.dli 🕹 🕞 |
|                              |                     |
| Server                       |                     |
| Windows Verzeichnis 🛛 🗸      | SISTORE ENLL du     |
|                              |                     |
|                              |                     |
|                              |                     |
|                              |                     |

Fig. 154 SISTORE Remote View file transfer window

- 2. In the RemoteView group field, select the file you want to send.
- 3. Select the target directory in the Server group field.
- 4. Enter the file name in the text field in the Server group field.

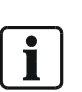

NOTE:

The name of the target file must match the name of the source file.

File transfer is only possible if the selected directory exists on the server and the file to transfer is not opened. Thus the file **SISTORE.exe** cannot be transferred, for example.

5. Click OK.

#### **Receiving a file**

- 1. Select the menu option File -> Receive file....
  - → The file transfer window will appear.
- 2. In the RemoteView group field, select the file you want to receive.
- **3.** Select the source directory in the **Server** group field. Click **OK**.

# **Configuration of Windows system settings**

## Synchronizing the time with an NTP server

An NTP server always provides the current time. This is a cyclical synchronization method, i.e. the time is updated at regular intervals. In order to synchronize the time of the SISTORE MX NVS or client PC with an NTP server, the IP address of the NTP server must be specified.

- 1. In the Windows Start menu, select **Programs** -> **Accessories** -> **Command Prompt**.
  - → The Command Prompt window will open.

| _O×      |
|----------|
| <b>^</b> |
|          |
|          |
|          |
|          |
|          |
|          |
|          |
|          |
|          |
|          |
| -        |
|          |

- 1. Enter the following command in the command prompt window: net time /setsntp:xxx.xxx.xxx (in place of "xxx.xxx.xxx" enter the IP address of the NTP server.)
- 2. Restart the SISTORE MX NVS or enter the following command at the input prompt of the SISTORE MX NVS:

net stop w32time net start w32time

i

NOTE: The IP address

The IP address of a permitted server can be found on the Internet, or contact your system administrator.

### Changing the language version under Windows XP

- 1. Click the Windows Start menu.
- 2. Select Settings -> Control Panel.
  - → The Control Panel window will open.
- 3. Click Date, Time, Regional and Language Options.
- → The Date, Time, Regional and Language Options window will open.
  4. Click Regional and Language Options.
  - → The Regional and Language Options window will open.

| Regional and Language Options 🔤 😫                                                                                                    | × |
|----------------------------------------------------------------------------------------------------|---|
| Regional Options   Languages   Advanced                                                                                                |   |
| Standards and formats<br>This option affects how some programs format numbers, currencies,<br>dates, and time.                         |   |
| Select an item to match its preferences, or click Customize to choose<br>your own formats:                                             |   |
| English (United Kingdom)                                                                                                    |   |
| Samples                                                                                                    |   |
| Number: 123,456,789.00                                                                                                    |   |
| Currency: £123,456,789.00                                                                                                    |   |
| Time: 16:53:23                                                                                                    |   |
| Short date: 16/02/2007                                                                                                    |   |
| Long date: 16 February 2007                                                                                                    |   |
| Location<br>To help services provide you with local information, such as news and<br>weather, select your present location:<br>Germany |   |
|                                                                                                    |   |
| OK Cancel Apply                                                                                                    |   |

- 5. Select the Regional Options tab.
- 6. Make the following settings on the tab:

| Standards and formats | German (Germany) |
|-----------------------|------------------|
| Location              | Germany          |

<sup>7.</sup> Click Apply.

8. Select the Languages tab.

### Configuration of Windows system settings

| Regional and Language Options 🗐 🙎 🗙                                                                                           |
|----------------------------------------------------------------------------------------------------|
| Regional Options Languages Advanced                                                                                           |
| Text services and input languages<br>To view or change the languages and methods you can use to enter<br>text, click Details. |
| Details                                                                                                    |
| Supplemental language support                                                                                                 |
| Most languages are installed by default. To install additional languages, select the appropriate check box below.             |
| Install files for complex script and right-to-left languages (including Thai)                                                 |
| Install files for East Asian languages                                                                                        |
| Language used in menus and dialogs                                                                                            |
| English                                                                                                    |
|                                                                                                    |
|                                                                                                    |
|                                                                                                    |
|                                                                                                    |
|                                                                                                    |
| OK Cancel Apply                                                                                                    |

- 9. Click Details....
  - → The following window will open:

| Text Services and Input Languages                                                                                                    | <u>⊜?×</u> |
|----------------------------------------------------------------------------------------------------|------------|
| Settings Advanced                                                                                                    |            |
| Default input language<br>Select one of the installed input languages to use when you start g<br>computer.<br>English (United Kingdom) - United Kingdom                                                                                                    | your       |
| Installed services<br>Select the services that you want for each input language shown<br>list. Use the Add and Remove buttons to modify this list.                                                                                                    | in the     |
| Image: Speech Recognition         Image: Speech Recognition         Image: Speech Recognition         Image: Speech Recognition         Image: Speech Recognition         Image: Speech Recognition         Image: Speech Recognition         Image: Speech Recognition         Image: Speech Recognition         Image: Speech Recognition         Image: Speech Recognition | <br>ive    |
| Preferences<br>Language Bar Key Settings                                                                                                    |            |
| OK Cancel                                                                                                    | Apply      |

**10.** Make the following settings on the **Settings** tab:

| Default input language German (Germany) - Germa |  |
|-------------------------------------------------|--|
| 11. Click Apply.                                |  |
| <b>12.</b> Click <b>OK</b> .                    |  |
| The distance will show a                        |  |

- → The dialog will close.
- 13. Select the Advanced tab.

### Configuration of Windows system settings

| Regional and Language Options 🗐 ? >                                                                                                    |
|----------------------------------------------------------------------------------------------------|
| Regional Options Languages Advanced                                                                                                    |
| Language for non-Unicode programs                                                                                                    |
| This system setting enables non-Unicode programs to display menus<br>and dialogs in their native language. It does not affect Unicode<br>programs, but it does apply to all users of this computer.                                      |
| Select a language to match the language version of the non-Unicode<br>programs you want to use:                                                                                                    |
| English (United Kingdom)                                                                                                    |
| Code page conversion tables                                                                                                    |
| ✓       10000 (MAC - Roman)         □       10001 (MAC - Japanese)         □       10002 (MAC - Traditional Chinese Big5)         □       10003 (MAC - Korean)         □       10004 (MAC - Arabic)         □       10005 (MAC - Hebrew) |
| Default user account settings<br>Apply all settings to the current user account and to the default<br>user profile                                                                                                    |
| OK Cancel Apply                                                                                                    |

**14.** Make the following settings on the **Advanced** tab:

| Language for non-Unicode programs | German (Germany) |
|-----------------------------------|------------------|
| 15. Click Apply.                  |                  |
| <b>16.</b> Click <b>OK</b> .      |                  |

→ The system will restart.

### Setting the date and time to the German format

Set the date and time to the German format.

- 1. Click the Windows Start menu.
- 2. Select Settings -> Control Panel.
- → The Control Panel window will open.
- 3. Click Date, Time, Regional and Language Options.
- → The Date, Time, Regional and Language Options window will open.
- 4. Click Date and Time.
- → The following window will open:

| Dat                     | Date and Time Properties 🛛 🗐 ? 🗙           |       |    |     |      |    |    |            |  |  |
|-------------------------|--------------------------------------------|-------|----|-----|------|----|----|------------|--|--|
| Date & Time   Time Zone |                                            |       |    |     |      |    |    |            |  |  |
| Г                       | Date                                       |       |    |     |      |    |    | Time       |  |  |
|                         | Feb                                        | ruary |    | 1 [ | 2007 | ,  | ÷  |            |  |  |
|                         |                                            |       |    |     |      |    |    |            |  |  |
|                         | М                                          | T     | W  | T   | F    | S  | 5  |            |  |  |
|                         |                                            |       |    | 1   | 2    | 3  | 4  |            |  |  |
|                         | 5                                          | 6     | 7  | 8   | 9    | 10 | 11 | HEAL 🔨 🔨 E |  |  |
|                         | 12                                         | 13    | 14 | 15  | 16   | 17 | 18 |            |  |  |
|                         | 19                                         | 20    | 21 | 22  | 23   | 24 | 25 |            |  |  |
|                         | 26                                         | 27    | 28 |     |      |    |    |            |  |  |
|                         |                                            |       |    |     |      |    |    | 17:33:24   |  |  |
|                         | 1                                          |       |    |     |      |    |    |            |  |  |
|                         |                                            |       |    |     |      |    |    |            |  |  |
| C                       | Current time zone: W. Europe Standard Time |       |    |     |      |    |    |            |  |  |
|                         |                                            |       |    |     |      |    |    |            |  |  |
|                         | OK Caprel Andre                            |       |    |     |      |    |    |            |  |  |
|                         |                                            |       |    |     |      |    |    |            |  |  |

5. Select the Time Zone tab.

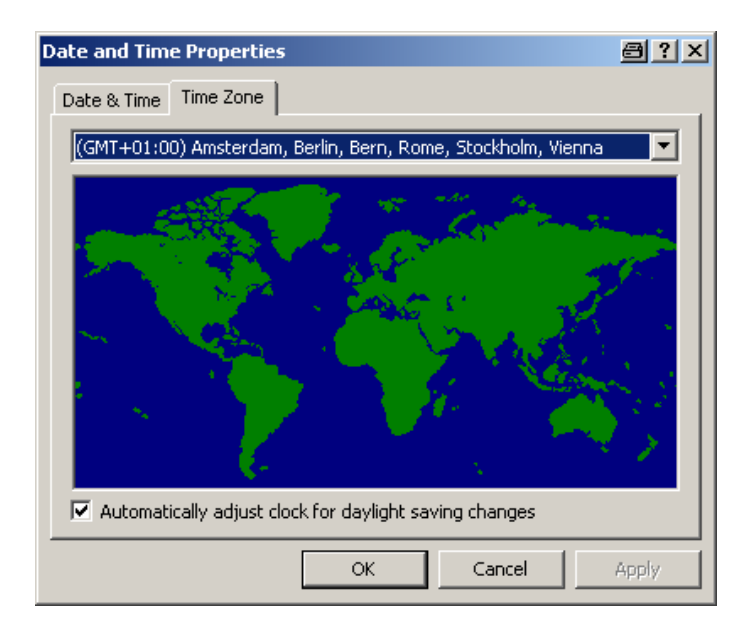

- 6. Select the desired time zone.
- 7. Mark the checkbox Automatically adjust clock for daylight saving changes.
- 8. Click Apply.
- 9. Click the OK button.

# Video formats supported

The image files created by SISTORE MX NVS have the file extension ".k26" or ".avi", depending on the setting. These are files in a format similar to AVI, though the k26 files can only be viewed with the SISTORE Player. The AVI files can be played back with any ordinary media player if an appropriate CODEC is installed in the operating system.

The recordings have a resolution of  $352 \times 288$  pixels (for normal picture quality) and 704 x 288 pixels (for higher picture quality).

For more information, see Section 0 Selecting video resolution.

# Index

### Α

Access to live image configuration:for network cameras, 44 Access to network camera configuring, 44 Access to SISTORE MX filtering, 31, 33 Acoustic system messages activate, 93 Address book use entry (SISTORE RemoteView), 185 Alarm connection configuring ISDN alarm connection, 122 configuring network alarm connection, 121 Configuring time control, 123 Alarm input adding, 61 configuring priority, 63 deleting, 62 level control activation/deactivation, 63 testing, 64 time control configuration, 64 trigger edge configuration, 62 Alarm output adding, 56 deleting, 56 event-based control, 60 selecting switch action, 57 time-based control, 60 Audio signals for system events activate, 93 Automated teller mode activate, 127 IBM\_PBM type configuration, 128 NCR type configuration, 134 settings of the IBM PBM automated teller type, 130 settings of the NCR automated teller type, 135 settings of the SNI\_DREBA automated teller type, 139 SNI DREBA type configuration, 137 Automatic camera positioning for network cameras, 41 Automatic logout activate, 94 Automatic recording on start activate, 96

## В

Backup automatic backup, 113 clearing backup directory, 112 schedule, 112 Storage location, 111 type of recordings, 113 Bandwidth limitation *SISTORE MX application software, 27* Bank mode activate, 125 configuring the number of recordings, 126 UVV group field, 126

# С

Camera adding (network camera), 36 Camera configuration dialog opening (for network camera), 45 Camera control automatic release. 43 Camera control timeout defining, 43 Camera positioning for network cameras, 41 Cash box mode add cash box. 141 cash box monitoring configuration, 142 cash box monitoring parameters, 142 create new filter, 142 delete cash box, 141 delete filters, 143 exporting filters, 144 importing filters, 143 showing cash box data, 145 Change interval configuring for live images, 90 Channel bundling (ISDN) activate, 28, 29 Compression of recordings configuring, 97

#### Index

Configuration exporting, 150 importing, 150 printing, 152 reset, 149 showing configuration and system data overview, 153 Configuration file receiving, 183 transfer, 181 Configuration mode ~ open, 15 Purpose, 15 Connection filter configuring, 31, 33

### D

Date format setting, 193 Detection area automatic determination, 48 Configuring time control, 50 copying, 49 draw, 47 Detection area for motion detection defining, 47 Detection area time control configuring, 50 Display area setting initial arrangement, 87

# Ε

E-mail notification activate, 114 configuring the connection to the SMTP server, 116 Configuring time control, 118 entering recipient data, 117 in case of problem, 114 setting notification via the SMTP server, 115 test, 117 Encryption enabling for recordings, 97

## F

File extensions, 194 File transfer *SISTORE RemoteView, 187* Foreground display of the program window *activate, 95* Frame rate display *activate, 91*  Framerate for network cameras, 40 FTP server configuration, 123

# G

Global user rights, 74

# Η

Holiday creating, 146 deleting, 148 exporting, 149 importing, 147

## I

Image quality for network cameras, 39 setting (SISTORE RemoteView), 183 Image quality of network cameras, 19, 20, 35, 36 Image size for network cameras, 39 Initial screen setting, 87 setting display mode, 87 ISDN dial-in activate channel bundling, 29 configuring, 28 IVM control activate, 84

### Κ

k26 (file extension), 194

## L

Language setting, 86 Languages subsequent installation, 86 Latency with network cameras, 20, 35 Layer exporting, 68 importing, 67 Live image access protection for network camera, 44 Live image change interval configuring, 90 Logbook deleting entries automatically, 83 enabling extended entries, 83 send excerpt automatically, 84 Login, 15 Longtime recording, 100 Low frame rate, 40

### Μ

Map adding, 66 change camera icon, 71 change object, 70 change object position, 71 delete object, 72 deleting, 67 export layer, 68 import layer, 67 insert object, 69 Max. client access to SISTORE MX defining, 26 Motion detection configuring, 46 setting sensitivity, 47

# Ν

Network access *allow, 26* Network accesses *filtering, 31, 33* Network camera *adding, 36 Delete, 37* Network cameras supported, 20, 35

# 0

Object *change position, 71 deleting, 72* Object *change, 70* Objects *insert, 69* On-screen keyboard *showing, 93* Operating panel control *configuring, 85* Overlay of camera data *configuring (network camera), 92* Overwriting of recordings *activating, 106* 

## Ρ

Pan/tilt control for network cameras, 41 Password assigning SISTORE MX start, 82 defining validity period, 81 extending validity period, 81 removing restriction validity, 82 Picture server configuring, 30 IP address, 30 port, 30 Port number edit, 26 Posttrigger, 100 Pretrigger, 100 PTZ network cameras, 41

# R

Recording resolution. 194 Recording modes, 99 example, 103 setting options, 100 Recording settings transferring, 104 Recording status display configuring, 89 Recordings overwriting, 106 Reference image save, 54 Regional and Language Options, 189, 193 Remote configuration, 181 Resolution of recordings defining, 98

## S

Sabotage detection copy detection area, 53 defining the detection area, 52 draw detection area, 52 opening, 51 save reference image, 54 setting sensitivity, 52 SISTORE MX password-protected start, 82 SISTORE Player, 194 SISTORE Remote View adding a map, 175 adding an entry to the address book, 170 camera-specific functions, 159 changing user data, 184 configuring ISDN dial-in, 162 configuring network connection, 161 configuring the map, 177 configuring the virtual guard, 185 Connecting to SISTORE MX, 167 Defining the detection area, 183 deleting an entry in the address book, 171 Display area for video images, 176

#### Index

editing an address book entry, 171 enabling and disabling cameras, 165 enabling automatic termination of the connection, 166 enabling button delay, 168 enabling connection logging, 166 ending the virtual guard, 184 entering system name, 160 initial display mode selection, 163 language selection, 163 live image change interval configuration, 164 mask definition, 183 multi-server mode, 159 opening and closing the map, 174 opening configuration mode, 159 opening the address book, 168 program window, 156 Receiving a file, 187 searching for SISTORE MX server in the address book, 174 selecting download directory, 167 selecting serial interface, 168 selecting the map view, 178 Send file, 187 server-specific functions, 159 setting image quality, 183 showing all entries in the address book, 169 single server mode, 159 SISTORE MX configuration, 181 sorting address book entries, 172 specifying camera selection in the address book, 172 starting, 156 starting the virtual guard, 184 status displays, 158 system message configuration, 164 Toolbar. 157 SMS notification activate, 119 Configuring time control, 121 entering recipient data, 120 in case of problem, 119 Software trigger activate, 84 Start display mode defining, 87 Storage location Backup, 111 clearing backup directory, 112 Database, 110

drives enabled for recording, 108 general information, 108 recordings, 109 use of network drives, 108 using maximum hard drive capacity, 109 System name edit, 25

## Т

TCP/IP port range defining, 26 Text overlay configuring (network camera), 92 Time control ~ configuration, 16 ~ import, 17 Time control file ~ exporting, 17 Time format setting, 193 Track length limitation, 100

# U

User account *automatic unlocking, 80 creating, 76 deleting, 79 locking, 79 manual unlocking, 80* User accounts *predefined, 81* User data *changing (SISTORE RemoteView), 184* User groups, 73 *assigned rights, 73* User rights *camera-specific, 75 global, 74* 

## V

Video server see picture server, 30 Virtual guard SISTORE Remote View, 184 SISTORE RemoteView, 185

### W

Watchdog test, 155

Issued by Siemens Building Technologies Fire & Security Products GmbH & Co. oHG D-76181 Karlsruhe

www.sbt.siemens.com

 Document no.
 A6V10072815

 Edition
 08.2007

© 2007 Copyright by Siemens Building Technologies Data and design subject to change without notice. Supply subject to availability.